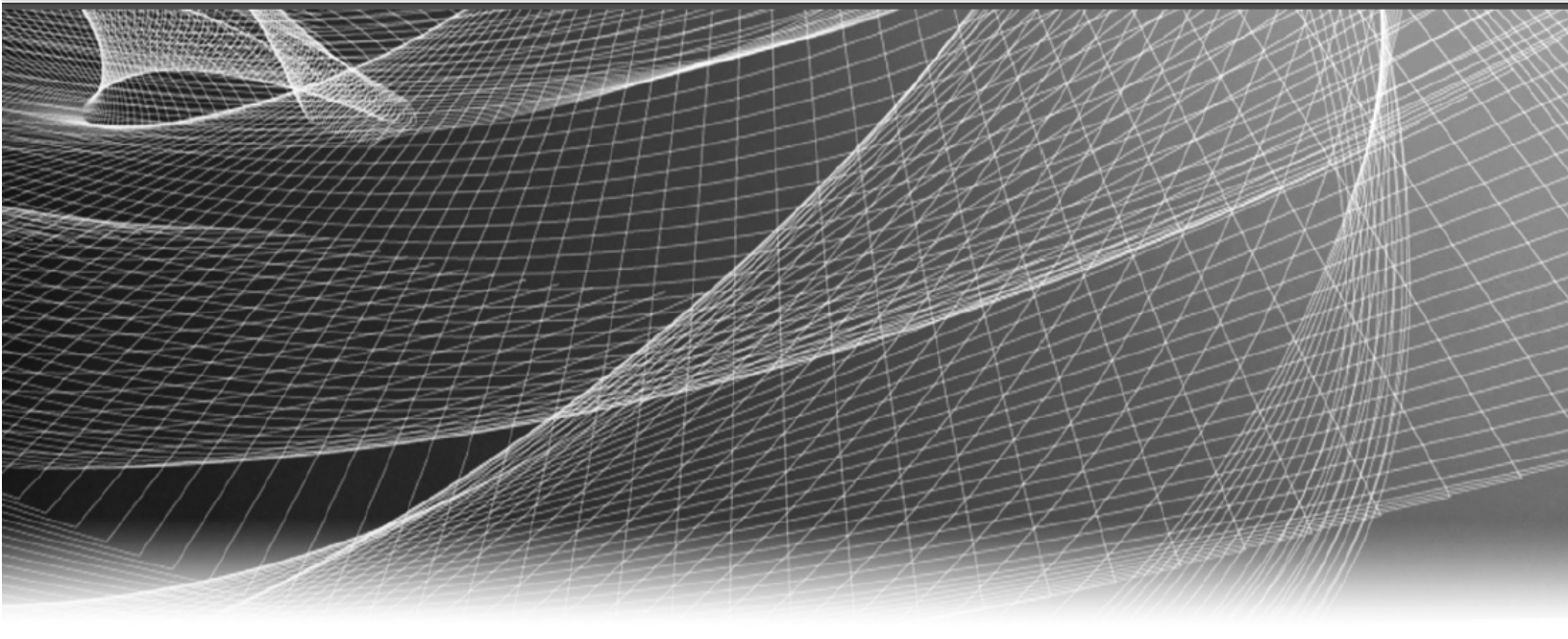

# **RSA** Security Analytics

System Security and User Management for Version 10.6.5

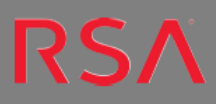

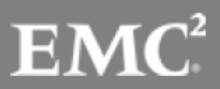

# **Contact Information**

RSA Link at https://community.rsa.com contains a knowledgebase that answers common questions and provides solutions to known problems, product documentation, community discussions, and case management.

# Trademarks

For a list of RSA trademarks, go to www.emc.com/legal/emc-corporation-trademarks.htm#rsa.

# License Agreement

This software and the associated documentation are proprietary and confidential to EMC, are furnished under license, and may be used and copied only in accordance with the terms of such license and with the inclusion of the copyright notice below. This software and the documentation, and any copies thereof, may not be provided or otherwise made available to any other person.

No title to or ownership of the software or documentation or any intellectual property rights thereto is hereby transferred. Any unauthorized use or reproduction of this software and the documentation may be subject to civil and/or criminal liability.

This software is subject to change without notice and should not be construed as a commitment by EMC.

# **Third-Party Licenses**

This product may include software developed by parties other than RSA. The text of the license agreements applicable to third-party software in this product may be viewed on the product documentation page on RSA Link. By using this product, a user of this product agrees to be fully bound by terms of the license agreements.

# Note on Encryption Technologies

This product may contain encryption technology. Many countries prohibit or restrict the use, import, or export of encryption technologies, and current use, import, and export regulations should be followed when using, importing or exporting this product.

# Distribution

EMC believes the information in this publication is accurate as of its publication date. The information is subject to change without notice.

January 2018

# Contents

| System Security and User Management Overview                   | 7  |
|----------------------------------------------------------------|----|
| How Role-Based Access Control W orks                           | 8  |
| Pre-Configured Roles                                           |    |
| Trusted Connections Between Server and Service                 |    |
| How Trusted Connections Are Established                        |    |
| Common Role Names on the Server and Services                   |    |
| End-to-End Workflow for User Setup and Service Access          | 11 |
| Role Permissions                                               | 13 |
| Set Up System Security                                         |    |
| Step 1. Configure Password Complexity                          |    |
| Password Strength                                              |    |
| Configure Password Strength                                    |    |
| Step 2. Change the Default admin Passwords                     |    |
| Best Practices                                                 |    |
| Change the admin Password for the Security Analytics Service   |    |
| Change the admin Password for Security Analytics Core Services |    |
| Remove and re-add a Data Source on the Reporting Engine        |    |
| Change the admin Password for a Service Using the REST API     |    |
| Step 3. Configure System-Level Security Settings               |    |
| Configure Security Settings                                    |    |
| Step 4. (Optional) Configure External Authentication           |    |
| Configure Active Directory                                     |    |
| Configure Active Directory Authentication                      |    |
| Add a New Active Directory Configuration                       |    |
| Edit an Active Directory Configuration                         |    |
| Test an Active Directory Configuration                         |    |
| Test an Active Directory User Lookup                           |    |
| Delete an Active Directory Configuration                       |    |

| Configure PAM Login Capability                             |    |
|------------------------------------------------------------|----|
| Pluggable Authentication Modules                           |    |
| Name Service Switch                                        | 40 |
| PAM and NSS Combination                                    |    |
| Process Overview                                           | 41 |
| PAM K erberos                                              |    |
| PAM LDAP                                                   |    |
| PAM RADIUS                                                 |    |
| Add a RADIUS Client and Associated Agent                   |    |
| PAM Agent for SecurID                                      |    |
| Configure and Test the NSS Service                         |    |
| NSS UNIX                                                   |    |
| NSS Samba                                                  |    |
| NSS LDAP                                                   |    |
| Test NSS Functionality                                     |    |
| Test External Authentication                               |    |
| Step 5. (Optional) Use Custom Server Certificate           |    |
| Supported Certificate Formats                              |    |
| Procedures                                                 |    |
| Step 6. (Optional) Configure PKI Authentication            |    |
| Step 7. (Optional) Create a Customized Login Banner        |    |
| Create and Enable a Customized Login Banner                |    |
| Manage Users with Roles and Permissions                    |    |
| Step 1. Review the Pre-Configured Security Analytics Roles |    |
| Step 2. (Optional) Add a Role and Assign Permissions       |    |
| Add a Role and Assign Permissions                          |    |
| Duplicate a Role                                           |    |
| Change Permissions Assigned to a Role                      |    |
| Delete a Role                                              |    |
|                                                            |    |

| Step 3. Verify Query and Session Attributes per Role            |                                                                                                    |
|-----------------------------------------------------------------|----------------------------------------------------------------------------------------------------|
| Query and Session Attributes                                    |                                                                                                    |
| How Query-Handling Attribute Settings Apply to Individual Users |                                                                                                    |
| Procedure                                                       |                                                                                                    |
| Step 4. Set Up a User                                           |                                                                                                    |
| Add a User and Assign a Role                                    |                                                                                                    |
| Add a User and Assign a Role                                    |                                                                                                    |
| Add a User for External Authentication                          |                                                                                                    |
| Change User Information or Roles                                | 90                                                                                                    |
| Delete a User                                                   | 90                                                                                                    |
| Verify Query and Session Attributes per User                    |                                                                                                    |
| Enable, Unlock, and Delete User Accounts                        |                                                                                                    |
| Step 5. (Optional) Map User Roles to External Groups            |                                                                                                    |
| Prerequisites                                                   |                                                                                                    |
| Add Role Mapping for an External Group                          |                                                                                                    |
| Edit Role Manning for a Group                                   |                                                                                                    |
| Dait field mapping for a Group                                  |                                                                                                    |
| Search for External Groups                                      |                                                                                                    |
| Search for External Groups                                      |                                                                                                    |
| Search for External Groups                                      |                                                                                                    |
| Search for External Groups                                      |                                                                                                    |
| Search for External Groups                                      |                                                                                                    |
| Search for External Groups                                      |                                                                                                    |
| Search for External Groups                                      |                                                                                                    |
| Search for External Groups                                      |                                                                                                    |
| Search for External Groups                                      |                                                                                                    |
| Search for External Groups                                      |                                                                                                    |
| Search for External Groups                                      |                                                                                                    |
| Search for External Groups                                      | 102<br>105<br>106<br>106<br>108<br>109<br>109<br>110<br>111<br>112<br>115<br>115<br>116               |
| Search for External Groups                                      | 102<br>105<br>106<br>106<br>108<br>109<br>109<br>110<br>111<br>112<br>115<br>115<br>116<br>116        |
| Search for External Groups                                      | 102<br>105<br>106<br>106<br>108<br>109<br>109<br>110<br>111<br>112<br>115<br>115<br>115<br>116<br>117 |

| Step 6. Enable PKI                                         | 120 |
|------------------------------------------------------------|-----|
| Enable PK I Authentication                                 | 120 |
| System Security and User Management: Additional Procedures | 123 |
| Delete Certificate Revocation List                         |     |
| Delete CRL                                                 |     |
| Delete Server Certificate and Trusted CA Certificate       |     |
| Procedures                                                 |     |
| Disable PKI                                                | 127 |
| Disable PKI                                                |     |
| System Security and User Management: References            | 129 |
| Administration Security View                               | 130 |
| Add or Edit Role Dialog                                    | 132 |
| Add or Edit User Dialog                                    |     |
| Add Role Mapping Dialog                                    |     |
| External Group Mapping Tab                                 |     |
| Login Banner Tab                                           | 145 |
| Roles Tab                                                  | 147 |
| Search External Groups Dialog                              | 149 |
| Settings Tab                                               |     |
| PKI Settings Tab                                           |     |
| Server Certificates                                        | 157 |
| Trusted CAs                                                | 158 |
| CRLs                                                       |     |
| CRL Settings                                               | 159 |
| User Principal Settings                                    | 160 |
| Enable PK I                                                | 161 |
| Users Tab                                                  |     |
| Certificate Attributes                                     | 164 |
| System Security and User Management: Troubleshooting       | 165 |
| Possible Issues                                            | 165 |

# System Security and User Management Overview

This guide provides information about setting up security and controlling user access. The System Administrator needs to understand system-wide settings, user accounts, system roles, permissions, and access to services.

#### Topics

- How Role-Based Access Control Works
- Set Up System Security
- Manage Users with Roles and Permissions
- Set Up Public Key Infrastructure (PKI) Authentication
- System Security and User Management: Additional Procedures
- System Security and User Management: References
- System Security and User Management: Troubleshooting

# **How Role-Based Access Control Works**

This topic explains role-based access control (RBAC) when there is a trusted connection between Security Analytics Server and a core service.

In Security Analytics, roles determine what users can do. A role has permissions assigned to it and you must assign a role to each user. The user then has permission to do what the role allows.

# **Pre-Configured Roles**

To simplify the process of creating roles and assigning permissions, there are pre-configured roles in Security Analytics. You can also add roles customized for your organization.

The following table lists each pre-configured role and the permissions assigned to it. All permissions are assigned to the Administrators role. A subset of permissions is assigned to each of the other roles.

| Role                  | Permission                                                                                                    |
|-----------------------|----------------------------------------------------------------------------------------------------|
| Administrators        | Full system access. The System Administrators persona is granted all per-<br>missions by default.                                                                                                    |
| Operators             | Access to configurations but not to meta and session content. The System<br>Operators persona is focused on system configuration, but not Investigation,<br>ESA, Alerting, Reporting, and Incident Management.                                  |
| Analysts              | Access to meta and session content but not to configurations. The Security<br>Operation Center (SOC) Analysts persona is centered around Investigation,<br>ESA Alerting, Reporting, and Incident Management, but not system con-<br>figuration. |
| SOC_Man-<br>agers     | Same access as Analysts plus additional permission to handle incidents. The SOC Managers persona is identical to Analysts, but with permissions necessary to configure Incident Management.                                                     |
| Malware_Ana-<br>lysts | Access to investigations and malware events. The only access granted to the Malware Analysts persona is the Malware Analysis module.                                                                                                    |

| Role          | Permission                                                                  |
|---------------|-----------------------------------------------------------------------------|
| Data_Privacy_ | The Data Privacy Officer (DPO) persona is similar to Administrators with    |
| Officers      | additional focus on configuration options that manage obfuscation and view- |
|               | ing of sensitive data within the system (see Data Privacy Management).      |
|               | Users with the DPO role can see which meta keys are flagged for obfus-      |
|               | cation, and they also see obfuscated meta keys and values created for the   |
|               | flagged meta keys.                                                          |

## **Trusted Connections Between Server and Service**

In a trusted connection, a service explicitly trusts Security Analytics Server to manage and authenticate users. This reduces administration on each service because authenticated users do not have to be defined locally in each Security Analytics Core service.

| As the following table shows | , you perform all user | management tasks on the server: |
|------------------------------|------------------------|---------------------------------|
|------------------------------|------------------------|---------------------------------|

| Task                                                                                                    | Location         |
|----------------------------------------------------------------------------------------------------|------------------|
| Add a user                                                                                              | Server           |
| Maintain usernames                                                                                      | Server           |
| Maintain passwords                                                                                      | Server           |
| Authenticate internal Security Analytics users                                                          | Server           |
| <ul><li>(Optional) Authenticate external users with:</li><li>- Active Directory</li><li>- PAM</li></ul> | Server<br>Server |
| Install and configure PAM                                                                               | Server           |

The benefits of a trusted connection and centralized user management are that:

- You perform all user administration tasks once, on Security Analytics Server only.
- You control access to services but do not have to set up and authenticate users on the services.

- Users enter passwords once at Security Analytics Log On and are authenticated by the server.
- Users, already authenticated by the server, access every core service in Administration > Services without entering a password.

#### How Trusted Connections Are Established

When you install or upgrade to 10.6, trusted connections are established by default with two settings:

- 1. SSL is enabled.
- 2. The core service is connected to an encrypted SSL port.

To establish a trusted connection, each Security Analytics Core service must be upgraded to 10.4 or later. Trusted connections are not backwards compatible with Security Analytics Core 10.3.x or earlier.

#### **Common Role Names on the Server and Services**

Trusted connections rely on common role names on the server and service. On a fresh installation, Security Analytics installs the five pre-configured roles on the server and each core service. If you upgrade to 10.6 from 10.3x or earlier, Security Analytics does not install the new SOC\_Managers and Malware\_Anlaysts roles. You must add these roles to each core service.

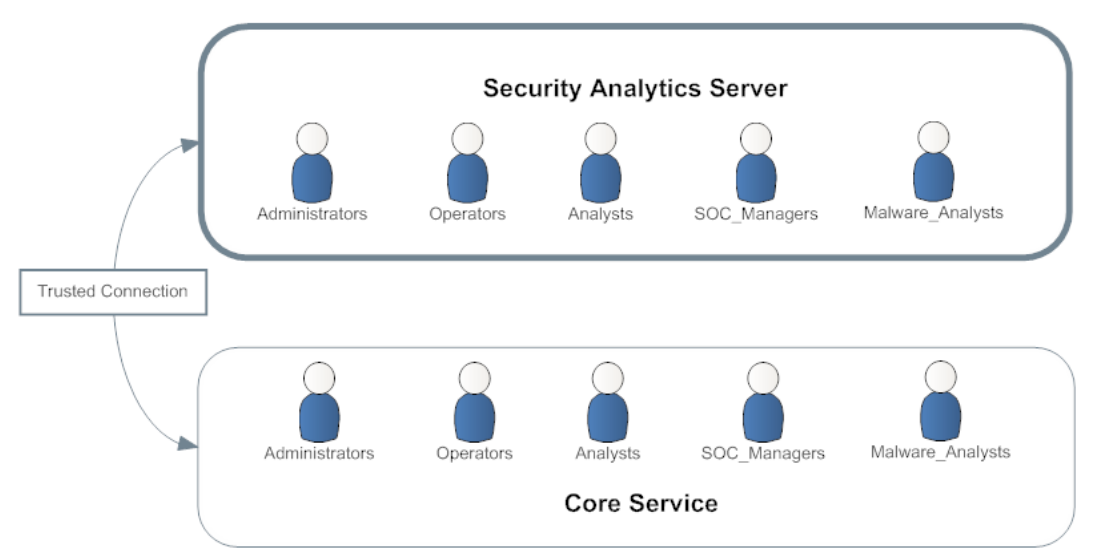

If you add a custom role, such as JuniorAnalysts, you must add the role to each service, such as ArchiverA and BrokerB. Role names are case-sensitive, cannot contain spaces and must be identical. For example, JuniorAnalyst (singular) and JuniorAnalysts (plural) do not meet the requirements for common role names.

# End-to-End Workflow for User Setup and Service Access

This workflow shows how role-based access control works when there is a trusted connection between Security Analytics Server and the service BrokerB.

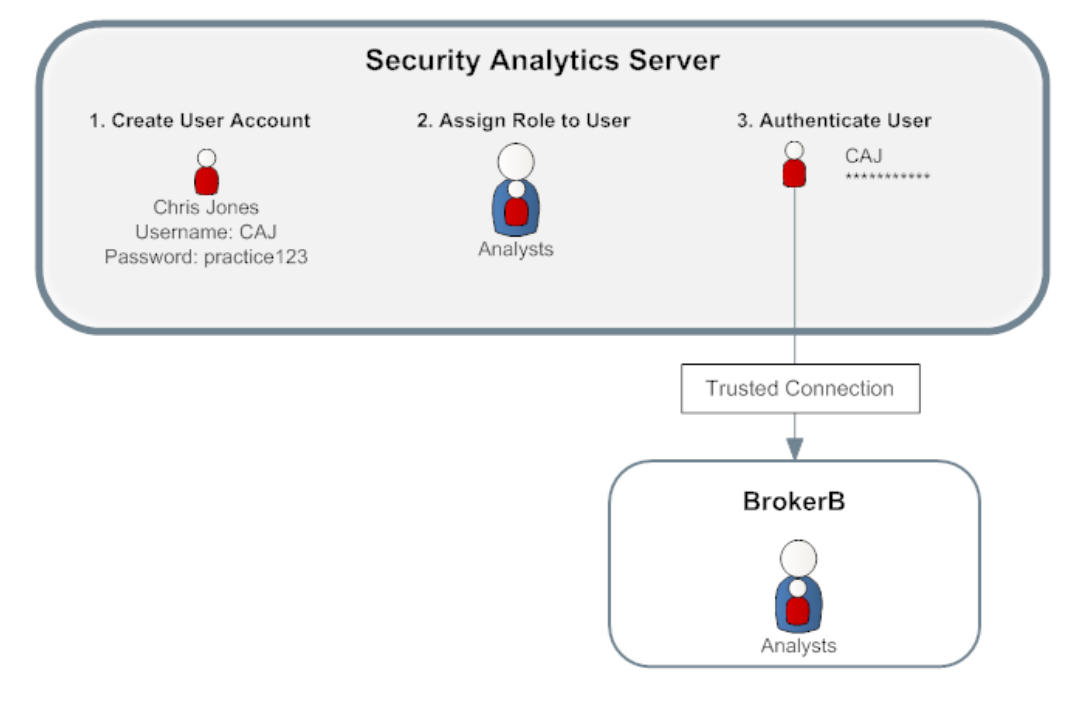

 On Security Analytics Server, create an account for a new user: Name: Chris Jones Username: CAJ

Password: practice123

- 2. Determine if you want to assign a pre-configured or custom role to Chris Jones:
  - Pre-Configured role
    - a. Keep or modify the default permissions assigned to the **Analysts role**, which include permissions such as access to the Alerting, Investigation and Malware modules,
    - b. Assign the Analysts role to Chris Jones.
  - Custom role
    - a. Create the custom role, such as JuniorAnalysts.
    - b. Assign permissions to the JuniorAnalysts role.

- c. Assign the JuniorAnalysts role to Chris Jones.
- d. Add the JuniorAnalysts role to the service, such as BrokerB.
- 3. The user, Chris Jones, logs on to Security Analytics Server:

Username: CAJ Password: practice123

- 4. The server authenticates Chris.
- 5. The trusted connection allows the authenticated user, Chris, to access BrokerB without entering another password.

For more detailed descriptions and procedures, see Manage Users with Roles and Permissions.

#### **Related Topic**

• Role Permissions

# **Role Permissions**

This topic describes access to the user interface that users assigned to the built-in Security Analytics roles have by default.

Within Security Analytics, user access to each module, dashlet, and view is restricted based on the assigned permissions described in this topic. The tables have a row for each permission with columns to indicate if it is a default permission for each user role:

- Administrators
- Operators
- Analysts
- SOC Managers (SOC Mgrs)
- Malware Analysts (MAs)
- Data Privacy Officers (DPOs)

#### Administration

The following table lists the permissions in the Administration tab:

| Permission                                    | Administrators | Operators | Analysts | SOC<br>Mgrs | MAs | DPOs |
|-----------------------------------------------|----------------|-----------|----------|-------------|-----|------|
| Access Admin-<br>istration Module             | Yes            | Yes       | Yes      | Yes         | Yes | Yes  |
| Access Health &<br>Wellness                   | Yes            | Yes       | Yes      | Yes         | Yes | Yes  |
| Apply System<br>Updates                       | Yes            | Yes       |          |             |     |      |
| Can Opt In to<br>Live Intelligence<br>Sharing | Yes            | Yes       |          |             |     |      |
| Manage Global<br>Auditing                     | Yes            | Yes       |          |             |     | Yes  |

| Permission                          | Administrators | Operators | Analysts | SOC<br>Mgrs | MAs | DPOs |
|-------------------------------------|----------------|-----------|----------|-------------|-----|------|
| Manage Health &<br>Wellness Policy  | Yes            | Yes       |          |             |     |      |
| Manage<br>SA Advanced Set-<br>tings | Yes            | Yes       |          |             |     |      |
| Manage<br>SA Auditing               | Yes            | Yes       |          |             |     | Yes  |
| Manage<br>SA Email                  | Yes            | Yes       |          |             |     |      |
| Manage SA LLS                       | Yes            | Yes       |          |             |     |      |
| Manage SA Logs                      | Yes            | Yes       |          |             |     | Yes  |
| Manage SA Noti-<br>fications        | Yes            | Yes       |          |             |     |      |
| Manage<br>SA Plugins                | Yes            | Yes       |          |             |     |      |
| Manage<br>SA Predicates             | Yes            | Yes       |          |             |     |      |
| Manage SA<br>Reconstruction         | Yes            | Yes       |          |             |     |      |
| Manage<br>SA Security               | Yes            | Yes       |          |             |     | Yes  |
| Manage Services                     | Yes            | Yes       |          |             |     | Yes  |
| Manage System<br>Settings           | Yes            | Yes       |          |             |     |      |

| Permission                                 | Administrators | Operators | Analysts | SOC<br>Mgrs | MAs | DPOs |
|--------------------------------------------|----------------|-----------|----------|-------------|-----|------|
| Modify ESA Set-<br>tings                   | Yes            | Yes       |          |             |     |      |
| Modify Event<br>Sources                    | Yes            | Yes       |          |             |     |      |
| Modify Hosts                               | Yes            | Yes       |          |             |     |      |
| Modify Services                            | Yes            | Yes       |          |             |     | Yes  |
| View Event<br>Sources                      | Yes            | Yes       |          | Yes         |     |      |
| View Health &<br>Wellness Policy           | Yes            | Yes       | Yes      | Yes         |     |      |
| View Health &<br>Wellness Stats<br>Browser | Yes            | Yes       | Yes      | Yes         |     | Yes  |
| View Hosts                                 | Yes            | Yes       |          |             |     | Yes  |
| View Services                              | Yes            | Yes       |          |             |     | Yes  |

# Alerting

The following table lists the permissions in the Alerting tab:

| Permission                | Administrators | Operators | Analysts | SOC<br>Mgrs | MAs | DPOs |
|---------------------------|----------------|-----------|----------|-------------|-----|------|
| Access Alerting<br>Module | Yes            | Yes       | Yes      | Yes         |     | Yes  |
| Manage Rules              | Yes            | Yes       |          | Yes         |     | Yes  |
| View Alerts               | Yes            |           | Yes      | Yes         |     | Yes  |

| Permission | Administrators | Operators | Analysts | SOC<br>Mgrs | MAs | DPOs |
|------------|----------------|-----------|----------|-------------|-----|------|
| View Rules | Yes            | Yes       |          | Yes         |     | Yes  |

#### Incidents

The following table lists the permissions in the Incidents tab:

| Permission                                        | Administrators | Operators | Analysts | SOC<br>Mgrs | MAs | DPOs |
|---------------------------------------------------|----------------|-----------|----------|-------------|-----|------|
| Access Incident<br>Module                         | Yes            |           | Yes      | Yes         | Yes | Yes  |
| Configure Incid-<br>ent Management<br>Integration | Yes            |           |          | Yes         |     | Yes  |
| Delete Alerts and incidents                       | Yes            |           |          |             |     | Yes  |
| Manage Alert<br>Handling Rules                    | Yes            |           |          | Yes         |     | Yes  |
| View and Man-<br>age Incidents                    | Yes            |           | Yes      | Yes         | Yes | Yes  |

#### Investigation

The following table lists the permissions in the Investigation tab:

| Permission                       | Administrators | Operators | Analysts | SOC<br>Mgrs | MAs | DPOs |
|----------------------------------|----------------|-----------|----------|-------------|-----|------|
| Access Invest-<br>igation Module | Yes            |           | Yes      | Yes         | Yes | Yes  |
| Context Lookup                   | Yes            |           | Yes      | Yes         | Yes |      |

| Permission                                  | Administrators | Operators | Analysts | SOC<br>Mgrs | MAs | DPOs |
|---------------------------------------------|----------------|-----------|----------|-------------|-----|------|
| Create Incidents<br>from Invest-<br>igation | Yes            |           | Yes      | Yes         | Yes |      |
| Manage List<br>from Invest-<br>igation      | Yes            |           | Yes      | Yes         | Yes |      |
| Navigate Events                             | Yes            |           | Yes      | Yes         | Yes | Yes  |
| Navigate Values                             | Yes            |           | Yes      | Yes         | Yes | Yes  |

#### Live

The following table lists the permissions in the Live tab:

| Permission                     | Administrators | Operators | Analysts | SOC<br>Mgrs | MAs | DPOs |
|--------------------------------|----------------|-----------|----------|-------------|-----|------|
| Live                           |                |           |          |             |     |      |
| Access Live<br>Module          | Yes            | Yes       | Yes      | Yes         |     | Yes  |
| Manage Live<br>System Settings | Yes            | Yes       |          |             |     |      |
| Resources                      |                |           |          |             |     |      |
| Deploy Live<br>Resources       | Yes            | Yes       |          |             |     | Yes  |
| Manage Live<br>Feeds           | Yes            | Yes       |          |             |     | Yes  |

| Permission                       | Administrators | Operators | Analysts | SOC<br>Mgrs | MAs | DPOs |
|----------------------------------|----------------|-----------|----------|-------------|-----|------|
| Manage Live<br>Resources         | Yes            | Yes       |          |             |     | Yes  |
| Search Live<br>Resources         | Yes            | Yes       | Yes      | Yes         |     | Yes  |
| View Live<br>Resource<br>Details | Yes            | Yes       | Yes      | Yes         |     | Yes  |

#### Malware

The following table lists the permissions in the Malware tab:

| Permission                        | Administrators | Operators | Analysts | SOC<br>Mgrs | MAs | DPOs |
|-----------------------------------|----------------|-----------|----------|-------------|-----|------|
| Download Mal-<br>ware File(s)     | Yes            |           | Yes      | Yes         | Yes | Yes  |
| Initiate Malware<br>Analysis Scan | Yes            |           | Yes      | Yes         | Yes | Yes  |
| View Malware<br>Analysis Events   | Yes            |           | Yes      | Yes         | Yes | Yes  |

#### Reports

The following table lists the permissions in the Reports tab:

| Permission      | Administrators | Operators | Analysts | SOC<br>Mgrs | MAs | DPOs |
|-----------------|----------------|-----------|----------|-------------|-----|------|
| Alert           |                |           |          |             |     |      |
| Define RE Alert | Yes            |           | Yes      | Yes         |     | Yes  |

| Permission                    | Administrators | Operators | Analysts | SOC<br>Mgrs | MAs | DPOs |
|-------------------------------|----------------|-----------|----------|-------------|-----|------|
| Export RE Alert<br>Definition | Yes            |           | Yes      | Yes         |     | Yes  |
| Manage RE<br>Alerts           | Yes            |           | Yes      | Yes         |     | Yes  |
| View RE Alerts                | Yes            |           | Yes      | Yes         |     | Yes  |
| View Scheduled<br>RE Alerts   | Yes            |           | Yes      | Yes         |     | Yes  |
| Chart                         |                |           |          |             |     |      |
| Define Chart                  | Yes            |           | Yes      | Yes         |     | Yes  |
| Delete Chart                  | Yes            |           | Yes      | Yes         |     | Yes  |
| Export Chart<br>Definition    | Yes            |           | Yes      | Yes         |     | Yes  |
| Manage Charts                 | Yes            |           | Yes      | Yes         |     | Yes  |
| View Charts                   | Yes            |           | Yes      | Yes         |     | Yes  |
| List                          |                |           |          |             |     |      |
| Define Lists                  | Yes            |           | Yes      | Yes         |     | Yes  |
| Delete List                   | Yes            |           | Yes      | Yes         |     | Yes  |
| Export List                   | Yes            |           | Yes      | Yes         |     | Yes  |
| Manage Lists                  | Yes            |           | Yes      | Yes         |     | Yes  |
| Report                        |                |           |          |             |     |      |
| Define Report                 | Yes            |           | Yes      | Yes         |     | Yes  |

| Permission                              | Administrators | Operators | Analysts | SOC<br>Mgrs | MAs | DPOs |
|-----------------------------------------|----------------|-----------|----------|-------------|-----|------|
| Delete Report                           | Yes            |           | Yes      | Yes         |     | Yes  |
| Export Report                           | Yes            |           | Yes      | Yes         |     | Yes  |
| Manage Reports                          | Yes            |           | Yes      | Yes         |     | Yes  |
| View Reports                            | Yes            |           | Yes      | Yes         |     | Yes  |
| Reports                                 |                |           |          |             |     |      |
| Access Configure                        | Yes            |           | Yes      | Yes         |     | Yes  |
| Access Reporter<br>Module               | Yes            |           | Yes      | Yes         |     | Yes  |
| Access Reporter search                  | Yes            |           | Yes      | Yes         |     | Yes  |
| Access View                             | Yes            |           | Yes      | Yes         |     | Yes  |
| Rule                                    |                |           |          |             |     |      |
| Add RE Alert<br>Definition from<br>Rule | Yes            |           | Yes      | Yes         |     | Yes  |
| Define Rule                             | Yes            |           | Yes      | Yes         |     | Yes  |
| Delete Rule                             | Yes            |           | Yes      | Yes         |     | Yes  |
| Export Rule                             | Yes            |           | Yes      | Yes         |     | Yes  |
| Manage Rules                            | Yes            |           | Yes      | Yes         |     | Yes  |
| View Rule Usage                         | Yes            |           | Yes      | Yes         |     | Yes  |
| Schedules                               |                |           |          |             |     |      |

| Permission               | Administrators | Operators | Analysts | SOC<br>Mgrs | MAs | DPOs |
|--------------------------|----------------|-----------|----------|-------------|-----|------|
| Define Schedule          | Yes            |           | Yes      | Yes         |     | Yes  |
| Delete Schedule          | Yes            |           | Yes      | Yes         |     | Yes  |
| View Schedules           | Yes            |           | Yes      | Yes         |     | Yes  |
| Warehouse Ana-<br>lytics |                |           |          |             |     |      |
| Define Jobs              | Yes            |           | Yes      | Yes         |     | Yes  |
| Delete Jobs              | Yes            |           | Yes      | Yes         |     | Yes  |
| Manage Jobs              | Yes            |           | Yes      | Yes         |     | Yes  |
| View Jobs                | Yes            |           | Yes      | Yes         |     | Yes  |

#### Dashboard

The following table lists the permissions in the Dashboard tab:

| Permission                                          | Administrators | Operators | Analysts | SOC<br>Mgrs | MAs | DPOs |
|-----------------------------------------------------|----------------|-----------|----------|-------------|-----|------|
| Dashlet Access -<br>Admin Device<br>List Dashlet    | Yes            | Yes       | Yes      | Yes         |     | Yes  |
| Dashlet Access -<br>Admin Device<br>Monitor Dashlet | Yes            | Yes       |          |             |     | Yes  |
| Dashlet Access -<br>Admin<br>News Dashlet           | Yes            | Yes       | Yes      | Yes         |     | Yes  |

| Permission                                              | Administrators | Operators | Analysts | SOC<br>Mgrs | MAs | DPOs |
|---------------------------------------------------------|----------------|-----------|----------|-------------|-----|------|
| Dashlet Access -<br>Alert<br>Variance Dashlet           | Yes            |           | Yes      | Yes         |     | Yes  |
| Dashlet Access -<br>Alerting Recent<br>Alerts Dashlet   | Yes            |           | Yes      | Yes         |     | Yes  |
| Dashlet Access -<br>Investigation Jobs<br>Dashlet       | Yes            |           | Yes      | Yes         |     | Yes  |
| Dashlet Access -<br>Investigation Top<br>Values Dashlet | Yes            |           | Yes      | Yes         |     | Yes  |
| Dashlet Access -<br>Live Featured<br>Resources Dashlet  | Yes            | Yes       | Yes      | Yes         |     | Yes  |
| Dashlet Access -<br>Live New<br>Resources Dashlet       | Yes            | Yes       | Yes      | Yes         |     | Yes  |
| Dashlet Access -<br>Live Subscriptions<br>Dashlet       | Yes            | Yes       | Yes      | Yes         |     | Yes  |
| Dashlet Access -<br>Live Updated<br>Resources Dashlet   | Yes            | Yes       | Yes      | Yes         |     | Yes  |

| Permission                                             | Administrators | Operators | Analysts | SOC<br>Mgrs | MAs | DPOs |
|--------------------------------------------------------|----------------|-----------|----------|-------------|-----|------|
| Dashlet Access -<br>Malware<br>Jobs Dashlet            | Yes            |           | Yes      | Yes         |     | Yes  |
| Dashlet Access -<br>Reporting Recent<br>Report Dashlet | Yes            |           | Yes      | Yes         |     | Yes  |
| Dashlet Access -<br>Reporting<br>Charts Dashlet        | Yes            |           | Yes      | Yes         |     | Yes  |
| Dashlet Access -<br>Top Alerts Dashlet                 | Yes            |           | Yes      | Yes         |     | Yes  |
| Dashlet Access -<br>Unified RSA First<br>Watch Dashlet | Yes            | Yes       | Yes      | Yes         |     | Yes  |
| Dashlet Access -<br>Unified Shortcuts<br>Dashlet       | Yes            | Yes       | Yes      | Yes         |     | Yes  |

# Set Up System Security

This topic introduces a set of end-to-end procedures for implementing system security. Each step in the following topics explains a system-wide setting. Follow the steps in order to set up security in Security Analytics.

Topics

- Step 1. Configure Password Complexity
- Step 2. Change the Default admin Passwords
- Step 3. Configure System-Level Security Settings
- Step 4. (Optional) Configure External Authentication
- Step 6. (Optional) Configure PKI Authentication
- Step 7. (Optional) Create a Customized Login Banner

# Step 1. Configure Password Complexity

This topic provides instructions to set system-wide Security Analytics password complexity requirements.

Passwords are an important part of your network security strategy. They provide critical frontline protection for your computer systems and help prevent attacks and unauthorized access to private information.

Password policies, designed to enhance the security of corporate networks, vary depending on the industry, corporate requirements, and regulations. Because of these password policy variations, Security Analytics software allows you to configure the password complexity requirements for internal Security Analytics users to conform to your corporate password policy guidelines.

Password complexity requirements apply only to internal users and are not enforced for external users. External users rely on their own methods and systems to enforce password complexity.

## **Password Strength**

Strong passwords make it more difficult for attackers to guess user passwords and help prevent unauthorized access to your organization's network. You can define the appropriate level of password strength for your Security Analytics users. When you configure the password strength settings, they apply to internal Security Analytics users, including the admin user.

You can choose to enforce any combination of the following password strength requirements when a Security Analytics user creates or changes their password:

- Minimum password length
- Minimum number of uppercase characters
- Minimum number of lowercase characters
- Minimum number of decimals (0 through 9)
- Minimum number of special characters
- Minimum number of non-Latin alphabetic characters (includes Unicode characters from Asian languages)
- Whether or not the password can contain the username

For example, you can create a strong password requirement that has a minimum of 8 characters, cannot contain the username of the user, and contains a mix of uppercase and lowercase letters, numbers, and special characters.

If you choose to enforce a minimum number of non-Latin alphabetic characters, ensure that your users have these characters available to them when setting their passwords.

**STIG Compliant Passwords** in the *System Maintenance Guide* provides an example of a strong password policy.

#### **Configure Password Strength**

1. In the Security Analytics menu, select Administration > Security.

The Security view is displayed with the Users tab open.

2. Click the **Settings** tab.

| Administration $\odot$ = Hos                          | its 🗧     | Services   | S Event S | ources    | Health & Wellness | ≊ System | 🖥 Security |
|-------------------------------------------------------|-----------|------------|-----------|-----------|-------------------|----------|------------|
| Users Roles Exter                                     | nal Grou  | p Mapping  | Settings  | Login Bar | nner              |          |            |
| Password Strength                                     |           |            |           |           |                   |          |            |
| N                                                     | /inimum R | Required   |           |           |                   |          |            |
| Minimum Password Length                               | 8 🗘       | Characters |           |           |                   |          |            |
| 🗹 Uppercase Characters                                | 1 0       | Characters |           |           |                   |          |            |
| 🗹 Lowercase Characters                                | 1 0       | Characters |           |           |                   |          |            |
| 🗹 Decimal Digits                                      | 1 0       | Characters |           |           |                   |          |            |
| ✓ Special Characters<br>(~!@#\$%^&* -+=`!()ひロ::"<>?/) | 1 0       | Characters |           |           |                   |          |            |
| Non-Latin Alphabetic Characters                       | 0 0       | Characters |           |           |                   |          |            |
| Password May Not Contain Username                     |           |            |           |           |                   |          |            |
| Apply                                                 |           |            |           |           |                   |          |            |

3. In the **Password Strength** section, select the password complexity requirements to enforce when Security Analytics users set their passwords and specify the minimum characters required, if applicable. Clear the checkbox for the requirements that you do not want to enforce.

| Requirement                | Description                                                                                                    |
|----------------------------|----------------------------------------------------------------------------------------------------|
| Minimum<br>Password Length | Specifies a minimum password length. A minimum password length prevents users from using short passwords that are easy to guess.                                                                                                    |
| Uppercase<br>Characters    | <ul> <li>Specifies a minimum number of uppercase characters for the password.<br/>This includes European language characters A through Z, with diacritic marks, Greek characters, and Cyrillic characters. For example:</li> <li>Cyrillic uppercase: ДЦ</li> <li>Greek uppercase: П А</li> </ul> |

| Requirement                                                        | Description                                                                                                    |
|--------------------------------------------------------------------|----------------------------------------------------------------------------------------------------|
| Lowercase<br>Characters                                            | <ul> <li>Specifies a minimum number of lowercase characters for the password.<br/>This includes European language characters a through z, sharp-s, with diacritic marks, Greek characters, and Cyrillic characters. For example:</li> <li>Cyrillic lowercase: д ц</li> <li>Greek lowercase: д )</li> </ul> |
|                                                                    | • Greek loweredse. # A                                                                                                    |
| Base 10 Digits                                                     | Specifies a minimum number of decimal characters (0 through 9) for the password.                                                                                                    |
| Special<br>Characters<br>(~!@#\$%^&*<br>+=` () {}<br>[]:;'''⇔,.?/) | <pre>Specifies a minimum number of special characters for the password: ~!@#\$%^&amp;*+=` () { } []:;"'&lt;&gt;,.?/</pre>                                                                                                    |
| Non-Latin<br>Alphabetic<br>Characters                              | <ul> <li>Specifies a minimum number of Unicode alphabetic characters that are not uppercase or lowercase. This includes Unicode characters from Asian languages. For example:</li> <li>Kanji (Japanese): 頁 (leaf) 枒 (tree)</li> </ul>                                                                      |
| Password May<br>Not Contain<br>Username                            | Specifies that a password cannot contain the case-insensitive username of the user.                                                                                                    |

- 4. Click Apply.
- 5. In the confirmation dialog, select an answer to the following question: Do you want to force all internal users to change their passwords on the next login?
  - Yes: Forces all internal users to change their passwords the next time they log on to Security Analytics. This overrides any individual user account settings.
  - No: Forces only those internal users with the Force password change at next login option enabled in their individual user account settings to change their password the next time they log on to Security Analytics.

The password strength settings take effect when Security Analytics users create or change their passwords.

# **Step 2. Change the Default admin Passwords**

This topic provides instructions for changing the admin password for the Security Analytics service and for the Security Analytics Core services.

The system administrator's user account is installed with Security Analytics. The username is **admin** and the default password is **netwitness**. The **Administrators** role is assigned to admin. This role has full system privileges to control what a user can do and which services a user can access. The only modification you can make to this account is to change the password. Unlike other Security Analytics users, changes to the **admin** user password do not automatically propagate to downstream services. When you configure the password strength settings, they apply to all Security Analytics users, including the admin user.

Passwords, an important aspect of computer security, are the front line of protection for your system. The **admin** user is pre-installed in Security Analytics and on each Security Analytics Core service. For security, you create the Users and Roles for your organization in Security Analytics, and on each Security Analytics Core service.

#### **Best Practices**

RSA recommends the following best practices:

- Change the admin password of each service from the default.
- Create a different password for the **admin** account on each service.

#### Change the admin Password for the Security Analytics Service

Change the **admin** password for the Security Analytics service in the Profile view. See **Change Password** in the *Security Analytics Getting Started Guide*. The password of the **admin** user does not propagate to Core services.

**Note:** After you change the admin password, you must remove and re-add a Data Source on the Reporting Engine. For more information, see the **Remove and re-add a Data Source on the Reporting Engine** section below.

#### Change the admin Password for Security Analytics Core Services

To change the admin password for a Core service:

- 1. In the Security Analytics menu, select Administration > Services.
- 2. Select a service, and then select  $\bigotimes \otimes >$  View > Security.
- 3. On the Users tab, select the admin user.

| 👂 Administration 🛛           | 🛋 Hosts                       | 😂 Services   | Sevent Sources | 💛 Health & Wellness 🛛 🗧               | 🔄 Systei |
|------------------------------|-------------------------------|--------------|----------------|---------------------------------------|----------|
| 🗄 Change Service 🛛 🛙 🔳       |                               | - Broker     | Security ⊗     |                                       |          |
| Users Roles                  | Settings                      |              |                |                                       |          |
| - —   ✿ ⊙<br>sername<br>Imin | Use<br>Name<br>Admin<br>Passw | r Informatio | n              | Username<br>admin<br>Confirm Password |          |
|                              | Email                         |              |                | Description                           | rvice    |

4. In the **Password** field, type a new admin password for the selected service.

Note: The Password field cannot be empty.

- 5. In the Confirm Password field, retype the new password.
- 6. Click Apply.

**Note:** After you change the admin password, you must remove and re-add a Data Source on the Reporting Engine. For more information, see **Remove and re-add a Data Source on the Reporting Engine** below.

#### Remove and re-add a Data Source on the Reporting Engine

Reporting Engine validates a Data Source using the Data Source username and password. If you change the username or password of a Data Source, you must remove and re-add the Data Source.

To remove and re-add a data source on the Reporting Engine:

- 1. In the Security Analytics menu, select Administration > Services.
- 2. In the Services view, select Reporting Engine and Services View > Config.
- 3. Click the **Sources** tab.
- 4. Select a service to remove and click -
- 5. Click + and select Available Services.
- 6. Select the service you removed in step 4 and click OK.
- 7. When prompted, enter the new username and password for the service.

#### Change the admin Password for a Service Using the REST API

In rare circumstances, you may need to change the admin password for a Core service outside of the Security Analytics user interface. This is simply another way to perform the Security Analytics Core password change, and is not the preferred method.

To change the admin password for the service using the REST User Interface:

1. Open a web browser, and go to the following URL:

#### <hostname>:<port>

where the **hostname** is the name of a Security Analytics Core service and **port** is the port used for REST communication. Here is an example for a Security Analytics Decoder: http://10.20.30.40:50104

The authentication dialog is displayed.

| Connecting | 2                       | Authentication Required - Get<br>A username and password are being requested by<br>http:// :50104. The site says: "NetWitness" |
|------------|-------------------------|----------------------------------------------------------------------------------------------------|
|            | User Name:<br>Password: | admin Cancel OK                                                                                                    |
|            |                         |                                                                                                    |

2. In the dialog enter the user name and password used for authentication as admin on the service, and click **OK**. The default user name is **admin** and the default password is **netwitness**.

The REST window for the service is displayed.

3. Navigate through the node structure to users/accounts/admin/config.

The user configuration fields for admin are displayed in the browser window.

| Response +                                                                                                    |                |     |                |         |
|----------------------------------------------------------------------------------------------------|----------------|-----|----------------|---------|
| ( South admin/control admin/control admin/co | ĩg             |     | ☆ ▽ C 🕄 Google | ۹ 🝙 💽 * |
|                                                                                                    |                |     |                |         |
| Authentication Type (auth.type) (°)                                                                                                    | netwitness     | Set |                |         |
| Description (description) (*)                                                                                                    |                | Set |                |         |
| Display Name (display.name) (*)                                                                                                    | admin456       | Set |                |         |
| Email Address (email) (*)                                                                                                    | x@x.com        | Set |                |         |
| Groups (groups) (*)                                                                                                    | Administrators | Set |                |         |
| Password (password) (*)                                                                                                    | admin444       | Set |                |         |
| Query Level (query.level) (*)                                                                                                    | 3              | Set |                |         |
| Query Prefix (query.prefix) (*)                                                                                                    |                | Set |                |         |
| Session Threshold (session.threshold) (*)                                                                                                    | 0              | Set |                |         |

4. In the Password field, type a new admin password and click Set.

# Step 3. Configure System-Level Security Settings

This topic explains how to set system-wide security parameters.

Most global security settings, such as the maximum number of failed login attempts to allow, apply to all Security Analytics users and sessions. Settings related to password expiration, such as password expiration period and the default number of days before user passwords expire, apply to internal Security Analytics users, but not external users.

In addition to specifying the global default user expiration period, you can specify if and when internal Security Analytics users receive notification that their passwords are about to expire. The password expiration notification consists of a one-time email and password expiration messages when they log on to Security Analytics.

## **Configure Security Settings**

- In the Security Analytics menu, select Administration > Security. The Security view is displayed with the Users tab open.
- 2. Click the **Settings** tab.

| $ \not\!\!\!\!\!\!\!\!\!\!\!\!\!\!\!\!\!\!\!\!\!\!\!\!\!\!\!\!\!\!\!\!\!\!\!\!$ | 🗕 Hosts 🛛 😂 Servio  | ces 🔊 Event Sources  | Health & Wellness | ə System | 🖬 Security |
|---------------------------------------------------------------------------------|---------------------|----------------------|-------------------|----------|------------|
| Users Roles                                                                     | External Group Mapp | oing Settings Login  | Banner            |          |            |
| 🗌 Non-Latin Alphabetic Cha                                                      | aracters 0 🗘 Chara  | cters                |                   |          |            |
| Password May Not Conta                                                          | in Username         |                      |                   |          |            |
| Apply                                                                           |                     |                      |                   |          |            |
| Security Settings                                                               | 5                   |                      |                   |          |            |
| Lockout Period                                                                  | 0 🗘 minutes         |                      |                   |          |            |
| Idle Period                                                                     | 0 🗘 minutes         |                      |                   |          |            |
| Session Timeout                                                                 | 0 🗘 minutes         |                      |                   |          |            |
| Case Insensitive User Nam                                                       | ne 🗆                |                      |                   |          |            |
| Max Login Failures                                                              | 5 🗘                 |                      |                   |          |            |
| Global Default User Passw<br>Expiration Period                                  | ord 0 🗘 days        |                      |                   |          |            |
| Notify User                                                                     | 5 🗘 Days Prio       | r to Password Expiry |                   |          |            |
| Apply                                                                           |                     |                      |                   |          |            |

3. In the **Security Settings** section, specify values for the fields as described in the following table.

| Field             | Description                                                                                                    |
|-------------------|----------------------------------------------------------------------------------------------------|
| Lockout<br>Period | Number of minutes to lock a user out of Security Analytics after the configured number of failed logins is exceeded. The default value is 20 minutes. |

| Field                                                                | Description                                                                                                    |
|----------------------------------------------------------------------|----------------------------------------------------------------------------------------------------|
| Idle Period                                                          | Number of minutes of inactivity before a session times out. The default value is 60. If the value is 0, the session will not timeout.                                                                                                    |
| Session<br>Timeout                                                   | The maximum duration of a user session before timing out The default value<br>is 600. If the value is 0, there is no maximum time for a session. If the value<br>is a positive integer, the session times out when the configured time has<br>elapsed. The user must log in again.                                                                                                    |
| Case<br>Insensitive<br>User Name                                     | Select this option if you want the RSA Security Analytics Username field on<br>the login screen to be case insensitive. For example, you could use Admin or<br>admin to log on to Security Analytics.                                                                                                    |
| Max Login<br>Failures                                                | The maximum number of unsuccessful login attempts before a user is locked out. The default value is 5                                                                                                    |
| Global<br>Default<br>User<br>Password<br>Expiration<br>Period        | The default number of days before a password expires for all internal<br>Security Analytics users. A value of zero (0) disables password expiration.<br>For upgrades and new installations, the default value is zero (0).                                                                                                    |
| Notify<br>User <n><br/>Days Prior<br/>to<br/>Password<br/>Expiry</n> | The number of days before the password expiration date, to notify a user that<br>their password is about to expire. Users receive a one-time email on the<br>specified date before their passwords expire. They also see a Password<br>Expiration Message dialog when they log on to Security Analytics.<br>A value of zero (0) disables automatic password expiration notification. If<br>you set the Global Default User Password Expiration Period to zero (0),<br>users do not receive automatic password expiration notifications. |

4. Click **Apply**. The Security Settings take effect immediately. If a password expires, the user receives a prompt to change the password when they log on to Security Analytics.

# Step 4. (Optional) Configure External Authentication

This topic introduces the external authentication methods that Security Analytics supports.

External authentication allows users who do not have an internal Security Analytics user account to log on to Security Analytics and receive role-based permissions.

Security Analytics supports two methods of external authentication, Active Directory and Pluggable Authentication Modules (PAM). Topics in this section describe how to configure and test each method.

#### Topics

- Configure Active Directory
- Configure PAM Login Capability
- Test External Authentication

## **Configure Active Directory**

This topic explains how to configure Security Analytics to use Active Directory to authenticate external user logins.

When a user logs in, Security Analytics first attempts to authenticate locally. If no local user is found, and Active Directory configuration is enabled, an attempt is made to authenticate with Active Directory Service. You can configure Active Directory settings to enable authentication of external groups in the Administration > Security > Settings tab.

In an environment with multiple authentication servers, LDAP forwarding allows LDAP referral following for AD group lookups. LDAP forwarding can increase the time required to log on because AD group lookups are extended to connected authentication servers. When your AD instance attempts to contact domain controllers that are blocked by your firewall, users can experience a delay of several minutes in logging on to Security Analytics. Security Analytics has a configuration option that specifies whether LDAP forwarding occurs; by default, LDAP referrals are disabled. When disabled, your AD instance does not attempt to contact referred domain controllers.

#### Procedures

#### **Configure Active Directory Authentication**

- In the Security Analytics menu, select Administration > Security. The Security view is displayed with the Users tab open.
- 2. Click the Settings tab.

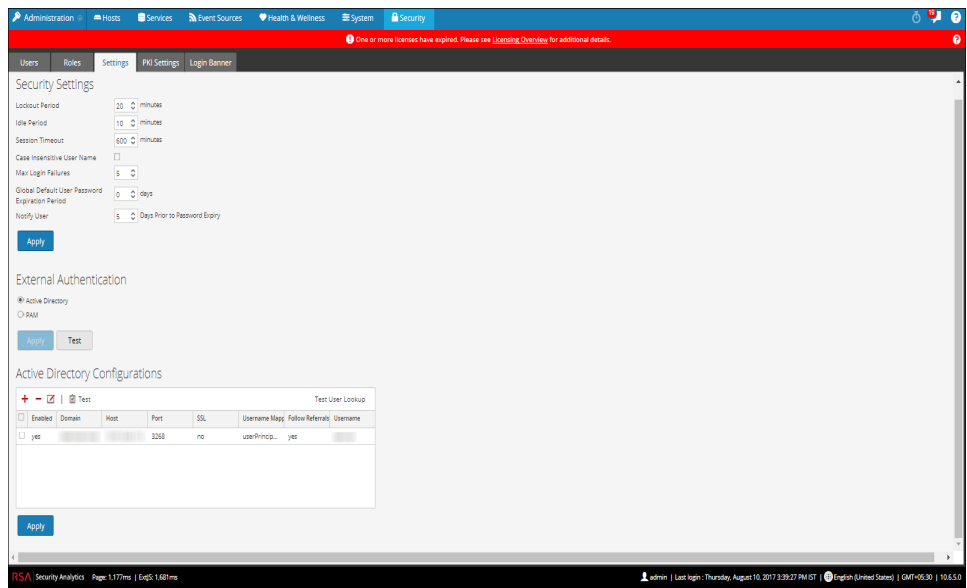

3. In the External Authentication section, select Active Directory.

The Active Directory Configurations list is displayed in the panel so that you can add or edit a configuration.

4. When all configurations are added click **Apply**.

The domains added to this list <u>and enabled</u> are automatically populated in the External Group Mapping tab so that you can map security roles to each group.

**Note:** To configure security roles used for Active Directory access, see <u>Step 5. (Optional) Map</u> <u>User Roles to External Groups</u>.

#### Add a New Active Directory Configuration

To add a new active directory configuration in the Active Directory Configurations list:

1. Under Active Directory Configurations, click 🕂.

The Add New Configuration dialog is displayed.

| Add New Configuration       | ×                   |
|-----------------------------|---------------------|
|                             | _                   |
| Enabled                     |                     |
| Domain                      |                     |
| Host                        |                     |
| SSL                         |                     |
| Port                        | 3268                |
| Username Mapping            | userPrincipalName 💙 |
| User Lookup Filter          |                     |
| Follow Referrals            |                     |
| Username                    |                     |
| Password                    | *****               |
| Number Of Login<br>Attempts | \$                  |
|                             | Cancel Save         |

- 2. Click the **Enabled** checkbox.
- 3. Enter Domain, Host and Port information for the Active Directory Service.
- 4. (Optional) To select SSL for this configuration, check the Use SSL checkbox.
- 5. In the **Username Mapping** field, select the Active Directory search field to use for username mapping. You can select userPrincipalName (UPN) or sAMAccountName.
- 6. In the User Lookup Filter field, (if PKI is enabled) to find a user in the Active Directory using AD Attributes other than 'sAMAccountName' or 'userPrincipalName' you must configure the custom LDAP filter. For example, (&(objectClass=user)(objectClass=top)(samAccountName={username})). The
- 7. For sites that have multiple authentication servers, click **Follow Referrals** to enable or disable LDAP referral following for AD group lookups.

{username} in the filter is replaced with the value extracted from the user certificate.

- 8. To provide credentials to bind to the Active Directory Service while searching Active Directory group, enter the credentials in the **Username** and **Password** fields.
- 9. In the **Number of Login Attempts** field, select the number of login attempts performed by Security Analytics when the AD service is unavailable.
- 10. Click Save.

The new configuration is listed in the Active Directory Configurations list.

# Edit an Active Directory Configuration

To edit an active directory configuration in the Active Directory Configurations list:

1. Under Active Directory Configurations, click  $\square$ .

The Edit Configuration dialog is displayed.

- 2. (Optional) Enter the Domain, Host and Port information for the Active Directory Service.
- 3. (Optional) To select SSL for this configuration, check the Use SSL checkbox.
- 4. (Optional) In the **Username Mapping** field, select the the Active Directory search field to use for username mapping.
- (Optional) In the User Lookup Filter field, (if PKI is enabled) to find a user in the Active Directory using AD Attributes other than 'sAMAccountName' or 'userPrincipalName' you must configure the custom LDAP filter.
- 6. To specify the Follow LDAP referrals behavior in environments with multiple authentication servers, click the **Follow Referrals** checkbox.
  - a. If you want to disable LDAP forwarding, uncheck the box.
  - b. If you want to enable LDAP forwarding, check the box.
- 7. To provide credentials to bind to the Active Directory Service while searching Active Directory group, enter the credentials in the **Username** and **Password** fields.
- 8. In the **Number of Login Attempts** field, select the number of login attempts performed by Security Analytics when the AD service is unavailable.
- 9. Click Save.

The configuration is listed in the Active Directory Configurations list.

# Test an Active Directory Configuration

To test an active directory configuration:

- 1. Select the configuration to be tested from the Active Directory Configurations list.
- 2. In the toolbar, click 🗹 Test.

A message that the test is successful is displayed.

# Test an Active Directory User Lookup

To verify that the active directory user lookup method is configured correctly:

- Under Active Directory Configurations, click Test User Lookup. The Test User Lookup dialog is displayed.
- 2. Enter the user name that you want to test for authentication using the current Active Directory.
- 3. Click Test.

If the test succeeds, you can access the active directory service else you must review and edit the configuration.

# **Delete an Active Directory Configuration**

To delete an active directory configuration:

- 1. Under Active Directory Configurations, select the configuration to be deleted from the Active Directory Configurations list.
- 2. In the toolbar, click —.

A message indicates that the selected configuration is deleted from the list.

# **Configure PAM Login Capability**

This topic explains how to configure Security Analytics to use Pluggable Authentication Modules (PAM) to authenticate external user logins.

PAM login capability involves two separate components:

- PAM for user authentication
- NSS for group authorization

Together they provide external users the capability to log on to Security Analytics without having an internal Security Analytics account, and to receive permissions or roles determined by mapping the external group to a Security Analytics security role. Both components are required for a login to succeed.

External authentication is a system-level setting. Before configuring PAM, carefully review all of the information here.

# **Pluggable Authentication Modules**

PAM is a Linux-provided library responsible for authenticating users against authentication providers such as are Active Directory, RADIUS, or LDAP. For implementation, each authentication provider uses its own module, which is in the form of an operating system (OS) package such as pam\_ldap. Security Analytics uses the OS-provided PAM library, and the module that the PAM library is configured to use, to authenticate users.

Note: The PAM provides only the ability to authenticate.

# Name Service Switch

NSS is a Linux feature that provides databases that the operating system (OS) and applications use to discover information like hostnames; user attributes like home directory, primary group, and login shell; and to list users that belong to a given group. Similar to PAM, NSS is configurable and uses modules to interact with different types of providers. Security Analytics uses OS-provided NSS capabilities to authorize external PAM users by looking up whether a user is known to NSS and then requesting from NSS the groups of which that user is a member. Security Analytics compares the results of the request to the Security Analytics External Group Mapping and if a matching group is found, the user is granted access to log on to SA with the level of security defined in the External Group Mapping.

Note: NSS does not provide authentication.

# PAM and NSS Combination

Both PAM (authentication) and NSS (authorization) must succeed in order for an external user to be allowed to log on to Security Analytics. The procedure for configuring and troubleshooting PAM is different than the procedure for configuring and troubleshooting NSS. The PAM examples in this guide include Kerberos, LDAP, and RADIUS. The NSS examples include Samba, LDAP, and UNIX. The PAM and NSS module combination used is determined by site needs.

**Note:** For pre-10.4 services that use untrusted connections, all PAM users must also be configured in all Security Analytics Core services, and PAM needs to be configured on every EL6 Core host. While this document does not address configuring PAM Authentication and Users for Core services, such as Decoder and Concentrator, the steps for configuring the PAM module are the same, except that the Security Analytics Core services use a different PAM configuration file, /etc/pam.d/netwitness.

# **Process Overview**

To configure PAM login capability, follow the instructions in this document to complete each step:

- 1. Configure and test the PAM module.
- 2. Configure and test the NSS service.
- 3. Enable PAM in Security Analytics Server.
- 4. Create group mappings in Security Analytics Server.

# Prerequisites

This feature is only available for EL6 based Security Analytics Version 10.4 or later.

Before beginning the setup of PAM, review the procedure and gather the external authentication server details depending on the PAM module you want to implement.

Before beginning the setup of NSS, review the procedure, identify the group names that you will use in the External Group mapping, and gather the external authentication server details, depending on the NSS service being used.

If you purchased a new host with Security Analytics 10.4 or later installed, the required rpm packages for Kerberos, LDAP, RADIUS, and Samba are installed by default.

Before beginning setup of PAM in Security Analytics, identify the group names that you will use in the External Group mapping. When mapping roles, the role in Security Analytics must match a group name that exists in the external authentication server.

# Configure and Test the PAM Module

Choose one of the following sections to set up and configure the PAM component:

- PAM Kerberos
- PAM LDAP
- PAM RADIUS
- SecurID

# **PAM Kerberos**

# **Kerberos Communication Ports – TCP 88**

**Note:** If Security Analytics Server and Security Analytics Malware Analysis share the same server, once you setup the PAM Kerberos, the Malware Analysis Samba (SMB) configuration will be disabled.

#### To configure PAM authentication using Kerberos:

1. If you upgraded to Security Analytics 10.6, execute the following command, otherwise skip this step:

```
yum --enablerepo=nwupdates install krb5-workstation pam krb5
```

 Edit the following lines in the Kerberos configuration file /etc/krb5.conf. Replace variables, which are delimited by <angle brackets>, with your values and omitting the angle brackets. Capitalization is required where shown.

```
[libdefaults]
default realm = <DOMAIN.COM>
dns lookup realm = true
dns lookup kdc = true
ticket lifetime = 24h
 renew lifetime = 7d
 forwardable = true
 [realms]
 < DOMAIN.COM > = \{
 kdc = <SERVER.DOMAIN.COM>
 admin server = <SERVER.DOMAIN.COM>
 }
 [domain realm]
 <domain.com> = <DOMAIN.COM>
 <.domain.com> = <DOMAIN.COM>
 [appdefaults]
pam = \{
  debug = true ticket lifetime = 36000
 renew lifetime = 36000
   forwardable = true
   krb4 convert = false
```

# 3. Test the Kerberos configuration with the command:

# kinit <user>@<DOMAIN.COM>

No output after entering the password indicates success.

4. Edit the Security Analytics Server PAM configuration file

/etc/pam.d/securityanalytics to add the following line. If the file does not exist,

create it and add the following line:

auth sufficient pam\_krb5.so no\_user\_check

This completes the configuration for PAM Kerberos. Now, proceed to the next section, *Configure and Test the NSS Service*.

# PAM LDAP

# LDAP Communication Ports - TCP 389 or TCP 636

TCP 389 can be used for both unencrypted and in most cases encrypted traffic and is usually sufficient. Most modern LDAP implementations support the start\_tls command once connected to port 389, which upgrades the connection from an unencrypted to an encrypted state. In this instance, LDAP URIs still begin with ldap:// even when using start\_tls.

TCP 636 is used only in instances where the LDAP server does not support the start\_tls command. In this case, LDAP URIs begin with ldaps:// and the start\_tls command is not used.

# To configure PAM authentication using LDAP:

1. If you upgraded to Security Analytics 10.6, execute the following command, otherwise skip this step:

yum --enablerepo=nwupdates install openldap-clients

 Edit the LDAP configuration files, /etc/pam\_ldap.conf and /etc/openldap/ldap.conf as shown in the following examples

Note: The two LDAP configuration files serve different purposes. The pam\_ldap.conf file is used by the PAM Module only. The openldap/ldap.conf file is used by the openldap client tools, such as ldapsearch, which is used for troubleshooting the basic LDAP communications. Replace variables, which are delimited by <angle brackets>, with your values and omitting the angle brackets. Capitalization is required where shown.

Sample /etc/pam\_ldap.conf file entries

base <dc=domain,dc=com> uri ldap://<server.domain.com> binddn <binduser@domain.com> bindpw <secret> nss\_map\_objectclass posixAccount user nss\_map\_objectclass shadowAccount user nss\_map\_attribute uid sAMAccountName nss\_map\_attribute homeDirectory unixHomeDirectory nss\_map\_attribute shadowLastChange pwdLastSet nss\_map\_objectclass posixGroup group nss\_map\_attribute uniqueMember member pam\_login\_attribute sAMAccountName pam\_filter objectclass=User

Sample /etc/open1dap/1dap.conf file entries

URI ldap://<server.domain.com>
BASE <DC=domain,DC=com>
TLS\_CACERTDIR /etc/openldap/certs

3. (Optional) To enable secure transport for LDAP communication with peer certificate

verification (more secure), add the lines shown below to /etc/pam\_ldap.conf and /etc/openldap/ldap.conf:

```
Lines to add to /etc/pam_ldap.conf:
ssl start_tls
tls cacertfile /etc/openldap/certs/myca.pem
```

# Lines to add to /etc/openldap/ldap.conf:

```
ssl start_tls
tls_cacert /etc/openldap/certs/myca.pem
```

**myca.pem** is a file that contains a base64-encoded PEM-format x.509 certificate for the root CA (not the issuing CA) of the certificate chain that issued the domain controller's secure LDAP certificate. Contact your Active Directory administrator to obtain this root CA certificate. The certificate file must be in PEM format.

**Note:** Windows domain controllers do not by default enable secure LDAP transport. They require the installation of a server certificate for Server Authentication. Obtaining and installing this certificate onto the DC is outside the scope of this document. Some guidance on this is available at https://social.technet.microsoft.com/wiki/contents/articles/2980.ldap-over-ssl-ldapscertificate.aspx.

4. (Optional) To enable secure transport for LDAP communication without peer certificate add the lines shown below to /etc/pam ldap.conf and /etc/openldap/ldap.conf:

Lines to add to /etc/pam\_ldap.conf

```
ssl start_tls
```

```
tls_reqcert never
```

Lines to add to /etc/openldap/ldap.conf

ssl start\_tls
tls checkpeer no

- 5. To test the LDAP configuration, enter the following command: ldapsearch -x -D <user>@<domain.com> -W
- 6. To perform an advanced test or to troubleshoot your bind user, connect as your Bind User (example Mike Cool) and search for the user, see what the user's distinguished name (DN) is and use that value as the binddn in pam ldap.conf, for example:
  - a. ldapsearch -b "dc=domain,dc=com" -D mcool@domain.com -h server.domain.com -W "(cn=Cool\*)" |grep Cool
     The grep will hide the password prompt (-W)
  - b. Type the password and press ENTER.
- 7. Edit the Security Analytics server PAM configuration file

/etc/pam.d/securityanalytics to add the following line. If the file does not exist, create it and add the following line:

auth sufficient pam\_ldap.so

This completes the configuration for PAM LDAP. Now, proceed to the next section, *Configure* and Test the NSS Service.

# PAM RADIUS

# **RADIUS Communication Ports - UDP 1812 or UDP 1813**

To configure PAM authentication using RADIUS you must add the Security Analytics Server to your RADIUS Server's Client list and configure a shared secret. For instructions, see <u>Add a</u> <u>RADIUS Client and Associated Agent</u>.

# To configure PAM authentication using RADIUS:

1. If you upgraded to Security Analytics 10.6, execute the following command, otherwise skip this step:

yum --enablerepo=nwupdates install pam\_radius\_auth

2. Edit the RADIUS configuration file, /etc/raddb/server as follows:
 # server[:port] shared secret timeout (s)

server secret

3. Edit the Security Analytics server PAM configuration file

3

/etc/pam.d/securityanalytics to add the following line. If the file does not exist,

create it and add the following line: auth sufficient pam\_radius\_auth.so

The PAM Modules and associated services output information to /var/log/messages and /var/log/secure. These outputs can be used to assist in troubleshooting configuration problems.

The following is an example of the steps to configure PAM authentication for RADIUS using SecurID:

Note: The examples in these tasks use RSA Authentication Manager as the RADIUS server.

1. If you upgraded to Security Analytics 10.6, execute the following command to check if the PAM RADIUS package is installed:

#### rpm -qa | grep pam\_radius\_auth

If the pam\_radius\_auth package is not available then use the following command to install the required PAM RADIUS package:

#### yum -- enablerepo=nwupdates install pam\_radius\_auth

2. Edit the RADIUS configuration file, /etc/raddb/server and update it with the authentication manager instance hostname, shared secret and timeout value:

```
# server[:port] shared_secret timeout (s)
```

111.222.33.44 secret 1

#other-server other-secret 3

```
192.168.12.200:6369 securid 10
```

**Note:** You must comment out 127.0.0.1 & other-server lines and add the IP address of the authentication manager primary instance with RADIUS port number (for example, 192.168.12.200:1812), RADIUS shared secret and a timeout value of 10.

3. Edit the Security Analytics server PAM configuration file

/etc/pam.d/securityanalytics to add the following line. If the file does not exist, create it and add the following line:

auth sufficient pam\_radius\_auth.so

```
Note: You can add debug to the end of the above line in the /etc/pam.d/securityanalytics file to enables PAM debugging (for example, auth sufficient pam_radius_auth.so debug)
```

The PAM Modules and associated services output information to /var/log/messages and /var/log/secure.These outputs can be used to assist in troubleshooting configuration problems.

#### Add a RADIUS Client and Associated Agent

**Note:** The examples in these tasks use RSA Authentication Manager as the RADIUS server. You must use administrative account credentials to log on RSA Authentication Manager Security Console.

# To add a RADIUS Client and Associated Agent:

1. Log on to RSA Authentication Manager.

The Security Console is displayed.

2. In the Security Console, Click **RADIUS** > **RADIUS** Client > Add New.

The Add RADIUS Client page is displayed.

| RSA                   | Securit                          | y Console                                              |                                     |                      |                  |                           |                |                         |
|-----------------------|----------------------------------|--------------------------------------------------------|-------------------------------------|----------------------|------------------|---------------------------|----------------|-------------------------|
| Home                  | Identity 👻                       | Authentication 🔫                                       | Access 👻                            | Reporting 🝷          | RADIUS -         | Administration 👻          | Setup 👻        | Help 👻                  |
| ► A                   | Id RADIUS                        | Client                                                 |                                     |                      |                  |                           |                |                         |
| A RADIU               | S client passes                  | user entered authenticat                               | ion information                     | to the designated    | RADIUS server.   |                           |                |                         |
| Note: If<br>are proce | you do not wan<br>ssed regardles | t Authentication Manage<br>s of the originating client | r to track which<br>i's IP address. | h RADIUS clients se  | nd authenticatio | on requests, you can cho  | oose to add an | <any> client. Aut</any> |
|                       |                                  | Required field                                         |                                     |                      |                  |                           |                |                         |
| RADIU                 | S Client Setti                   | ngs                                                    |                                     |                      |                  |                           |                |                         |
| ? Clie                | nt Name:                         | SECURITYANALYTI                                        | cs                                  | ×                    |                  |                           |                |                         |
| ② ANY                 | Client:                          | Accept authenti                                        | cation requests                     | from any RADIUS      | client using the | shared secret specified f | or this client |                         |
| IP A                  | ddress Type:                     | IPv4                                                   |                                     |                      |                  |                           |                |                         |
|                       |                                  | ○ IPv6                                                 |                                     |                      |                  |                           |                |                         |
| ② IPv4                | Address:                         | 192.168.12.108                                         |                                     |                      |                  |                           |                |                         |
| ② Mak                 | e / Model:                       | <ul> <li>Standard Radius</li> </ul>                    | -                                   | ~                    |                  |                           |                |                         |
| ⑦ Sha                 | red Secret:                      | • •••••                                                |                                     |                      |                  |                           |                |                         |
| Acceleration          | ounting:                         | Use different sh                                       | ared secret for                     | Accounting           |                  |                           |                |                         |
| ? Clie                | nt Status:                       | Assume down if                                         | no keepalive p                      | ackets are sent in t | he specified ina | ctivity time.             |                |                         |
| Not                   | es:                              |                                                        |                                     |                      | ~                |                           |                |                         |
|                       |                                  |                                                        |                                     |                      | $\sim$           |                           |                |                         |
|                       |                                  |                                                        |                                     |                      |                  |                           |                |                         |
| Cancel                | Save                             | Save & Create Associat                                 | ed RSA Agent                        |                      |                  |                           |                |                         |

- 3. In RADIUS Client Settings, provide the following information:
  - a. In the **Client Name** field, enter the name of the client, for example, SECURITY ANALYTICS.

- b. In the **IPv4 Address** field, enter the IPv4 address of the RADIUS client, for example, 192.168.12.108.
- c. In the **Make/Model** drop-down list, select the type of RADIUS client, for example, Fortinet.
- d. In the Shared Secret field, enter the authentication shared secret.
- 4. Click Save & Create Associated RSA Agent.

| RS/      | Security             | Console                |                                    |                     |                   |                        |               |
|----------|----------------------|------------------------|------------------------------------|---------------------|-------------------|------------------------|---------------|
| Home     | Identity 👻           | Authentication 👻       | Access 👻                           | Reporting 👻         | RADIUS 👻          | Administration 🝷       | Setup 👻       |
| ۲        | Add New Auth         | entication Agen        | t                                  |                     |                   |                        |               |
| When     | a user attempts to g | gain access to a netwo | rk resource, the                   | agent receives the  | authentication    | request and submits it | securely to t |
| <b>√</b> | Added 1 Radius clie  | ent(s).                |                                    |                     |                   |                        |               |
|          |                      |                        | <ul> <li>Required field</li> </ul> | d                   |                   |                        |               |
| Adn      | ninistrative Contro  | bl                     |                                    |                     |                   |                        |               |
| 3        | Security Domain:     |                        | SystemDoma                         | inadministrators m  | nay manage this   | authentication agent   |               |
| Aut      | hentication Agent    | Basics                 |                                    |                     |                   |                        |               |
| 2        | Hostname:            |                        | SECURITYAN                         | NALYTICS            |                   |                        |               |
| ?        | IP Address:          |                        | 192.168.12.                        | 108                 |                   |                        |               |
| 3        | Protect IP Address:  |                        | Prevent auto                       | registration from u | unassigning IP ad | ddress: Yes            |               |
| 3        | Alternate IP Addre:  | sses:                  | IP Address                         |                     | Add               | Update                 |               |
|          |                      |                        | Remove                             |                     |                   |                        |               |

5. Click Save.

If Authentication Manager Instance is unable to find the authentication agent on the network, A warning page is displayed. Click **Yes, Save Agent**.

For more information, see Add a RADIUS Client topic in *RSA Authentication Manager 8.2* Administrator's Guide.

This completes the configuration for PAM RADIUS. Now, proceed to the next section, Configure and Test the NSS Service.

#### **PAM Agent for SecurID**

#### **PAM Communication Port - UDP 5500**

#### **Prerequisites**

The RSA SecurID PAM module is supported only under the following conditions:

- 1. All Security Analytics core services in the deployment must be running at a minimum version 10.4.0. Security Analytics 10.3.x or earlier is not supported.
- 2. Trusted connections must be enabled and functioning between Security Analytics and Security Analytics core services.

#### **Process Overview**

The high-level steps to configure the SecurID PAM module are:

- 1. Configure Authentication Manager:
  - a. Add Authentication Agent.
  - b. Download configuration file.
- 2. Configure Security Analytics server:
  - a. Copy configuration file from Authentication Manager and customize it.
  - b. Install the PAM SecurID Module.
- 3. Test connectivity and authentication.

Then follow the remaining procedures in the sections that follow:

- Configure NSS.
- Enable PAM in Security Analytics.
- Configure group mappings in Security Analytics server.

#### **To configure Authentication Manager:**

1. Log on to RSA Authentication Manager.

The Security Console is displayed.

| RS  | Security Console                                                                             | Logged on as: root <u>My Permissions</u>   <u>My Preferences</u>   Log Q |
|-----|----------------------------------------------------------------------------------------------|--------------------------------------------------------------------------|
| Hon | re Identity * Authentication * Access * Reporting * RADIUS * Administration * Setup * Help * |                                                                          |
| 1   | Home                                                                                         | (2) Help on this page +                                                  |
| We  | come You logged on:                                                                          |                                                                          |
|     | User Dashboard: Quick Search                                                                 |                                                                          |
| 3   | Type the last name to see results     Internal Database     V                                |                                                                          |
| *   | Quick Links                                                                                  |                                                                          |
| ,   | Manage Users  Completed Reports                                                              |                                                                          |
| ,   | System Settings > License Status                                                             |                                                                          |
| >   | Assigned Tokens   Software Version Information                                               |                                                                          |
| >   | View Token Statistics   Authentication Activity Monitor                                      |                                                                          |
|     |                                                                                              |                                                                          |
|     |                                                                                              |                                                                          |

2. In the Security Console, add a new authentication agent.

# Click Access > Authentication Agents > Add New.

The Add New Authentication Agent page is displayed.

| RSA Security Console                                                                                                    |                                                                                                    | Logged on as: My Permissions   My Preferences   Log.Off |  |  |  |  |  |  |  |
|----------------------------------------------------------------------------------------------------|----------------------------------------------------------------------------------------------------|---------------------------------------------------------|--|--|--|--|--|--|--|
| Home Identity * Authentication *                                                                                                    | Access • Reporting • RADIUS • Administration • Setup • Help •                                                                         |                                                         |  |  |  |  |  |  |  |
| a                                                                                                    |                                                                                                    |                                                         |  |  |  |  |  |  |  |
| Add New Authentication Ag                                                                                                    | jent                                                                                                    | (g) Help on this page -                                 |  |  |  |  |  |  |  |
| When a user attempts to gain access to a network resource, the agent receives the authentication request and submits it securely to the authentication server. |                                                                                                    |                                                         |  |  |  |  |  |  |  |
| Cancel Save Save & Add Another                                                                                                    | i de la companya de la companya de la companya de la companya de la companya de la companya de la companya de l                       |                                                         |  |  |  |  |  |  |  |
|                                                                                                    | * Required field                                                                                                    |                                                         |  |  |  |  |  |  |  |
| Administrative Control                                                                                                    |                                                                                                    |                                                         |  |  |  |  |  |  |  |
| ③ Security Domain:                                                                                                    | SystemDomain : administrators may manage this authentication agent                                                                    |                                                         |  |  |  |  |  |  |  |
| Authentication Agent Basics                                                                                                    |                                                                                                    |                                                         |  |  |  |  |  |  |  |
| ③ Hostname:                                                                                                    | *                                                                                                    |                                                         |  |  |  |  |  |  |  |
| ③ IP Address:                                                                                                    | Resolve Hostname                                                                                                    |                                                         |  |  |  |  |  |  |  |
| ③ Protect IP Address:                                                                                                    | Prevent auto registration from unassigning IP address                                                                                 |                                                         |  |  |  |  |  |  |  |
| ③ Alternate IP Addresses:                                                                                                    | IP Address Add Update                                                                                                    |                                                         |  |  |  |  |  |  |  |
| Notes:                                                                                                    | Renove                                                                                                    |                                                         |  |  |  |  |  |  |  |
| Authentication Agent Attributes                                                                                                    |                                                                                                    |                                                         |  |  |  |  |  |  |  |
| Agent Type:                                                                                                    | Standard Agent 0                                                                                                    |                                                         |  |  |  |  |  |  |  |
| ⑦ Disabled:                                                                                                    | Agent is disabled                                                                                                    |                                                         |  |  |  |  |  |  |  |
| (2) User Group Access Restriction:                                                                                                    | Allow access only to members of user groups who are granted access to this agent                                                      |                                                         |  |  |  |  |  |  |  |
| ② Authentication Manager Contact List:                                                                                                    | Automatically assign automatic contact list from instance that responds first     Manually assign contact list:     (automatic)     t |                                                         |  |  |  |  |  |  |  |
| Trusted Realm Settings                                                                                                    |                                                                                                    |                                                         |  |  |  |  |  |  |  |
| If the deployment uses trusted realms, spe                                                                                                    | cify which trusted users can access the authentication agent.                                                                         |                                                         |  |  |  |  |  |  |  |
| ⑦ Trusted Realm Authentication:                                                                                                    | Enable Trusted Realm Authentication                                                                                                   |                                                         |  |  |  |  |  |  |  |
| Risk-Based Authentication (RBA)                                                                                                    |                                                                                                    |                                                         |  |  |  |  |  |  |  |
| Risk-based authentication applies only to RS                                                                                                    | A Authentication Agents that support RBA. You must use the integration script to configure the agent.                                 |                                                         |  |  |  |  |  |  |  |
| ② Risk-Based Authentication: Enable                                                                                                    | this agent for risk-based authentication                                                                                              |                                                         |  |  |  |  |  |  |  |
| Cancel Save Save & Add Another                                                                                                    | 1                                                                                                    |                                                         |  |  |  |  |  |  |  |
|                                                                                                    | Copyright ©1994 - 2013 EMC Corporation. All Rights Reserved.                                                                          |                                                         |  |  |  |  |  |  |  |

- 3. In the **Hostname** field, type the hostname of the Security Analytics server.
- 4. Click **Resolve IP**.

The IP address of the Security Analytics server is automatically displayed in the **IP Address** field.

- 5. Keep the default settings and click **Save**.
- 6. Generate a configuration file.

Click Access > Authentication Agents > Generate Configuration File.

The Generate Configuration File page is displayed.

| ₹SŅ                  | Security Co        | onsole                                             |                            |                       |                  |                          |                  |             | Logged on as: ro     | ot <u>My Permissions</u> | <u>My Preferences</u>   Lo |
|----------------------|--------------------|----------------------------------------------------|----------------------------|-----------------------|------------------|--------------------------|------------------|-------------|----------------------|--------------------------|----------------------------|
| Home                 | Identity 🔻         | Authentication 🝷                                   | Access 👻                   | Reporting 🔻           | RADIUS 👻         | Administration 🔹         | Setup 🔻          | Help 🚽      |                      |                          |                            |
| 🌒 G                  | enerate Cor        | nfiguration File 🔻                                 |                            |                       |                  |                          |                  |             |                      |                          | ③ Help on this page +      |
| C                    | onfigure Ag        | ent Timeout and                                    | Retries                    |                       |                  |                          |                  |             |                      |                          |                            |
| Prior to ç<br>Cancel | generating the co  | onfiguration file, you car<br>Generate Config File | 1 configure the            | retry behavior for    | communication b  | etween the agent and t   | ne authenticati  | on server.  |                      |                          |                            |
| Agent                | Timeout and I      | Retries                                            |                            |                       |                  |                          |                  |             |                      |                          |                            |
| ② Max                | kimum Retries:     |                                                    | Allow 5 ¥                  | attempts before tir   | ning out         |                          |                  |             |                      |                          |                            |
| (?) Max              | kimum Time Betv    | veen Each Retry:                                   | Allow 5 T                  | seconds between       | each attempt     |                          |                  |             |                      |                          |                            |
| Comm                 | nunication Serv    | vices                                              |                            |                       |                  |                          |                  |             |                      |                          |                            |
| The ag               | ents will commu    | nicate with the authenti                           | cation server u            | ising the following p | orts and protoco | ls. Take note of the por | t and protocol i | information | n if you need to ope | n any firewall ports.    |                            |
| ② Aut                | hentication Servi  | ice:                                               | Port: 5500<br>Protocol: u  | dp                    |                  |                          |                  |             |                      |                          |                            |
| ② Age                | ent Auto-Registra  | tion Service:                                      | Port: 5550<br>Protocol: to | p                     |                  |                          |                  |             |                      |                          |                            |
| ③ Offi               | line Authenticatio | n Download Service:                                | Port: 5580<br>Protocol: to | p                     |                  |                          |                  |             |                      |                          |                            |
| Cancel               | Reset              | Generate Config File                               |                            |                       |                  |                          |                  |             |                      |                          |                            |

- Keep the defaults and click Generate Config File.
   This creates AM\_Config.zip, which contains two files.
- 8. Click **Download Now**.

# To install and configure the PAM SecurID module:

**Note:** In version 10.4 or later, OVAs and installation ISOs pre-install the SecurID package. If this applies to your environment, skip step 5 in the below procedure.

- On the Security Analytics server, make a directory: mkdir /var/ace
- 2. On the Security Analytics server, copy sdconf.rec from the .zip file to /var/ace.
- 3. Create a text file **sdopts.rec** in the /**var**/ace directory.
- 4. Insert the following line:

# CLIENT\_IP=<IP address of Security Analytics server>

- 5. Install the SecurID Authorization Agent for PAM, which is available in the yum repository: **yum install sid-pam-installer**
- 6. Run the install script:

#### /opt/rsa/pam-agent-installer/install\_pam.sh

- 7. Follow the prompts to accept or change the defaults.
- 8. Edit the Security Analytics server PAM configuration file, /etc/pam.d/securityanalytics by adding this line:

#### auth required pam\_securid.so

If the file does not exist, create it and add this line:

# auth sufficient pam\_securid.so

This completes the installation of the SecurID PAM module. Next, test the connectivity and authentication. Then, follow the procedures in Configure and Test the NSS Service.

**Note:** After installation, verify that VAR\_ACE in the /etc/sd\_pam.conf file points to the correct location of the sdconf.rec file. This is the path to the configuration files. The whole path must have -rw----- root root permission.

**Note:** If the PAM SecurID setup is not complete, it may crash the Jetty server and Security Analytics UI will not be displayed. You must wait till the PAM authentication configuration is complete and then restart the Jetty server.

#### To test connectivity and authentication:

- 1. Run /opt/pam/bin/64bit/acetest, enter username and passcode.
- 2. (Optional) If acetest fails, turn on debugging:

vi/etc/sd\_pam.conf RSATRACELEVEL=15

3. Run /opt/pam/bin/63bit/acestatus. Output below

```
RSA ACE/Server Limits
_____
Configuration Version : 15 Client Retries : 5
Client Timeout : 5 DES Enabled : Yes
RSA ACE/Static Information
 _____
Service : securid Protocol : udp Port Number : 5500
RSA ACE/Dynamic Information
_____
Server Release : 8.1.0.0 Communication : 5
RSA ACE/Server List
_____
Server Name : auth81.netwitness.local
Server Address : 192.168.100.10
Server Active Address : 192.168.100.10
Master : Yes Slave : No Primary : Yes
Usage : Available for Authentications
```

4. (Optional) To troubleshoot the Authentication Manager server,

Click Reporting > Real-time Activity Monitors > Authentication Activity Monitor. Then, click Start Monitor.

5. If you changed the setting, reset RSATRACELEVEL to 0: vi/etc/sd\_pam.conf RSATRACELEVEL=0 This completes the configuration for PAM Agent for SecurID. Now, proceed to the next section, *Configure and Test the NSS Service*.

# Configure and Test the NSS Service

# **Choose an NSS Service**

There are three NSS service options: Samba, LDAP, and UNIX. There are advantages and disadvantages to all three.

| NSS Samba Pros                                                       | NSS Samba Cons                                                                                                    |
|----------------------------------------------------------------------|----------------------------------------------------------------------------------------------------|
| Purpose built for Active Directory                                   | Cannot be used with non-AD back-ends                                                                              |
| Minimal to no configuration must<br>be performed in Active Directory | Potentially more difficult to configure and troubleshoot                                                          |
| No special user accounts needed                                      | Requires the SA Server machine be joined to the Active<br>Directory Domain                                        |
|                                                                      | Uses many ports to communicate with Active Directory;<br>more difficult to implement across firewalls and proxies |

| NSS LDAP Pros                                                                           | NSS LDAP Cons                                                                                      |
|-----------------------------------------------------------------------------------------|----------------------------------------------------------------------------------------------------|
| Basic configuration is simpler                                                          | May require additional configuration and roles<br>inside of Active Directory                       |
| Can communicate with any LDAP imple-<br>mentation                                       | Requires configuration of an LDAP bind account                                                     |
| Uses a single TCP port for communication -<br>easier to work with firewalls and proxies | More difficult to enable secure transport unless<br>configured to not validate server certificates |
| Does not require joining SA host to AD domain                                           |                                                                                                    |

# NSS UNIX

No configuration is necessary to enable the NSS UNIX module; it is enabled in the host operating system by default. To authorize a user for a specific group, simply add that user to the operating system and add them to a group:

- 1. Create an OS group to use add your external user to with this command: groupadd <groupname>
- Add the external user to the OS with this command:
   adduser -G <groupname> -M -N <externalusername>

Note: Note that this does NOT permit or allow access to the SA Server console.

This completes the configuration for NSS UNIX. Next, go to Test NSS Functionality.

# NSS Samba

**Note:** If Security Analytics Server and Security Analytics Malware Analysis share the same service, once you setup NSS Samba, the Malware Analysis Samba (SMB) configuration will be disabled.

# **AD Winbind Communication Ports**

The following ports are the minimum ports internal testing indicates should be open to permit NSS Samba functionality. These are provided only as a reference.

TCP 88 - Kerberos TCP 139 - Netbios TCP 389 - LDAP UDP 53 - DNS UDP 88 - Kerberos UDP 389 - LDAP

Additional ports may be needed, depending on site-specific requirements of implementation. See the following article for information on all ports Active Directory communication may require: http://technet.microsoft.com/en-us/library/dd772723%28ws.10%29.aspx

#### To configure NSS Samba:

 Edit the Samba configuration file, /etc/samba/smb.conf, as follows. Replace variables, which are delimited by <angle brackets>, with your values and omitting the angle brackets. Capitalization is required where shown.

```
[global]
workgroup = domain
netbios name = <SA_APPLIANCE_HOSTNAME>
password server = <ADSERVER.DOMAIN.COM>
realm = <DOMAIN.COM>
local master = no
security = ads
syslog only = yes
log file = /var/log/samba/log.%m
```

```
max log size = 5120
idmap config * : range = 16777216-33554431
template shell = /bin/bash
winbind use default domain = true
winbind offline logon = false
winbind enum groups = yes
```

- To enable and start the Windows binding service, winbind, enter the following commands: chkconfig winbind on service winbind start
- 3. Edit the NSS configuration file, /etc/nsswitch.conf. Update only the below 2 entries and leave the rest all default:

| passwd: | files | winbind |
|---------|-------|---------|
| group:  | files | winbind |

- 4. To join the Domain, enter the following command: net ads join -U <DomainAdminUser>
- 5. To store the Domain Controller SID, enter the following command: net rpc getsid -S <SERVER.DOMAIN.COM>
- 6. Test NSS functionality as described in the Test NSS Functionality section.
- When you have confirmed that NSS is working properly from the command line, to reboot the host for the NSS changes to take effect, enter the following command. reboot

# To troubleshoot NSS Samba:

To confirm whether NSS Winbind is able to communicate successfully with Active Directory:

1. Enter the following commands:

wbinfo -u to return a list of AD users wbinfo -g to return a list of AD groups

2. If neither command succeeds, run winbind in console debug mode by entering the following commands:

```
service winbind stop
winbindd -S -F -d <optional debugleve 0-10>
```

3. From a separate ssh session, repeat step 1 and watch the winbindd output for any indication of the problem.

Increase winbindd debugging verbosity as needed.

- 4. Make any necessary adjustments to /etc/samba/smb.conf.
- 5. In the winbindd debug window from step 2, stop winbindd by typing CTRL-C. Repeat steps 1 and 2 and continue troubleshooting until the wbinfo commands succeed.
- 6. Once the wbinfo commands succeed, use the getent commands from the Testing NSS Functionality section of this guide to test NSS. getent passwd <pamUser> getent group <groupOfPamUser>
- 7. When getent succeeds, stop the command line winbindd by typing CTRL-C and enter the following command to start the service daemon: service winbind start

If wbinfo -g succeeds from the command line but search for external group mapping does not display any Active Directory groups:

1. Add the following line to to /etc/samba/smb.conf:

allow trusted domains = no

2. Type service winbind restart.

This completes the configuration for NSS Samba. Next, go to Test NSS Functionality.

# NSS LDAP

Note: These instructions require all Active Directory PAM user and NSS group objects to have their uidNumber and gidNumber attributes set to UNIX-style UID and GID numbers in order to be used by NSS LDAP. Older Active Directory schemas may not have these attributes by default. Newer AD schemas may have these attributes but they may not be defined in each object. Correctly configuring these attributes is beyond the scope of this document. Contact your Active Directory administrator to have these attributes defined for your PAM users and NSS groups.

An LDAP bind user must be created in Active Directory in order for NSS to be used. This user should be configured to not have its password expire. Because these credentials must be specified to the NSS LDAP service in plaintext, the permissions of /etc/nslcd.conf should be left at their default of 600 so the file cannot be read by system users other than root.

# LDAP Communication Ports - TCP 389 or TCP 636

TCP 389 can be used for both unencrypted and in most cases encrypted traffic and is usually sufficient. Most modern LDAP implementations support the start\_tls command once connected to port 389, which upgrades the connection from an unencrypted to an encrypted state. In this instance, LDAP URIs still begin with ldap:// even when using start tls.

TCP 636 is only used in instances where the LDAP server does not support the start\_tls command. In this instance, LDAP URIs begin with ldaps:// and the start\_tls command is not used.

#### To configure the NSS module for LDAP with Active Directory:

- 1. Obtain the nss-pam-ldapd package from the SMCUPDATE repository or from the Security Analytics Server Updates Repository if the server is synchronized with SMCUPDATE. This requires a configured Live Account in Security Analytics.
- 2. To install the package, do one of the following:
  - a. To install directly from SMCUPDATE, enter the following command:
     yum --enablerepo=sa install nss-pam-ldapd
  - b. To install from the Security Analytics Updates Repository, enter the following command:
     yum --enablerepo=nwupdates install nss-pam-ldapd
- 3. Edit /etc/nslcd.conf to include the lines below, ensuring that all existing lines in the file are first commented out using a hash mark # at the beginning of the line:

```
#see note in NSS LDAP Communication Ports section for quidance on
using ldap:// or ldaps://
uri ldap://<ldapServerHost>/
base dc=<yourDomain>, dc=<com>
binddn <ldapBindUser@yourdomain.com>
bindpw <bindPassword>
bind timelimit 30
 timelimit 30
 idle timelimit 3600
pagesize 1000
 referrals off
 filter passwd (&(objectClass=user)(!(objectClass=computer))
(uidNumber=*) (unixHomeDirectory=*))
      passwd uid
                               sAMAccountName
map
      passwd homeDirectory unixHomeDirectory
map
      passwd gecos
                               displayName
map
filter shadow (&(objectClass=user)(!(objectClass=computer))
(uidNumber=*) (unixHomeDirectory=*))
      shadow uid
                               sAMAccountName
map
       shadow shadowLastChange pwdLastSet
map
 filter group (objectClass=group)
       group uniqueMember
                              member
map
uid nslcd
gid ldap
```

4. (Optional) To enable secure transport for LDAP communication with peer certificate verification (more secure), add these lines to /etc/nslcd.conf: ssl start\_tls

#### tls\_cacert /etc/openldap/certs/myca.pem

myca.pem is a file that contains a base64-encoded PEM-format x.509 certificate for the root CA (not the issuing CA) of the certificate chain that issued the domain controller's secure LDAP certificate. Contact your Active Directory administrator to obtain this root CA certificate. The certificate file must be in PEM format.

**Note:** Windows Domain Controllers do not by default enable secure LDAP transport. They require the installation of a server certificate for Server Authentication. Obtaining and installing this certificate onto the DC is outside the scope of this document. Some guidance on this is available from this URL:

https://social.technet.microsoft.com/wiki/contents/articles/2980.ldap-over-ssl-ldaps-certificate.aspx

5. (Optional) To enable secure transport for LDAP communication without peer certificate add these lines to /etc/nslcd.conf: ssl start tls

tls\_reqcert never

6. Edit the NSS configuration file /etc/nsswitch.conf. Update only the below two entries and leave the rest at their default values:

```
passwd:files ldap
group:files ldap
```

7. To enable and start the NSLCD service, enter these commands:

chkconfig nslcd on service nslcd start

- 8. Test NSS functionality using guidance in the *Test NSS Functionality* section. If NSS tests fail, troubleshoot NSS LDAP as described in *Troubleshoot NSS LDAP*.
- When you have confirmed that NSS is working properly from the command line, reboot the host for the NSS changes to take effect.
   reboot

# To troubleshoot NSS LDAP:

- 1. To troubleshoot NSS LDAP, first stop the nslcd service by entering the following command: **service nslcd stop**
- To output troubleshooting and status information from the service to the console, run the nslcd service in debug mode from the command line.
   nslcd -d

- 3. (Optional) To increase debug verbosity, add an additional d multiple times to the end of nslcd -d, for example, enter the following command:
  nslcd -ddd
- 4. From a separate ssh session, use the getent commands from the Testing NSS Functionality section of this guide to test NSS. Watch the debug output from nslcd for any indications of where the failure is occurring. Increase nslcd debugging verbosity as needed. getent passwd <pamUser> getent group <groupOfPamUser>
- 5. Make any necessary adjustments to /etc/nslcd.conf based on the output of step 2 or 3.
- 6. In the nslcd debug window from step 2 or 3, stop nslcd with CTRL-C. Repeat step 2 or 3 and continue troubleshooting until the getent command succeeds.
- 7. When getent succeeds, stop the command line nslcd and start the service daemon: **service nslcd start**

Common problems may include:

- LDAP secure transport SSL certificate not installed on LDAP/AD server.
- CA certificate verification failed comment out the tls\_cacert line in /etc/nslcd.conf and instead try tls\_reqcert never. If it succeeds, you know that certificate verification that is failing.
  - Root CA certificate is not in PEM format.
  - Using issuing CA certificate rather than root CA certificate.
  - LDAP server's SSL certificate name does not match its hostname.
- Incorrect base DN.
- LDAP bind user or password is not specified correctly.
- Incorrectly specifying ldaps:// instead of ldap:// in uri line of /etc/nslcd.conf. ldaps:// should only be used when using LDAPS but not using the start tls command.
- Active Directory users and groups do not have uidNumber or gidNumber attributes set.
- Network firewall is blocking communications.
- LDAP server hostname specified cannot be resolved.
  - Incorrect DNS settings in /etc/resolv.conf.
  - Bad hostname specified in uri line of /etc/nslcd.conf.

This completes the configuration for NSS LDAP. Next, go to Test NSS Functionality.

# **Test NSS Functionality**

To test whether NSS is working with any of the previous NSS services, use the following commands:

# getent passwd <pamUser> getent group <groupOfPamUser>

Output should be similar to:

```
[root@~]# getent passwd myuser
myuser:*:10000:10000::/home/myuser:/bin/sh
```

[root@~] # getent group mygroup mygroup:\*:10000:myuser3

- If neither command produces output, NSS is not working properly for external authorization. Refer to the troubleshooting guidance for your NSS module provided in this document.
- If getent commands succeed and authentication success is confirmed in /var/log/secure but Security Analytics still fails to allow External users to login:
  - Was the correct group name specified for the NSS group in SA External Group Mapping? See Enable PAM and Create Group Mappings below.
  - It is possible that the NSS configuration has changed and Security Analytics has not picked up the change. A reboot of the Security Analytics host will cause Security Analytics to pick up NSS configuration changes. A restart of jettysrv is not sufficient.

Proceed to the next section, Enable PAM in Security Analytics server.

# Enable PAM in Security Analytics Server

 Log on to Security Analytics and in the Security Analytics menu, select Administration > Security.

The Administration Security view is displayed with the Users tab open.

2. Click the **Settings** tab.

3. Under External Authentication, select PAM and click Apply.

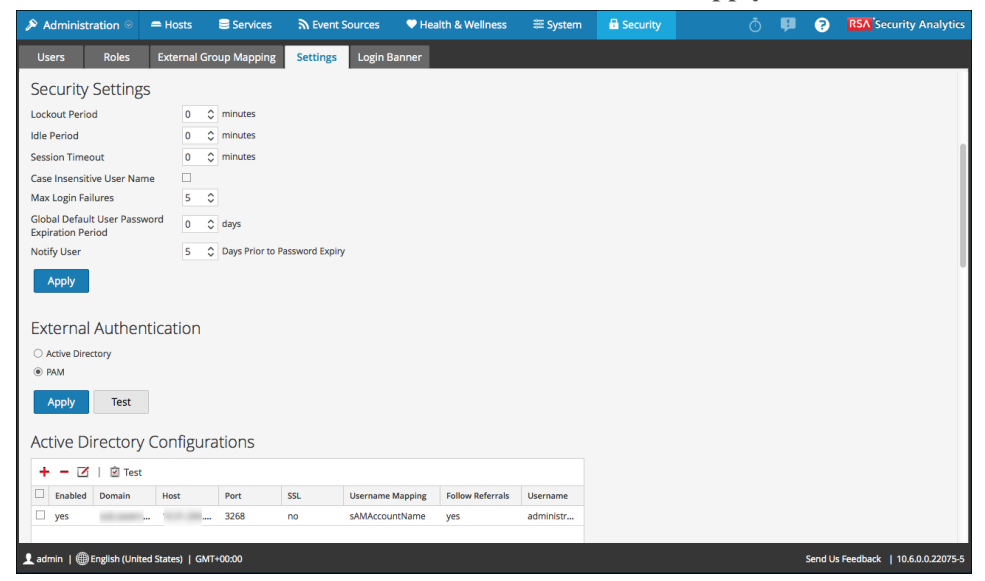

PAM is enabled, and Active Directory is automatically disabled. The Active Directory configuration settings are stored and hidden. Perform a test authentication with the PAM configuration, For instructions, see <u>Test External Authentication</u>.

Proceed to the final section, Create Group Mappings in Security Analytics server.

# Create Group Mappings in Security Analytics Server

1. In the Security view, click the External Group Mapping tab.

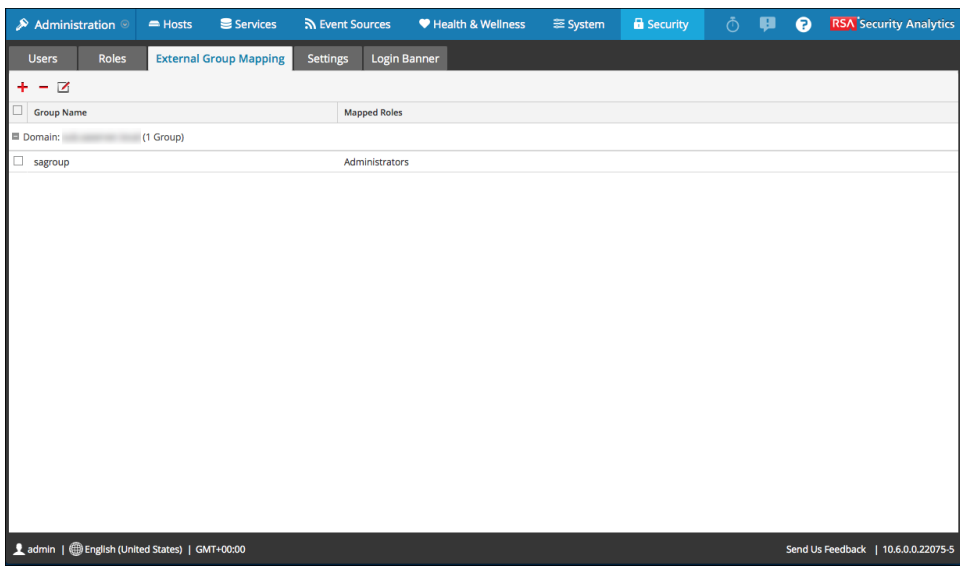

2. Click + to Add a Role Mapping.

The Add Role Mapping page is displayed.

3. Map the external group names to the appropriate Security Analytics roles as described in Step 5. (Optional) Map User Roles to External Groups.

The external group name and the Security Analytics role name must match. For example, Analysts and Analysts but not Analysts and Analyst.

# **Test External Authentication**

This topic explains how to test the currently enabled External Authentication method in Security Analytics.

When a user logs in, Security Analytics first attempts to authenticate locally. If no local user is found, and External Authentication configuration using Active Directory or PAM is enabled, an attempt is made to authenticate externally. You can test the currently enabled external authentication method in the Administration > Security > Settings tab.

# Procedure

To test external authentication:

- In the Security Analytics menu, select Administration > Security. The Security view is displayed with the Users tab open.
- 2. Click the **Settings** tab.
- 3. Under External Authentication, select Active Directory or PAM.

| $ ho$ Administration $\oplus$                 | 🖴 Hosts                                                                                                    | Services            | Cent Sources   | Health & Wellness            | ≣ System   | A Security                                                                                                    | ō 🌼 3  |
|-----------------------------------------------|----------------------------------------------------------------------------------------------------|---------------------|----------------|------------------------------|------------|----------------------------------------------------------------------------------------------------|--------|
|                                               |                                                                                                    |                     |                |                              | 🕒 One or r | more licenses have expired. Please see Licensing Overview for additional details.                                                                                                    | 0      |
| Users Roles                                   | Settings                                                                                                    | PKI Settings        | Login Banner   |                              |            |                                                                                                    |        |
| Security Setting                              | s                                                                                                    |                     |                |                              |            |                                                                                                    | *      |
| Lockout Period                                | 20                                                                                                    | ) minutes           |                |                              |            |                                                                                                    |        |
| Idle Period                                   | 10                                                                                                    | ) minutes           |                |                              |            |                                                                                                    |        |
| Session Timeout                               | 600                                                                                                    | 0 minutes           |                |                              |            |                                                                                                    |        |
| Case Insensitive User Na                      | ne 🗆                                                                                                    |                     |                |                              |            |                                                                                                    |        |
| Max Login Failures                            | 5                                                                                                    | ¢                   |                |                              |            |                                                                                                    |        |
| Global Default User Pass<br>Expiration Period | word 0                                                                                                    | 0 days              |                |                              |            |                                                                                                    |        |
| Notify User                                   | 5                                                                                                    | Days Prior to P     | assword Expiry |                              |            |                                                                                                    |        |
| Apply                                         |                                                                                                    |                     |                |                              |            |                                                                                                    |        |
|                                               |                                                                                                    |                     |                |                              |            |                                                                                                    |        |
| External Auther                               | ntication                                                                                                    |                     |                |                              |            |                                                                                                    |        |
| Active Directory                              |                                                                                                    |                     |                |                              |            |                                                                                                    |        |
| O PAM                                         |                                                                                                    |                     |                |                              |            |                                                                                                    |        |
| Annhy Test                                    |                                                                                                    |                     |                |                              |            |                                                                                                    |        |
|                                               |                                                                                                    |                     |                |                              |            |                                                                                                    |        |
| Active Directory                              | Configur                                                                                                    | ations              |                |                              |            |                                                                                                    |        |
| + - Z   0 Tes                                 |                                                                                                    |                     |                | Test U                       | ser Lookup |                                                                                                    |        |
| Enabled Domain                                | Host                                                                                                    | Port                | SSL Us         | ername Mapp Follow Referrals | Username   |                                                                                                    |        |
| 🗆 yes                                         |                                                                                                    | 3268                | no us          | erPrincip yes                |            |                                                                                                    |        |
|                                               |                                                                                                    |                     |                |                              |            |                                                                                                    |        |
|                                               |                                                                                                    |                     |                |                              |            |                                                                                                    |        |
|                                               |                                                                                                    |                     |                |                              |            |                                                                                                    |        |
| _                                             |                                                                                                    |                     |                |                              |            |                                                                                                    |        |
| Apply                                         |                                                                                                    |                     |                |                              |            |                                                                                                    |        |
| 4                                             |                                                                                                    |                     |                |                              |            |                                                                                                    |        |
| DSA Consider Analytics                        | Dame 1 177mg                                                                                                    | Collect Column      |                |                              |            | 🖡 admin. 1   ant Javies Theorem 40, 2017 2 2027 2011                                                                                                    |        |
| a stange algoes                               | and the second second s | a supervised in the |                |                              |            | <ul> <li>Source Control Control Co</li></ul> | 100500 |

4. Under External Authentication options, click Test.

The External Authentication Test dialog is displayed.

| External Authentication Test |        |      |  |  |  |  |
|------------------------------|--------|------|--|--|--|--|
| Username<br>Password         |        |      |  |  |  |  |
|                              | Cancel | Test |  |  |  |  |

5. Enter the user name and password that you want to test for authentication using the current Active Directory or PAM configuration.

**Note:** If you are using RSA Authentication Manager as your external authentication component, you must enter the Passcode in the **Password** field.

6. Click Test.

The external authentication method is tested to ensure connectivity.

7. If the test does not succeed, review and edit the configuration (see <u>Configure Active Directory</u> or Configure PAM Login Capability.

# Step 5. (Optional) Use Custom Server Certificate

By default Security Analytics server uses a web server certificate generated by Security Analytics for HTTPS connection. Security Analytics also allows you to configure custom web server certificate to be used as Security Analytics server certificate. You can configure custom web server certificate even if PKI is not enabled.

# **Supported Certificate Formats**

The following certificate formats are supported. You must select the format that meets your requirement:

- For server certificate with its private key:
  - pkcs12 or .p12
  - jks
  - pfx
- For trusted CA certificate:
  - pkcs12 or .p12
  - jks
  - pfx
  - pem
  - crt
  - der
  - cer

**Note:** The .pfx, .p12, .jks are containers that can contain one or more private keys and its chains or certificates. PEM is a BASE64 encoded certificate that can contain multiple certificates.

**Note:** The alias name for a Security Analytics server certificate cannot contain the following Brace Characters: [] { } () <> or the characters & (ampersand) ! (exclamation point) or | (pipe).

# Procedures

# (Optional) Create a Certificate Signing Request (CSR) and Certificate Store for Jetty Certificate

The CSR can be submitted to the Certificate Authority (CA) Server to get the Server Certificate based on the CSR created. Once the certificate is created, these steps will help you to package the Private Key and the Signed Certificate that can be uploaded to Security Analytics Server to be used as a Server Certificate. If a Server Certificate has already been created (along with its private key), you can skip these steps and upload the certificate to the Security Analytics Server.

Perform the following steps to create a CSR for Jetty Certificate:

- Change the directory to /root: cd /root
- Create a new directory: mkdir sa\_pki\_server\_cert
- 3. Change the directory to the newly created directory: cd sa pki server cert
- 4. Create a Private Key of 2048 Bits:

```
openssl genrsa -out sa_server_pki_private_key.key 2048
```

5. Create a CSR:

```
openssl req -new -nodes -out server_cert_request.csr -newkey rsa:4096
-keyout sa_server_pki_private_key.key -config <ssl_conf_file>
```

And, the ssl\_conf\_file (for example, openssl.cnf), contains:

```
subjectAltName = @alt_names
```

In the alt\_names section, provide the domain names that you want to use with SSL.

For example,

DNS.1 = <domain1> DNS.2 = <domain2> and so on.

6. Check that the CSR and Private Key match.

```
openssl req -noout -modulus -in server_cert_request.csr | openssl md5
openssl rsa -noout -modulus -in sa server pki private key.key |
```

```
openssl md5
An example output is:
[root@ABCD open_ssl_test]# openssl rsa -noout -modulus -in server_
private.key | openssl md5
(stdin) = 88df3d1ea5b2f411712b96d2ed4a72f5
[root@ABCD open_ssl_test]# openssl req -noout -modulus -in server_
cert_request.csr | openssl md5
(stdin) = 88df3d1ea5b2f411712b96d2ed4a72f5
```

Note: Ensure you make a note of both the stdin's.

- 7. Submit the CSR to a CA and get a signed certificate.
- Copy the Certificate in PEM format to the newly created directory: /root/sa\_pki\_server\_cert/signed\_certificate.pem
- 9. Check that the certificate that you receive from CA has the correct public key and it matches the above two outputs. If they do not match, you might have omitted the previous steps. openssl x509 -noout -modulus -in certificate.crt | openssl md5

Note: You can use the **xca** tool to complete these steps.

#### For example:

```
[root@ABCD open_ssl_test]# mv test.crt certificate.crt
[root@ABCD open_ssl_test]# openssl x509 -noout -modulus -in
certificate.crt | openssl md5
(stdin) = 3e2f4bbd1f32ae097902afcc1893089e
[root@ABCD open_ssl_test]# openssl rsa -noout -modulus -in sa_
server_pki_private_key.key | openssl md5
(stdin) = 3e2f4bbd1f32ae097902afcc1893089e
[root@ABCD open_ssl_test]# openssl req -noout -modulus -in
server_cert_request.csr | openssl md5
(stdin) = 3e2f4bbd1f32ae097902afcc1893089e
```

10. Copy the Private Key and Certificate to a Key Store.

openssl pkcs12 -export -descert -name <myservercert> -in signed\_ certificate.pem -inkey sa\_server\_pki\_private\_key.key -out keystore.p12

11. Provide a password, for example **sa**, to the Key Store.

# Import Trusted CAs

- In the Security Analytics menu, select Administration > Security. The Security view is displayed with the Users tab open.
- 2. Click the **PKI Settings** tab.
- 3. In the **Trusted CAs** section, click **+**.

The Import Certificate Authority dialog is displayed.

| Import Certificate Authority  |             |        |        |  |  |  |  |  |
|-------------------------------|-------------|--------|--------|--|--|--|--|--|
| CA Store File                 | Select File |        | Browse |  |  |  |  |  |
| Password                      |             |        |        |  |  |  |  |  |
| Overwrite Existing<br>Entries |             |        |        |  |  |  |  |  |
| Supported Formats?            |             |        |        |  |  |  |  |  |
|                               |             | Cancel | Save   |  |  |  |  |  |

- 4. In the CA Store File field, click Browse and select the certificate or certificate store.
- 5. In the **Password** field, enter the password of the certificate or certificate store.

**Note:** The password is applicable only for .pkcs12 or .p12, .pfx, and .jks certificate store formats.

- If you already have an existing CA file with the same name as the one that you are importing, and you want to overwrite it and take the new CA file, select the Overwrite Existing Entries checkbox.
- 7. Click Save.

The CA certificate is successfully added to the Security Analytics Trusted CAs store.

# Import SA Server Certificate with its Private Key

- In the Security Analytics menu, select Administration > Security. The Security view is displayed with the Users tab open.
- 2. Click the **Settings** tab.

3. In the Server Certificates section, click +.

The Import Server Certificates dialog is displayed.

| Import Server Certificate | 25      |        |        |  |
|---------------------------|---------|--------|--------|--|
| Keystore/Certificate File | SA1.pfx |        | Browse |  |
| Password                  | •••••   |        |        |  |
| Import CAs                |         |        |        |  |
| Supported Formats?        |         |        |        |  |
|                           |         |        |        |  |
|                           |         | Cancel | Save   |  |

- 4. In the Keystore/Certificate File field, click Browse and select the certificate store.
- 5. In the **Password** field, enter the password of the certificate store.
- 6. (Optional) If the user certificate and Security Analytics server certificate are issued by the same CA, select the **Import CAs** checkox.
- 7. Click Save.

The Security Analytics server certificate with its private key is successfully added to Security Analytics.

Note: You can import multiple server certificates with its private keys.

**Note:** The Import Server Certificates dialog may not close on some browsers, however, the import will be successful. To view the imported certificate, refresh the page.

8. To specify a default server certificate, select a certificate and click Use as Server Certificate.

The selected server certificate is highlighted in red.

9. You must SSH the Security Analytics server and run the following command:

puppet agent -t

This will automatically update the *jetty-ssl.xml* file with the appropriate server certificate.

10. Restart the Jetty service for changes to take effect.

# Step 6. (Optional) Configure PKI Authentication

To configure PKI authentication, see Configure PKI Authentication.

# Step 7. (Optional) Create a Customized Login Banner

This topic provides instructions for creating a login banner that is displayed before users log on to Security Analytics and the server title prefix that is displayed on the title bar when you log on to Security Analytics.

You can create and enable a customized banner asking users to agree to conditions before logging on. Users who do not agree are not able to log on. The server title prefix differentiates the Security Analytics server of the current tab, when you have deployed multiple Security Analytics in your system. This prefix will be prepended in the title on each page of Security Analytics server .

# Create and Enable a Customized Login Banner

To create and enable a login banner for your instance of Security Analytics:

- In the Security Analytics menu, select Administration > Security. The Security view is displayed with the Users tab open.
- 2. Click the Login Banner tab.
- 3. To differentiate the Security Analytics server of the current tab, in the **Server Prefix Title** field, enter the value of a prefix.

| 🔎 Administration 🛛  | 🗕 Hosts 🛛 😂 Services 🔊 Event                | Sources 🛛 🗢 Health & Wellness | 😂 System 🛛 🔒 Security |   | ō 🥮 🧃 |
|---------------------|---------------------------------------------|-------------------------------|-----------------------|---|-------|
| Users Roles         | External Group Mapping Settings             | PKI Settings Login Banner     |                       |   |       |
| Server Title Prefix | 15011-                                      |                               |                       |   |       |
| Enabled             |                                             |                               |                       |   |       |
|                     |                                             |                               |                       |   |       |
|                     |                                             |                               |                       | Þ |       |
| Apply               | You have 657 of 5000 maximum characters: 40 | H3 remaining                  |                       |   |       |

Select the Enabled checkbox to toggle between enabling and disabling the banner.
 When Enable is selected, the Login Banner Title and Login Banner fields become active
| Administration S    | 🚍 Hosts 🛛 😂 Services                                                                                                    | Sevent Sources                                                                                                    | Health & Wellness                                                                                                    | 🚝 System                                                                                                    | 🖥 Security |
|---------------------|----------------------------------------------------------------------------------------------------|----------------------------------------------------------------------------------------------------|----------------------------------------------------------------------------------------------------|----------------------------------------------------------------------------------------------------|------------|
| Users Roles         | External Group Mapping                                                                                                    | Settings PKI Se                                                                                                    | ttings Login Banner                                                                                                    |                                                                                                    |            |
| Server Title Prefix | [501]-                                                                                                    |                                                                                                    |                                                                                                    |                                                                                                    |            |
| Enabled             | V                                                                                                    |                                                                                                    |                                                                                                    |                                                                                                    |            |
| Login Banner Title  | Terms and Conditions                                                                                                    |                                                                                                    |                                                                                                    |                                                                                                    |            |
| Login Banner        | YOU HAVE CONNECTED TO A<br>ACCESS THIS SYSTEM DISCON<br>resources are subject to keys<br>or abuse of authority, the info<br>consents to such monitoring,<br>access attempts or use in exc<br>imprisonment in accordance +<br>dismissal. | U.S. GOVERNMENT COM<br>NECT NOW. All attempt<br>troke monitoring and re-<br>and is advised that if suc-<br>sers of documented auth<br>with Trile 18, USC Sectio | fPUTER. IF YOU ARE NOT AUT<br>to access and use this syste<br>cording. Everyone using this is<br>the reveals possible evidence of<br>10 authorities for action. Un<br>ority may subject you to a fin<br>n 1030 or administrative pen | THOREZED TO<br>manafor its<br>system expressly<br>of criminal activity<br>authorized<br>a and/or<br>halties or |            |

with default content in place.

- 5. Use the default content or type the custom title and content for your banner and click **Apply**. The banner is enabled and becomes active immediately.
- 6. To test the banner, log out. The banner is displayed in front of the fields for entering Security Analytics credentials.

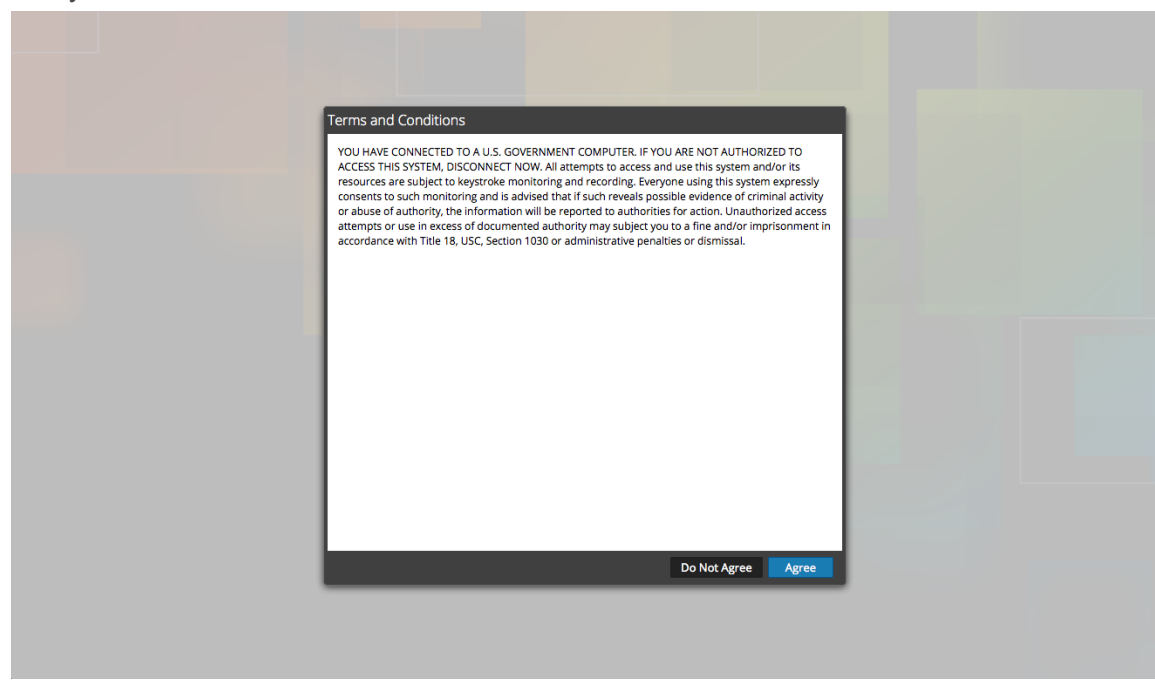

7. Click Agree.

The banner closes and you can log on.

# Manage Users with Roles and Permissions

This topic introduces a set of end-to-end procedures for managing users in Security Analytics. These steps explain how to add a user in Security Analytics and then how to control what the user can do.

Topics

- Step 1. Review the Pre-Configured Security Analytics Roles
- Step 2. (Optional) Add a Role and Assign Permissions
- Step 3. Verify Query and Session Attributes per Role
- Step 4. Set Up a User
- Step 5. (Optional) Map User Roles to External Groups

# Step 1. Review the Pre-Configured Security Analytics Roles

To simplify the process of creating roles and assigning permissions, there are pre-configured roles in Security Analytics.

| Role                      | Permission                                                                                                    |
|---------------------------|----------------------------------------------------------------------------------------------------|
| Administrators            | Full system access                                                                                                    |
| Operators                 | Access to configurations but not to meta and session content                                                                                                    |
| Analysts                  | Access to meta and session content but not to configurations                                                                                                    |
| SOC_Man-<br>agers         | Same access as Analysts plus additional permission to handle incidents                                                                                                    |
| Malware_Ana-<br>lysts     | Access to malware events and to meta and session content                                                                                                    |
| Data_Privacy_<br>Officers | Access to meta and session content as well as configuration options that man-<br>age obfuscation and viewing of sensitive data within the system (see Data Pri-<br>vacy Management). |

The administrator can also add custom roles.

## Step 2. (Optional) Add a Role and Assign Permissions

Although Security Analytics has pre-configured roles, you can add custom roles. For example, in addition to the pre-configured Analysts role you could add custom roles for AnalystsEurope and AnalystsAsia. For a detailed list of permissions, see <u>Role Permissions</u>.

Each of the following procedures starts on the Roles tab.

#### To navigate to the Roles tab:

1. In the Security Analytics menu, select Administration > Security.

The Security view is displayed with the Users tab open.

2. Click the Roles tab.

| 🔎 Administration 👳         | 🗕 Hosts 🛛 😂 Services           | Svent Sources          | Health & Wellness                 | 😂 System             | 🖥 Security           | <b>9</b>               | <b>RSA</b> Security Analytics |
|----------------------------|--------------------------------|------------------------|-----------------------------------|----------------------|----------------------|------------------------|-------------------------------|
| Users Roles                | External Group Mapping         | Settings Login E       | Banner                            |                      |                      |                        |                               |
| + - 🛛   🔋                  |                                |                        |                                   |                      |                      |                        |                               |
| Name                       | Description                    | Permissions            |                                   |                      |                      |                        |                               |
| Analysts                   | The SOC Analysts persona is ce | Dashlet Access - Unife | d RSA First Watch Dashlet, Exp    | ort List, View and N | lanage Incidents, De | elete Jobs, Navigate   | Events, Define Rule, Dashlet  |
| Operators                  | The System Operators Persona   | Dashlet Access - Unife | d RSA First Watch Dashlet, Moo    | lify ESA Settings, D | ashlet Access - Live | Updated Resources      | Dashlet, View Health & Well   |
| SOC_Managers               | The persona for SOC Managers   | Dashlet Access - Unife | d RSA First Watch Dashlet, Exp    | ort List, View and N | lanage Incidents, De | elete Jobs, Navigate   | Events, Define Rule, View Ev  |
| Malware_Analysts           | The persona of Malware Analys  | Access Investigation N | Nodule, Download Malware File     | s), View and Mana    | ge Incidents, Naviga | ate Events, Initiate N | falware Analysis Scan, Manag  |
| Data_Privacy_Officers      | The persona of Data Privacy Of | Dashlet Access - Unife | d RSA First Watch Dashlet, Exp    | ort List, View and N | lanage Incidents, De | elete Alerts and inci  | dents, Delete Jobs, Navigate  |
| Administrators             | The System Administrators per  | View and Manage Inci   | dents, Export List, Delete Alerts | and incidents, Def   | ine Rule, View Even  | t Sources, Dashlet A   | ccess - Reporting Recent Rep  |
| TestRole                   |                                | Dashlet Access - Unife | d RSA First Watch Dashlet, Exp    | ort List, Manage SA  | Notifications, Mana  | age SA Predicates, D   | efine Rule, View Event Sourc  |
|                            |                                |                        |                                   |                      |                      |                        |                               |
| 《 〈   Page 1 of            | 1   > »   C                    |                        |                                   |                      |                      |                        | Displaying 1 - 7 of 7         |
| 👤 admin   🌐 English (Unite | ed States)   GMT+00:00         |                        |                                   |                      |                      | Send U                 | s Feedback   10.6.0.0.22075-5 |

## Add a Role and Assign Permissions

- 1. In the **Roles** tab, click + in the toolbar.
- 2. The Add Role dialog is displayed.

| Add Role                         |                          |                |               |      |         | e×   |  |  |
|----------------------------------|--------------------------|----------------|---------------|------|---------|------|--|--|
| Role Info<br>Name<br>Description |                          |                |               |      |         |      |  |  |
| Attributes                       |                          |                |               |      |         |      |  |  |
| SA Core Que                      | ry Timeout               | 5              | i             |      |         |      |  |  |
| SA Core Que                      | ry Level                 | 1              | ¢ 👔           |      |         |      |  |  |
| SA Core Que                      | ry Prefix                |                | i             |      |         |      |  |  |
| SA Core Sess                     | ion Threshold            | 100000         | i             |      |         |      |  |  |
| Permission                       | ns                       |                |               |      |         |      |  |  |
| < Administra                     | ation Alertin            | g Incidents    | Investigation | Live | Malware | Re > |  |  |
| Assigned Des                     | cription ^               |                |               |      |         |      |  |  |
| CAdministrati                    | ion                      |                |               |      |         |      |  |  |
| Acc                              | ess Administration       | Module         |               |      |         |      |  |  |
| Acc                              | Access Health & Wellness |                |               |      |         |      |  |  |
| □ App                            | Apply System Updates     |                |               |      |         |      |  |  |
| Car                              | Optin to Live Intel      | igence Sharing |               |      |         |      |  |  |
|                                  |                          |                |               |      | Cancel  |      |  |  |

- 3. In the **Role Info** section, type the following information for the role:
  - Name
  - (Optional) **Description**
- 4. In the **Permissions** section:
  - Click  $\P$  and  $\P$  to scroll through the modules.
  - Select a module the role will access.
  - Select each permission the role will have.

- 5. Repeat the previous step until you select all permissions to assign to the role.
- 6. Click **Save** to add the new role, which is effective immediately. You can now assign the new role to users.

## Duplicate a Role

An efficient way to add a new role is to duplicate a similar role, save it with a new name and revise the permissions that are already assigned.

- 1. In the **Roles** tab, select the role you want to duplicate and click .
- 2. Type a new role name and click **Save**.
- 3. To change the permissions, follow the steps in the next procedure.

## **Change Permissions Assigned to a Role**

- In the Roles tab, select the role and click 
  The Edit Role dialog is displayed.
- 2. In the **Permissions** section:
  - Click  $\blacksquare$  and  $\blacksquare$  to scroll through the modules.
  - Select a module to revise permissions for it.
  - Select or deselect each permission.
- 3. Repeat the previous step until the role has the required permissions.
- 4. Click Save. The revised permissions are effective immediately.

### **Delete a Role**

You can delete a role if it is not assigned to any users.

- 1. In the **Roles** tab, select the role and click —.
- 2. A dialog requests confirmation that you want to delete the role. Click Yes.

## Step 3. Verify Query and Session Attributes per Role

This topic explains the query and session attributes and provides instructions for setting these attributes for user roles. This topic also describes how these role settings impact individual user settings and what happens if a user is a member of multiple roles.

After you define your user roles, it is important to verify the query and session attributes that are set for each role. You can adjust these settings according to your requirements. These attributes can be set for user roles and for individual users. If you set these attributes for individual users, the user settings override their assigned role settings.

## **Q** uery and Session Attributes

Q uery and session attributes determine how to handle the queries that a user runs. These attributes enable you to lock down the information that users can retrieve. These attributes apply to all sessions of users assigned to a role unless these attributes are also set at the user level.

Depending on your requirements, you can specify the following query-handling attributes for a user role or an individual user:

- **Query Timeout** is an optional setting that applies to Security Analytics 10.5 and later Core services. It specifies the maximum number of minutes that a user can run a query. If this value is set, it must be zero (0) or greater. A value of zero represents no timeout.
- Q uery Level is an optional setting that applies to Security Analytics 10.4 and earlier Core services. It defines the maximum query running time for a user based on three query levels: 1, 2, and 3. The default query levels are Q uery Level 1 = 60 minutes, Q uery Level 2 = 40 minutes, and Q uery Level 3 = 20 minutes. Q uery Level is deprecated for Core services starting with Security Analytics 10.5.
- Query Prefix is an optional filter applied to queries the user runs. The prefix restricts query results that the user sees. For example, the 'service' = 80 query prefix prepends to any queries run by the user and the user can only access meta of HTTP sessions.
- Session Threshold is a required setting. This value must be zero (0) or greater. If the threshold is greater than zero, a query optimization will extrapolate the total session counts that exceed the threshold. When the meta value returned by the query reaches the threshold, the system will:
  - Stop its determination of the session count
  - Show the threshold and percentage of query time used to reach the threshold

The query-handing attribute settings applied for a user depend on the role memberships of the user and whether these attributes have been set for the roles and the user. It is important to verify the query-handling attribute settings for your roles and users.

## How Q uery-Handling Attribute Settings Apply to Individual Users

Query-handling attributes set for individual users override assigned role settings. If a user is a member of multiple roles, the following logic applies for the user:

- Query Timeout/Query Level: Individual user settings override all role settings. If individual user settings are not set, the most permissive (highest) value of all assigned roles applies to the user.
- Query Prefix: Individual user settings override all role settings. If individual user settings are using defaults, which are shown in italics, the query prefixes of each of the user roles are OR'd together. If the query prefix is blank for both user and roles, no query prefix applies to the user.
- Session Threshold: Individual user settings override all role settings. The highest value of all the assigned roles applies to the user.

## Procedure

#### To set query handling attributes for a user role:

- In the Security Analytics menu, select Administration > Security. The Security view is displayed with the Users tab open.

| Edit Role    |                                        |               |               |      |         | • • • • • • • • • • • • • • • • • • • |  |  |
|--------------|----------------------------------------|---------------|---------------|------|---------|---------------------------------------|--|--|
| Role Info    | )                                      |               |               |      |         |                                       |  |  |
| Name         | Newer                                  |               |               |      |         |                                       |  |  |
| Description  | my newest role                         |               |               |      |         |                                       |  |  |
| Attribute    | es                                     |               |               |      |         |                                       |  |  |
| SA Core Q    | uery Timeout                           | 5             | î             |      |         |                                       |  |  |
| SA Core Q    | uery Level                             | 1             | ¢ 👔           |      |         |                                       |  |  |
| SA Core Q    | uery Prefix                            | ip.src exists | i             |      |         |                                       |  |  |
| SA Core Se   | ession Threshold                       | 1200          | î             |      |         |                                       |  |  |
| Permissi     | ons                                    |               |               |      |         |                                       |  |  |
| < Admini     | stration Alertin                       | ng Incidents  | Investigation | Live | Malware | Re >                                  |  |  |
| Assigned     | Description ^                          |               |               |      |         |                                       |  |  |
| 🗏 🗹 Administ | tration                                |               |               |      |         |                                       |  |  |
| <b>v</b>     | Access Administration Module           |               |               |      |         |                                       |  |  |
| ⊻ .          | Access Health & Wellness               |               |               |      |         |                                       |  |  |
|              | Apply System Updates                   |               |               |      |         |                                       |  |  |
|              | Can Optin to Live Intelligence Sharing |               |               |      |         |                                       |  |  |
|              |                                        |               |               |      |         |                                       |  |  |
|              |                                        |               |               |      | Cancel  |                                       |  |  |

The Add or Edit Role dialog is displayed.

- 3. To set the attributes for the role, in the Attributes section:
  - (Optional) In the **SA Core Q uery Timeout** field, type the maximum number of minutes that a user can run a query. The default value is 5 minutes. This timeout only applies to queries performed from Investigation. Security Analytics 10.5 and later Core services use this field.

When migrating to Security Analytics 10.5 and later, if there is no value set in the roles, 5 minutes is set by default.

- (Optional) In the SA Core Query Level field, select the query level for the user. The default query levels are Query Level 1 = 60 minutes, Query Level 2 = 40 minutes, and Query Level 3 = 20 minutes. Security Analytics 10.4 and earlier Core services use this field. Query Level is deprecated for Core services starting with Security Analytics 10.5.
- (Optional) Type an SA Core Q uery Prefix to filter query results that the role members see. By default, this is blank.
- Type an SA Core Session Threshold for the system to stop its determination of the session count. The default is 100000. The limit you specify here overrides the Max Session Export value defined in Profile > Preferences > Investigation.

A value shown in italics indicates a default value, for example 5. A value shown without italics indicates a change from the default value, for example, 1200.

4. Click Save.

# Step 4. Set Up a User

This topic introduces procedures to set up a new user.

#### Topics

- Add a User and Assign a Role
- <u>Verify Query and Session Attributes per User</u>
- Enable, Unlock, and Delete User Accounts

## Add a User and Assign a Role

This topic explains how to add a new user to each type of user account, local and external. It also explains how to assign a role to a local user.

All Security Analytics users must have a local or external user account.

The following considerations are important when managing local and external user accounts.

| Local User Account                                                                        | External User Account                                                                                                    |
|-------------------------------------------------------------------------------------------|----------------------------------------------------------------------------------------------------|
| Managed within Security Ana-<br>lytics                                                    | Managed externally and outside the scope of this document                                                                                                    |
| Roles assigned directly                                                                   | Roles assigned by external group mapping                                                                                                    |
| Derives permissions from each<br>role assigned to the user, as<br>explained in this topic | Derives permissions from each role mapped to the account's<br>external user group, as explained in <u>Step 5. (Optional)</u><br><u>Map User Roles to External Groups</u> . |
| Security Analytics manages all user information.                                          | Security Analytics manages user identification only. This includes Username, Full Name and Email.                                                                          |

#### Procedures

Each of the following procedures starts on the Users tab. To navigate to the Users tab, in the **Security Analytics** menu, select **Administration > Security**. The Security view is displayed with the Users tab open.

#### Add a User and Assign a Role

#### To add a local user account and assign a role to the user:

1. In the Users tab, click + in the toolbar.

The Add User dialog is displayed.

| Add User                                           | Ø×               |
|----------------------------------------------------|------------------|
| Username                                           | Email            |
|                                                    |                  |
| Password                                           | Confirm Password |
|                                                    |                  |
| Full Name                                          | Description      |
|                                                    |                  |
| External                                           |                  |
| Force password change on Password<br>Policy change |                  |
| Force password change on next login                |                  |
| Roles Attributes                                   |                  |
| + -   8                                            |                  |
| Name ^                                             |                  |
|                                                    |                  |
|                                                    |                  |
|                                                    |                  |
|                                                    |                  |
|                                                    |                  |
| Reset Form                                         |                  |
|                                                    | Cancel Save      |

- 2. Type the following account information for the new user:
  - Username for logging on to Security Analytics
  - Email address
  - Password for logging on to Security Analytics, in the **Password** and **Confirm Password** fields
  - Full Name of the new user
  - (Optional) Description of the user account
- 3. To require the user to create a new password when there are changes to the password strength policy, select **Force password change on Password Policy change**.
- 4. To expire the user password the next time the user logs on, select Force password change on next login.

This does not affect any active user sessions. The 🔯 appears in the user row to show that

the user password expired. After a password is expired, you cannot undo it. This checkbox is cleared the next time you edit the user account.

5. To assign a role to the user, click + in the **Roles** tab.

The Add Role dialog shows the list of available roles.

| Add | l Role                |                | ×                            |
|-----|-----------------------|----------------|------------------------------|
| 0   | Refresh               |                |                              |
|     | Name ^                | Description    | Permissions                  |
|     | Administrators        | The System Ad  | Export List, View and Manag  |
|     | Analysts              | The SOC Analys | Dashlet Access - Unifed RSA  |
|     | Data_Privacy_Officers | The persona of | Dashlet Access - Unifed RSA  |
|     | MalwareAnalysts       | The persona of | Access Investigation Module, |
|     | Operators             | The System Op  | Dashlet Access - Unifed RSA  |
|     | SOC_Managers          | The persona fo | Dashlet Access - Unifed RSA  |
|     |                       |                |                              |
|     |                       |                |                              |
|     |                       |                |                              |
|     |                       |                |                              |
|     |                       |                | Cancel Add                   |

6. Select each role to assign and click Add.

The Add User dialog shows each role to assign to the user.

| Add User                                           | 0×               |
|----------------------------------------------------|------------------|
| Username                                           | Email            |
| Tester                                             | testing@test.com |
| Password                                           | Confirm Password |
|                                                    | ••••••           |
| Full Name                                          | Description      |
| Eleanor Rigby                                      |                  |
| External                                           |                  |
| Force password change on Password<br>Policy change |                  |
| Force password change on next login                |                  |
| Roles Attributes                                   |                  |
| + -   8                                            |                  |
| Name ^                                             |                  |
| ☑ Administrators                                   |                  |
|                                                    |                  |
|                                                    |                  |
|                                                    |                  |
| Reset Form                                         |                  |
|                                                    |                  |
|                                                    | Cancel Save      |

7. (Optional) Select a role and click 🛎 to Show all permissions for the role.

8. (Optional) To specify query handling settings in the **Attributes** tab, see <u>Verify Query and</u> Session Attributes per User.

| Add User                                       |          |                  | • • • • |  |
|------------------------------------------------|----------|------------------|---------|--|
| Username                                       | Username |                  |         |  |
| Tester                                         |          | testing@test.com |         |  |
| Password                                       |          | Confirm Password |         |  |
| •••••                                          |          | ••••••           |         |  |
| Full Name                                      |          | Description      |         |  |
| Eleanor Rigby                                  |          |                  |         |  |
| External                                       |          |                  |         |  |
| Force password change on Pass<br>Policy change | word     |                  |         |  |
| Force password change on next                  | login    |                  |         |  |
| Roles Attributes                               |          |                  |         |  |
| SA Core Query Timeout                          |          | ٢                |         |  |
| SA Core Query Level                            | 1        | 0                |         |  |
| SA Core Query Prefix                           |          | î                |         |  |
| SA Core Session Threshold 10                   |          | 000 i            |         |  |
|                                                |          |                  |         |  |
|                                                |          |                  |         |  |
| Reset Form                                     |          |                  |         |  |
|                                                |          |                  |         |  |
|                                                |          | Cancel           | Save    |  |

9. Click Save.

The **Users** tab shows the new user and each role assigned to the user. The account is active immediately.

| 🔊 Ad  | lminist | ration 🛛       | = Hosts               | Services   | Sevent Sources         | Health & Wellness | 😂 System | 🖥 Security | <b>P</b> | RSA Security Analytics            |
|-------|---------|----------------|-----------------------|------------|------------------------|-------------------|----------|------------|----------|-----------------------------------|
| Use   | rs      | Roles          | External Grou         | ıp Mapping | Settings Logi          | n Banner          |          |            |          |                                   |
| + -   | · 🛛 🗍   | Enable         | O Disable             | 🚽 Unlock   |                        |                   |          |            |          |                                   |
|       | 2       | Username       | Name                  |            | Email Address          | Roles             |          |            | External | Description                       |
|       | •       | 1.0            | of Marcell            |            |                        |                   |          |            | yes      |                                   |
|       | •       | -              |                       |            | and the second descent | Section 1995      |          |            | no       |                                   |
|       | •       | Tester         | Eleanor Rigb          | у          | testing@test.com       | Administrators    |          |            | no       |                                   |
|       | •       | -              | and the second second |            | the second second      | Administrators    |          |            | no       |                                   |
|       | •       | admin          | Administrato          | or         |                        | Administrators    |          |            | no       | System Administrator              |
|       | •       |                | -                     |            |                        | Analysts          |          |            | no       |                                   |
|       | •       |                |                       |            |                        |                   |          |            | yes      |                                   |
|       |         |                |                       |            |                        |                   |          |            |          |                                   |
| ~ ~   | l Pa    | ge 1 of        | 1   > >>              | C          |                        |                   |          |            |          | Displaying 1 - 7 of 7             |
| 👤 adm | in      | English (Unite | d States)   GMT+0     | 00:00      |                        |                   |          |            | Se       | nd Us Feedback   10.6.0.0.22075-5 |

#### Add a User for External Authentication

**Prerequisite:** External authentication must be configured. Refer to <u>Step 4. (Optional) Configure</u> External Authentication.

#### To add a user that is authenticated externally, outside of Security Analytics:

1. In the Users tab, click + in the toolbar.

The Add User dialog is displayed.

2. Select External to show only the fields required for external authentication.

| Add User                                        | 9×               |
|-------------------------------------------------|------------------|
| Username                                        | Email            |
|                                                 |                  |
| Password                                        | Confirm Password |
|                                                 |                  |
| Full Name                                       | Description      |
| ✓ External                                      |                  |
| Force password change on Password Policy change |                  |
| EForce password change on next login            |                  |
| Roles Attributes                                |                  |
| + -   8                                         |                  |
|                                                 |                  |
|                                                 |                  |
|                                                 |                  |
|                                                 |                  |
|                                                 |                  |
| Reset Form                                      |                  |
|                                                 | Cancel Save      |

- 3. Type the following information:
  - Username for logging on to Security Analytics
  - Email address
  - Full Name of the new user
  - (Optional) **Description** of the user account
- (Optional) To specify query handling settings in the Attributes tab, see <u>Verify Query and</u> Session Attributes per User.
- 5. Click **Save**. The Users tab shows the new user account, which still needs a role and permissions.
- 6. To map a role to the new user, see Step 5. (Optional) Map User Roles to External Groups.

#### **Change User Information or Roles**

#### To change a user's account information or assigned roles:

- In the Users tab, select a user and click <sup>I</sup> in the toolbar. The Edit User dialog is displayed.
- 2. To edit user information, change any of the following fields:
  - Password
  - Email
  - Full Name
  - Description
- 3. To change the account type, select or deselect External.

**Note:** If you change the account from local to external or vice versa, you must also change how the user receives permissions. For details, see the introduction to this topic.

- 4. To require an **internal** user to create a new password when there are changes to the password strength policy, select **Force password change on Password Policy change**.
- 5. To expire the internal user password the next time the user logs on, select Force password change on next login.

This does not affect any active user sessions. The <sup>(1)</sup> appears in the user row to show that the user password expired. After a password is expired, you cannot undo it. This checkbox is cleared the next time you edit the user account.

- 6. In the **Roles** section:
  - To assign another role, click +, select a role and click Add.
  - To remove an assigned role, select the role and click —.
- 7. Click Save.

#### Delete a User

- 1. In the Users tab, select a user.
- 2. In the toolbar, click —.
- 3. Click Save.

**Note:** To fully delete a user that is externally authenticated by Active Directory, you must also delete the user from the AD Group.

### Verify Query and Session Attributes per User

This topic provides instructions for setting query-handling attributes for individual users if you want to override the role settings.

Q uery-handling attributes determine how to handle the queries that a user runs. These attributes enable you to lock down the information that users can retrieve. You can specify the following query-handling attributes for a role or user:

- **Query Timeout** is an optional setting that applies to Security Analytics 10.5 and later Core services. It specifies the maximum number of minutes that a user can run a query. If this value is set, it must be zero (0) or greater. A value of zero represents no timeout.
- Query Level is an optional setting that applies to Security Analytics 10.4 and earlier Core services. It defines the maximum query running time for a user based on three query levels: 1, 2, and 3. The default query levels are Query Level 1 = 60 minutes, Query Level 2 = 40 minutes, and Query Level 3 = 20 minutes. Query Level is deprecated for Core services starting with Security Analytics 10.5.
- Query Prefix is an optional filter applied to queries the user runs. The prefix restricts query results that the user sees. For example, the 'service' = 80 query prefix prepends to any queries run by the user and the user can only access meta of HTTP sessions.
- Session Threshold is a required setting. This value must be zero (0) or greater. If the threshold is greater than zero, a query optimization will extrapolate the total session counts that exceed the threshold. When the meta value returned by the query reaches the threshold, the system will:
  - Stop its determination of the session count
  - Show the threshold and percentage of query time used to reach the threshold

You should not set these query-handling attributes at the user level unless you want to override the role settings. Query-handling attributes set for individual users override assigned role settings. If you do not specify these settings for individual users, the settings are applied to users based on their role memberships. <u>Step 3. V erify Query and Session Attributes per Role</u> provides information on how the role settings impact individual user settings and what happens if a user is a member of multiple roles.

It is important to verify the query-handling attributes that are set for each user.

#### Procedure

**Note:** You should not set these query-handling attributes at the user level unless you want to override the role settings.

#### To set query-handling attributes for a user:

- In the Security Analytics menu, select Administration > Security. The Security view is displayed with the Users tab open.
- 2. If you are adding a user, click 🕂. If you are editing a user, select the user and click .
- 3. In the Add or Edit User dialog, select the Attributes tab.

| Edit User                                       | Θ×                   |
|-------------------------------------------------|----------------------|
| Username                                        | Email                |
| admin                                           |                      |
| Password                                        | Confirm Password     |
|                                                 |                      |
| Full Name                                       | Description          |
| Administrator                                   | System Administrator |
| External                                        |                      |
| Force password change on Passv<br>Policy change | word                 |
| Evrce password change on next l                 | login                |
| Roles Attributes                                |                      |
| SA Core Query Timeout                           | 40                   |
| SA Core Query Level                             | 1 🗘 👔                |
| SA Core Query Prefix                            | î                    |
| SA Core Session Threshold                       | 100000               |
|                                                 |                      |
|                                                 |                      |
| Reset Form                                      |                      |
|                                                 | Cancel Save          |

- 4. To set an attribute for the user:
  - (Optional) In the **SA Core Q uery Timeout** field, type the maximum number of minutes that a user can run a query. This timeout only applies to queries performed from Investigation. This field is blank by default. If you do not want to override the assigned role settings, leave this field blank. Security Analytics 10.5 and later Core services use this field.

- (Optional) In the SA Core Q uery Level field, select the query level for the user. The default query levels are Q uery Level 1 = 60 minutes, Q uery Level 2 = 40 minutes, and Q uery Level 3 = 20 minutes. Security Analytics 10.4 and earlier Core services use this field. Q uery Level is deprecated for Core services starting with Security Analytics 10.5.
- (Optional) Type an **SA Core Q uery Prefix** to filter query results the user sees. By default, this is blank.
- Type an SA Core Session Threshold for the system to stop its determination of the session count. The default is 100000. The limit you specify here overrides the Max Session Export value defined in Profile > Preferences > Investigation.

A value shown in italics indicates a default value, for example, 100000. A value shown without italics indicates a change from the default value, for example, 40.

- 5. (Optional) If you want to revert to the existing values, click Reset Form.
- 6. Click Save.

To verify the attributes assigned for a user, you can turn DEBUG logging on the **com.netwitness.platform.server.common.auth** package. When the user logs on to Security Analytics, a Debug log message is generated that shows the attributes applied for that user.

## Enable, Unlock, and Delete User Accounts

This topic provides instructions for enabling, unlocking, and deleting user accounts.

All users of Security Analytics must either have a local user account with username and password or have an external user account. Within Security Analytics, you can enable, disable, and delete local user accounts.

The first time an external user logs into Security Analytics, a new user entry is automatically created with Security Analytics. Security Analytics manages only user identification information; for example, Full Name and Email.

You can unlock locked accounts for both local and external users.

#### Enable Disabled Security Analytics User Accounts

#### To enable Security Analytics user accounts that have been disabled:

1. In the Security Analytics menu, select Administration > Security.

The Security view is displayed with the Users tab open.

| 🔊 Administr   | ation 🛛 🗕                                            | Hosts 😂 Services                                                                                                    | Revent Sources         | Health & Wellness     | ≊ System | 🖬 Security | <b>P</b>              | <b>RSA</b> Security Analytics     |
|---------------|------------------------------------------------------|----------------------------------------------------------------------------------------------------|------------------------|-----------------------|----------|------------|-----------------------|-----------------------------------|
| Users         | Roles E                                              | External Group Mapping                                                                                                    | Settings Login         | Banner                |          |            |                       |                                   |
| + - 🖂 i       | Enable                                               | Disable   🔐 Unlock                                                                                                    |                        |                       |          |            |                       |                                   |
| 🗆 🔯 🔒         | Username                                             | Name                                                                                                    | Email Address          | Roles                 |          |            | External              | Description                       |
|               | 1.0                                                  | to the second second                                                                                                    |                        |                       |          |            | yes                   |                                   |
|               | 100.00                                               | and the second second sec | and the second descent | facilitate recei      |          |            | no                    |                                   |
|               | WbUser                                               | workbenchuser                                                                                                    | the second second      | Administrators        |          |            | no                    |                                   |
|               | admin                                                | Administrator                                                                                                    |                        | Administrators        |          |            | no                    | System Administrator              |
|               | new_DPO                                              | New DPO                                                                                                    | new_DPO@emc.com        | Data_Privacy_Officers |          |            | no                    | Data Privacy Officer              |
|               | new_analyst                                          | new_analyst                                                                                                    | new_analyst@emc.com    | Analysts              |          |            | no                    |                                   |
|               |                                                      | and the second second                                                                                                    |                        |                       |          |            | yes                   |                                   |
|               |                                                      |                                                                                                    |                        |                       |          |            |                       |                                   |
| ≪ 🔇   Pag     | (() Page 1 of 1 () ) () C      Displaying 1 - 7 of 7 |                                                                                                    |                        |                       |          |            | Displaying 1 - 7 of 7 |                                   |
| 👤 admin   🌐 E | English (United St                                   | tates)   GMT+00:00                                                                                                    |                        |                       |          |            | Se                    | nd Us Feedback   10.6.0.0.22075-5 |

- 2. In the Users grid, select one or more accounts.
- 3. Click Enable.

A dialog requests confirmation.

4. If you want to enable the accounts, click **Yes**.

The accounts are enabled, and the user can log in to Security Analytics.

#### **Disable Security Analytics User Accounts**

You can block user access by disabling users. Disabling the user does not delete user preferences. This action blocks user access without deleting user preferences so that upon re-enabling users, user preferences are intact. You can re-enable users to restore user access. Disabling users applies only to Local users and not External Users.

#### To disable Security Analytics user accounts:

- 1. In the Users grid, select one or more accounts.
- 2. Click O Disable.

A dialog requests confirmation.

3. If you want to disable the accounts, click Yes.

The accounts are disabled, and the user can no longer log in to Security Analytics.

#### Unlock Locked Security Analytics User Accounts

A user is locked out for a period of time after a number of failed consecutive login attempts. To unlock Security Analytics user accounts that are locked due to excessive failed login attempts:

- 1. In the Users grid, select one or more accounts.
- 2. Click **1** Unlock

A dialog requests confirmation.

3. If you want to unlock the accounts, click Yes.

The accounts are unlocked, and the user can log on to Security Analytics.

#### **Delete Security Analytics User Accounts**

If not using External Authentication, a user can log on to Security Analytics using a local account. These local accounts are directly managed using Security Analytics. To revoke access to a local user, either disable the account or delete the account completely from the system.

**Note:** This deletes all user preferences for the account from Security Analytics. If this is not the intention, disable the user instead of deleting the user.

#### To delete Security Analytics user accounts:

- In the Security Analytics menu, select Administration > Security. The Security view is displayed with the Users tab open.
- 2. In the Users grid, select one or more accounts.
- 3. Click —.

A warning dialog requests confirmation.

 If you want to delete the accounts, click Yes.
 The accounts are removed from Security Analytics, and the users can no longer log in to Security Analytics.

## Step 5. (Optional) M ap User Roles to External G roups

This topic describes the method for mapping Security Analytics user roles to external groups.

In Security Analytics, external groups derive permissions for various modules and views from Security Analytics user roles, which have permissions assigned to them. To provide access to an external group, map user roles to it. To modify an external group's access, edit the roles mapped to it. Add and delete roles until the external group has the necessary access. Changes take effect immediately.

## **Prerequisites**

In the Settings tab, you must set up a method for external user authentication to make external groups visible to Security Analytics.

## Add Role Mapping for an External G roup

- In the Security Analytics menu, select Administration > Security. The Security view is displayed with the Users tab open.
- 2. Click the **External Group Mapping** tab.
- 3. In the toolbar, click +.

The Add Role Mapping dialog for the external authentication method you selected is displayed.

| Add Role Mapping                                                                      |                                           | ×      |  |  |  |  |  |
|---------------------------------------------------------------------------------------|-------------------------------------------|--------|--|--|--|--|--|
| Group Manping                                                                         |                                           |        |  |  |  |  |  |
| Domain                                                                                | Select A Domain                           | ~      |  |  |  |  |  |
| External Group                                                                        |                                           |        |  |  |  |  |  |
| Name                                                                                  | Search To Find External Group             | Search |  |  |  |  |  |
| Mapped Roles                                                                          |                                           |        |  |  |  |  |  |
| + -   8                                                                               |                                           |        |  |  |  |  |  |
| □ Name ^                                                                              |                                           |        |  |  |  |  |  |
|                                                                                       |                                           |        |  |  |  |  |  |
|                                                                                       |                                           |        |  |  |  |  |  |
|                                                                                       |                                           |        |  |  |  |  |  |
|                                                                                       |                                           |        |  |  |  |  |  |
|                                                                                       |                                           |        |  |  |  |  |  |
|                                                                                       |                                           |        |  |  |  |  |  |
|                                                                                       |                                           |        |  |  |  |  |  |
|                                                                                       | Cancel                                    | Save   |  |  |  |  |  |
|                                                                                       |                                           |        |  |  |  |  |  |
| Add Role Mapping                                                                      |                                           |        |  |  |  |  |  |
| Add Role Mapping                                                                      |                                           | X      |  |  |  |  |  |
| Group Mapping                                                                         | g                                         | ×      |  |  |  |  |  |
| Add Role Mapping<br>Group Mappin<br>PAM Group Name                                    | Search To Find External Group             | Search |  |  |  |  |  |
| Add Role Mapping<br>Group Mappin<br>PAM Group Name<br>Mapped Roles                    | Search To Find External Group             | Search |  |  |  |  |  |
| Add Role Mapping<br>Group Mappin<br>PAM Group Name<br>Mapped Roles                    | <b>g</b><br>Search To Find External Group | Search |  |  |  |  |  |
| Add Role Mapping<br>Group Mappin<br>PAM Group Name<br>Mapped Roles<br>+ -   *         | Search To Find External Group             | Search |  |  |  |  |  |
| Add Role Mapping<br>Group Mappin<br>PAM Group Name<br>Mapped Roles<br>+ -   &<br>Name | Search To Find External Group             | Search |  |  |  |  |  |
| Add Role Mapping<br>Group Mappin<br>PAM Group Name<br>Mapped Roles<br>+ -   %<br>Name | Search To Find External Group             | Search |  |  |  |  |  |
| Add Role Mapping<br>Group Mappin<br>PAM Group Name<br>Mapped Roles<br>+ -   *         | Search To Find External Group             | Search |  |  |  |  |  |
| Add Role Mapping<br>Group Mappin<br>PAM Group Name<br>Mapped Roles<br>+ -   %<br>Name | Search To Find External Group             | Search |  |  |  |  |  |
| Add Role Mapping<br>Group Mappin<br>PAM Group Name<br>Mapped Roles<br>+ -   *         | Search To Find External Group             | Search |  |  |  |  |  |
| Add Role Mapping<br>Group Mappin<br>PAM Group Name<br>Mapped Roles<br>+ -   %<br>Name | Search To Find External Group             | Search |  |  |  |  |  |
| Add Role Mapping<br>Group Mappin<br>PAM Group Name<br>Mapped Roles<br>+ -   %<br>Name | Search To Find External Group             | Search |  |  |  |  |  |
| Add Role Mapping<br>Group Mappin<br>PAM Group Name<br>Mapped Roles<br>+ -   *         | Search To Find External Group             | Search |  |  |  |  |  |

- 4. Click **Search** and search for an external group name in the <u>Search External Groups Dialog</u>, then select an external group name.
- 5. To add roles to the group mapping, click + in the **Mapped Roles** section.

The Add Role dialog is displayed.

| Add Role X |                |                |                                     |  |  |  |  |  |
|------------|----------------|----------------|-------------------------------------|--|--|--|--|--|
| C Refresh  |                |                |                                     |  |  |  |  |  |
|            | Name ^         | Description    | Permissions                         |  |  |  |  |  |
|            | Administrators | The System Ad  | View and Manage Incidents, Export   |  |  |  |  |  |
|            | Analysts       | The SOC Analy  | Dashlet Access - Unifed RSA First W |  |  |  |  |  |
|            | Data_Privacy   | The persona of | Dashlet Access - Unifed RSA First W |  |  |  |  |  |
|            | Malware_Analy  | The persona of | Access Investigation Module, Down   |  |  |  |  |  |
|            | Operators      | The System Op  | Dashlet Access - Unifed RSA First W |  |  |  |  |  |
|            | SOC_Managers   | The persona fo | Dashlet Access - Unifed RSA First W |  |  |  |  |  |
|            | TestRole       |                | Dashlet Access - Unifed RSA First W |  |  |  |  |  |
|            |                |                |                                     |  |  |  |  |  |
|            |                |                |                                     |  |  |  |  |  |
|            |                |                |                                     |  |  |  |  |  |
|            |                |                | Cancel Add                          |  |  |  |  |  |

- 6. Click the checkbox in the title bar to select all roles, or select roles individually.
- 7. To add the roles to the **Mapped Roles** section in the Add Role Mapping dialog, click **Add**. The dialog closes and the selected roles are displayed in the Mapped Roles section.
- 8. If you want to delete roles from the Mapped Roles section, select the roles and click —.
- 9. When the Add Role Mapping dialog reflects the role mapping that you want to define for the group, click Save.

The Add Role Mapping dialog closes, and the new role mapping is listed in the External Group Mapping tab grid.

### Edit Role Mapping for a G roup

- In the External Group Mapping action bar, click Edit.
  The Edit Role Mapping dialog is displayed with the group name in the External Group Name field.
- To add roles to the mapping, click + in the Mapped Roles section.
  The Add Role dialog is displayed.
- 3. Click the checkbox in the title bar to select all roles, or select roles individually.

- 4. To add the roles to the **Mapped Roles** section in the **Add Role Mapping** dialog, click **Add**. The dialog closes, and the selected roles are displayed in the Mapped Roles section.
- 5. If you want to delete roles from the **Mapped Roles** section, select the roles and click —.
- 6. When the **Edit Role Mapping** dialog reflects the role mapping that you want to define for the group, click **Save**.

The dialog closes, and the edited role mapping is listed in the External Group Mapping tab grid.

#### **Related Topic**

• Search for External Groups

## Search for External G roups

This topic provides instructions for searching for external groups that have Security Analytics user roles mapped to them.

#### Prerequisites

A method for external user authentication must be enabled.

#### Procedure

#### To search for an external group:

- In the Security Analytics menu, select Administration > Security. The Security view is displayed with the Users tab open.
- 2. Click the External Group Mapping tab.
- 3. In the toolbar, click + or  $\square$ .

The **Add Role Mapping** dialog for the external authentication method you selected is displayed.

- 4. The Group Mapping section is dependent on the selected external authentication method.
  - For Active Directory, select a Domain. Then click P next to External Group Name.
  - For **PAM**, click **Search** next to **PAM Group Name**. The **Search External Groups** dialog is displayed.
- 5. In **Common Name**, type a group name or part of a group name with the wild card character (\*).

| Search External Groups        |  |             |        |     |  |  |  |
|-------------------------------|--|-------------|--------|-----|--|--|--|
| Common Name a*                |  |             | Search |     |  |  |  |
| External Group Search Results |  |             |        |     |  |  |  |
| Group Name                    |  | Description |        |     |  |  |  |
|                               |  |             |        |     |  |  |  |
|                               |  |             |        |     |  |  |  |
|                               |  |             |        |     |  |  |  |
|                               |  |             |        |     |  |  |  |
|                               |  |             |        |     |  |  |  |
|                               |  |             |        |     |  |  |  |
|                               |  |             |        |     |  |  |  |
|                               |  |             |        |     |  |  |  |
|                               |  |             | Cancel | OK- |  |  |  |
|                               |  |             | cancer | OK  |  |  |  |

6. Click Search.

The results are displayed in the External Group Search Results section.

| Search External Groups X |                               |                |                                  |                               |           |  |  |  |
|--------------------------|-------------------------------|----------------|----------------------------------|-------------------------------|-----------|--|--|--|
| C                        | Con                           | nmon Name      | a*                               |                               | Search    |  |  |  |
| E                        | External Group Search Results |                |                                  |                               |           |  |  |  |
|                          |                               | Group Name     |                                  | Description                   |           |  |  |  |
| [                        |                               | Administrators |                                  | Administrators have co        | mplete an |  |  |  |
| [                        | Account Operators             |                |                                  | Members can administer domain |           |  |  |  |
| [                        | Allowed RODC Password Re      |                | Members in this group can have t |                               |           |  |  |  |
|                          |                               |                |                                  |                               |           |  |  |  |
|                          |                               |                |                                  |                               |           |  |  |  |
|                          |                               |                |                                  |                               |           |  |  |  |
|                          |                               |                |                                  |                               |           |  |  |  |
|                          |                               |                |                                  |                               |           |  |  |  |
|                          |                               |                |                                  |                               |           |  |  |  |
|                          |                               |                |                                  | Cancel                        | ОК        |  |  |  |

7. Select the group to which you want to assign roles and click **OK**.

# Set Up Public Key Infrastructure (PKI)

# **Auth entication**

This topic provides an overview of PKI authentication and detailed instructions to configure PKI authentication in Security Analytics.

Topics

- Overview
- Configure PKI Authentication

## **Overview**

This topic provides an overview of PKI authentication and how it is used to access Security Analytics User Interface (UI).

In 10.5.0.2 or later, PKI authentication can be used to access the Security Analytics UI. PKI allows users to authenticate and access the Security Analytics UI using digital certificates.

Certificates are issued by a Third-Party Certificate Authority (CA) (external to Security Analytics server). The following categories of certificates are required for PKI authentication:

- Security Analytics server certificate (private key and its chain)
- Trusted CA certificates
- User certificate (issued by CA)

#### Security Analytics Server Certificate

This certificate is used by Security Analytics server to present its identity. This certificate is issued by a trusted CA. When a user accesses the Security Analytics UI using HTTPS, this certificate is presented to the user in the web browser.

#### **Trusted CA Certificates**

These are collection of CA certificates. Security Analytics server uses these certificates as the trusted authorities to validate the certificate provided by the user. If the user does not have a certificate signed by one of these CA(s), the user is not allowed to access the Security Analytics UI.

#### U ser Certificate

This certificate is used by the Security Analytics user to present the user's identity. This certificate is issued by a CA that is trusted by the users. The user certificates, by default, are identified by most browsers. In case the certificates are not identified, the user must import the certificates into browser certificates store.

## Security Analytics PKI Authentication W orkflow

The following figure shows how the user can access Security Analytics using PKI authentication.

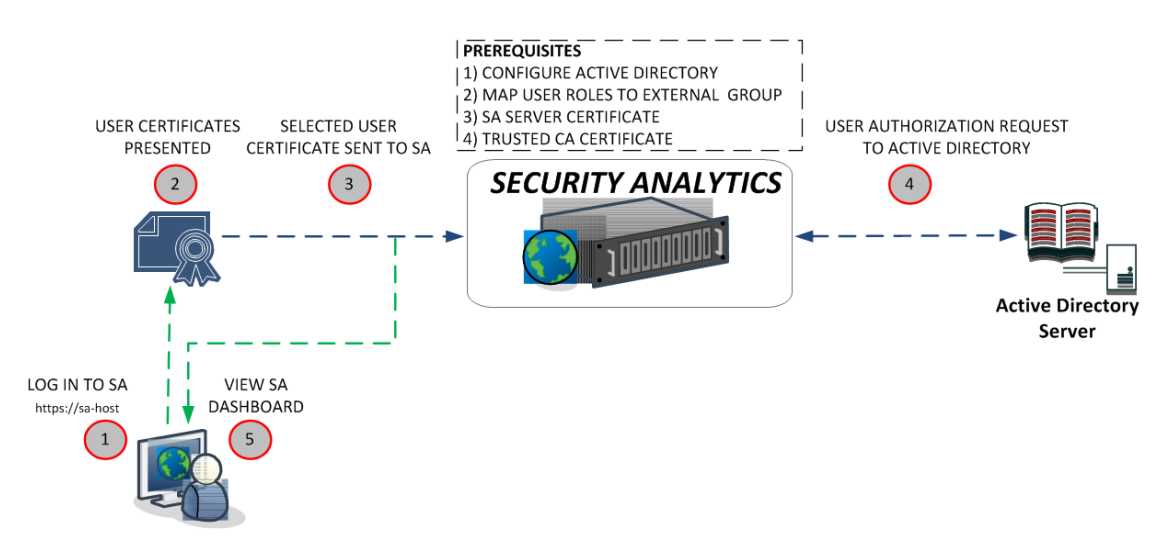

The following points explain the workflow of the above figure.

- 1. User tries to access the Security Analytics UI using the web browser. For example, https://sa-host/login.
- 2. The user is prompted to select the user certificate.

Note: The certificate prompt may appear differently depending on the browser.

- 3. User selects the certificate. The browser sends the selected certificate to the Security Analytics server for authentication.
- 4. If the authentication is successful, the Security Analytics server authorizes the user based on the user groups configured on the Active Directory Server(s).
- 5. If the user authentication and authorization are successful, the Security Analytics dashboard is displayed.

**Note:** If the certificate validation fails, the user cannot access the Security Analytics Dashboard.

# **Configure PKI Authentication**

This topic provides the step-by-step procedure to configure PKI authentication on Security Analytics. Follow the steps in order to configure PKI on Security Analytics.

Note: PKI authentication is supported from SA versions 10.5.0.2 or later.

Note: PAM is not supported for PKI authentication.

Topics

- Step 1. Configure Active Directory
- Step 2. Map User Roles to External Groups
- Step 3. Import Server Certificate and Trusted CA Certificate
- <u>Step 4. Configure User Principal Settings</u>
- Step 5. Import Certificate Revocation List
- Step 6. Enable PKI
# Step 1. Configure Active Directory

See <u>Configure Active Directory</u> for instructions on how to use Active Directory to authenticate external user logins.

## Next Step:

Step 2. Map User Roles to External Groups

# Step 2. Map User Roles to External G roups

See <u>Step 5. (Optional) Map User Roles to External Groups</u> for instructions on how to map user roles to external groups to provide necessary access.

## Next Step:

Step 3. Import Server Certificate and Trusted CA Certificate

# Step 3. Import Server Certificate and Trusted CA Certificate

This topic describes the procedure to import a Security Analytics server certificate with its key and trusted Certificate Authority (CA) certificate required to enable Public Key Infrastructure (PKI) authentication.

#### Prerequisites

Make sure that you have:

- Configured Active Directory to enable authentication for external groups. For more information, see Configure Active Directory.
- Mapped external groups to Security Analytics user roles. For more information, see <u>Step 2</u>.
   Map User Roles to External Groups.
- The Security Analytics server certificate with its private key. For more information, see <u>Step</u> 5. (Optional) Use Custom Server Certificate.
- The trusted CA certificates. This can be the root CA's or Intermediate CA's certificate up to root CA.
- The Security Analytics user certificate signed by one of the trusted CAs in the Security Analytics server.

## Next Step:

Step 4. Configure User Principal Settings

## Step 4. Configure User Principal Settings

This topic describes how you can specify an attribute in a certificate to uniquely identify the user for Public Key Infrastructure (PKI) authentication.

You must specify an attribute with user name or user id, in a certificate, to uniquely identify the user. A certificate may contain user name or user id in **Extension (Non standard custom attributes)**, **Subject DN** or **Subject Alternative N ame** field and Security Analytics server must be configured to read the value of this attribute. The Security Analytics server uses the extracted value of this attribute for authorization and retrieves the user groups from an Active Directory (AD) server. By default, Security Analytics server extracts the entire value of the selected attribute, without filtering any characters. You can use regular expression (REGEX) to refine the value extracted.

#### To configure user principal settings:

- In the Security Analytics menu, select Administration > Security. The Security view is displayed with the Users tab open.
- 2. Click the **Settings** tab.
- 3. In the User Principal settings, click Configure.

The User Principal Settings dialog is displayed.

4. In the Certificate field, paste the BASE64 encoded user certificate.

| User Principal | Settings                                                                                                    |      |  |
|----------------|----------------------------------------------------------------------------------------------------|------|--|
| Certificate    | BEGIN CERTIFICATE<br>MIIDgzCCAmugAwiBAgIBATANBgkqhkiG9w0BAQ0FADCBhDELMAkGA1UEBhMCSU4x<br>CzAlBgNVBAgTAktBMQwwCgYDVQQKEwNFTUMxDDAKBgNVBAsTA1ITQTETIMBEGA1UE<br>AxMKcGtpY2EtY2VxdDEaMBgGCSqGSIb3DQEIARYLcGtpQHizYS5jb20xDTALBgNV<br>BCoTBEpvaG4xDDAKBgNVBAQTA0RvZTAeFw0xNjA2MzAxMTAxMDBaFw0xNzAzMjcx<br>NDUzMDBaMIGEMQswCQYDVQQGEwiITiELMAkGA1UECBMCS0ExDDAKBgNVBAoTA0VN<br>QzEMMAoGA1UECxMDUINBMRMwEQYDVQQDEwpwa2IIYS1jZXJ0MRowGAYIKoZIhvcN<br>AQkBFgtwa2iAcnNhLmNvbTENMAsGA1UEKhMESm9objEMMAoGA1UEBBMDRG9IMIB<br>JjANBgkqhkiG9w0BAQEFAAOCAQ8AMIIBCgKCAQEA3ar/VOEK/LMKB1cmNgthzgaM<br>H6HqMxz7ze2HU9HL5rbF/FP1A+QwAqbHdnT5BNZpdscf6rvRSFItCQFMQ4ICiWyK<br>kwz55rwu5EwFhrKAf9tEgBdFflk56cGcMedyhIZRDKQPOCda4WVi7IMD4vjFSIUP<br>A8MTPIQkxXGICy+VdalaQkKgtvAeSz4cvNQmaZF3Ju369NS0MgLN+CuNYpAD3mg<br>SOEBm65C6eWuMYks49fsweIJSY5E9CYtij/Svm1xhm/vTuW9Bw38/5uG4InMnZnPI<br>ck4YpFQk78YFiOeblAz60/Tb1Dhzr9UyrSi/gZqovK0EWb8qLFxGU5LPKAFVXy+y95<br>MOyqNSKA+BHpykzLoHWDduj0bLZe/vfFZk3jnH8pXCIYfDUilLTGs4jxzZnPXHJ<br>JWkfeeKI2Mik16g59Gythn6iXPDkF+qsrif9LlyMS7TgPRKpI9ER8zsNxYtzXzpA<br>izGsd0hAgB6F35G7DegEL7igpKTgWPqKoglqKTDzBan6piDpCsbxrMHK5EQDui8m<br>IA11dBMNouPilLbGLbQkhiMZ+7IIBm8HYnU4JaYDyBSItJyBVrzNNwbz4ap7Hfe<br>3mZs6q8CdU5ur0I+PQigABKnDffs7cVygQtmhfrY+/1yRLWV7NKm<br>END CERTIFICATE |      |  |
|                |                                                                                                    | Next |  |

5. Click Next.

The Extensions, SubjectDN and Subject Alternative name fields are displayed.

6. Select a unique field that reflects the user name or user id.

| User Principal Settings                                                                                                    | ×                                       |
|----------------------------------------------------------------------------------------------------|-----------------------------------------|
| Choose the attribute in user certificate which contains the value to be used as User Principal for User Login. Multiva<br>cannot be used for User Principal. If the User Principal is contained inside the attribute value, Regex must be used t<br>Principal from the attribute value. | alued attributes<br>to extract the User |
| E 🗁 extensions                                                                                                    | <b>^</b>                                |
| 2.16.840.1.113730.1.1                                                                                                    |                                         |
| 2.5.29.19                                                                                                    |                                         |
| ■ 🗁 subjectAltName                                                                                                    |                                         |
| ■ 🗗 rfc822Name                                                                                                    |                                         |
| 🃗 pkitest03@pki.local                                                                                                    |                                         |
| ■ 🗁 subjectDN                                                                                                    |                                         |
|                                                                                                    | -                                       |
| Regex (.)+                                                                                                    |                                         |
|                                                                                                    |                                         |
|                                                                                                    |                                         |
|                                                                                                    | _                                       |
| Back                                                                                                    | Save                                    |

7. Click Test.

The user name or user principal name is extracted and displayed within square brackets.

| User Principal Settings                                                                                                    |                         |
|----------------------------------------------------------------------------------------------------|-------------------------|
| Choose the attribute in user certificate which contains the value to be used as User Principal for User Login. Multivalued at<br>cannot be used for User Principal. If the User Principal is contained inside the attribute value, Regex must be used to extra<br>Principal from the attribute value. | tributes<br>ct the User |
| ■ 🗁 extensions                                                                                                    |                         |
| □ □ 2.16.840.1.113730.1.1                                                                                                    |                         |
| □ 12.5.29.19                                                                                                    |                         |
| ■ 🕀 subjectAltName                                                                                                    |                         |
| ■ 🔂 rfc822Name                                                                                                    |                         |
| 🃗 pkitest03@pki.local                                                                                                    |                         |
| ■ 🗁 subjectDN                                                                                                    |                         |
| ■ 🗀 SN                                                                                                    | -                       |
| Regex (.)+                                                                                                    |                         |
| Extracted value after applying RegEx :[pkitest03@pki.local]                                                                                                    |                         |
| Back                                                                                                    | Save                    |

• If the extracted user principal name does not match the AD user name, you can modify the Regex to extract the exact user name and click **Test**.

If the extracted value does not contain the Active Directory user name as a unique value

and if it contains a uniquely identifiable attribute of the user such as EmpNo or EmpID. You must configure the custom LDAP filter in the Active Directory which uniquely identifies the user object. For more information to configure custom LDAP filter, see <u>Step</u> <u>1. Configure Active Directory</u>.

8. Click Save to update the Security Analytics server.

**Note:** If the User Principal Setting is incorrect, Security Analytics server will not allow you to access Security Analytics UI. In this case, to access the Security Analytics UI you must revert or disable PKI from the backend. For more information to disable PKI, see <u>Disable PKI</u>.

## Next Step:

Step 5. Import Certificate Revocation List

# Step 5. Import Certificate Revocation List

This topic describes the procedure to import a Certificate Revocation List (CRL) to Security Analytics server.

A CRL is a file that contains a list of revoked certificates with details such as the serial number and revocation date of each certificate. Typically a certificate is revoked to avoid any compromise of the certificate by unauthorized users. For example, if a Security Analytics user resigns from an organization, then the user's certificate must be revoked by the issuing CA to avoid any certificate compromise.

You can import the CRL issued by your trusted CA, so that Security Analytics can use the CRL to block unauthorized users from accessing Security Analytics. You can specify or import a CRL to Security Analytics using the below options:

- **HTTP server** This is the most common CRL Location where CA publishes the CRL to external applications using a HTTP server. The Security Analytics server reads the CRL using the HTTP URL.
- Local CRL This allow you to manually download the CRL for a CA and upload it to the Security Analytics server. For automation, you can write a Cron job to copy the CRL to the /var/lib/netwitness/uax/pki/crldirectory in the Security Analytics server. The Security Analytics server uses the updated CRL from the disk when the CRL is refreshed (every 5 minutes).
- LDAP Resource This is mostly used by Windows Systems. You must specify an LDAP URL with the username and password to access the LDAP Object. The Security Analytics server reads the CRL from the LDAP URL.
- OCSP Responder To specify a OCSP Responder, you need to provide the HTTP URL and OCSP Responder's Signing certificate. Make sure the OCSP Responder is online while adding the entry. In case OCSP Responder Signing Certificate is updated, you need to manually update the certificate in Security Analytics server.

#### Procedure

#### Specify CRL file on HTTP server

**Note:** Make sure that the CRL is available and HTTP server is accessible from Security Analytics server.

To specify CRL file on HTTP server:

1. In the Security Analytics menu, select Administration > Security. The Security view is displayed with the Users tab open.

- 2. Click the PKI Settings tab.
- 3. In the CRLs section, click **†**.
- 4. In the CRL Type, select CRL is located on a HTTP Server from the drop-down list.
- 5. In the URL field, specify the HTTP URL to access the CRL.
- 6. Click Test.

The Security Analytics UI displays the extracted information from the CRL.

**Note:** If the HTTP URL is located on HTTPS location, the Security Analytics server do not validate the Web Server certificate of the HTTP server on which the CRL is located.

7. Click Save.

The CRL file is successfully added to the Security Analytics server.

#### Import Local CRL file using Security Analytics UI

Note: Make sure that the CRL is downloaded from CDP location.

To import Local CRL file using Security Analytics UI:

- In the Security Analytics menu, select Administration > Security. The Security view is displayed with the Users tab open.
- 2. Click the PKI Settings tab.
- 3. In the CRLs section, click **†**.

The CRL Settings dialog is displayed.

- 4. In the CRL Type, select CRL is available as a File from the drop-down list.
- 5. In the CRL file, click Browse to upload the CRL file.

Note: The CRL file extension should be .crl.

6. Click Test.

The Security Analytics UI displays the extracted information from the CRL.

7. Click Save.

The CRL file is successfully added to the Security Analytics server.

#### Specify CRL as LDAP Resource using Security Analytics UI

**Note:** Make sure that the CRL is available and LDAP server is accessible from Security Analytics server.

1. In the Security Analytics menu, select Administration > Security.

The Security view is displayed with the Users tab open.

- 2. Click the **PKI Settings** tab.
- 3. In the CRLs section, click +.

The CRL Settings dialog is displayed.

- 4. In the CRL Type, select CRL is published as LDAP Resource from the drop-down list.
- 5. In the URL field, specify the LDAP URL to access the CRL.

**Note:** If the LDAP URL contains white spaces, for example, CN=EMC Root CA it is escaped as CN=EMC%20Root%20CA.

- 6. In the Username field, enter the username in the format of Domain/Username.
- 7. In the **Password** field, enter the password to access the CRL.
- 8. Click Test.

The Security Analytics UI displays the information extracted from the CRL.

9. Click Save.

The CRL is successfully added to the Security Analytics server.

#### Specify OCSP Responder using Security Analytics UI

Note: Make sure that the OCSP Responder is reachable from Security Analytics server.

To specify OCSP Responder using Security Analytics UI:

1. In the Security Analytics menu, select Administration > Security.

The Security view is displayed with the Users tab open.

- 2. Click the **PKI Settings** tab.
- 3. In the CRLs section, click +.

The CRL Settings dialog is displayed.

- 4. In the CRL Type, select HTTP URL for O CSP Responder from the drop-down list.
- 5. In the URL field, specify the HTTP URL.
- 6. In the Certificate field, click Browse to upload the OCSP Responder Signing certificate.
- 7. Click Test.

The Security Analytics UI displays the information extracted from the OCSP responder signing certificate.

8. Click Save.

The OCSP responder is successfully added to the Security Analytics server.

## **Configure CRL Settings**

You must configure CRL settings to validate the CRL for certificate revocation.

To configure CRL settings:

1. In the Security Analytics menu, select Administration > Security.

The Security view is displayed with the Users tab open.

- 2. Click the **PKI Settings**]tab.
- 3. In the CRL Settings section, select any one of the following Failure Mode option.
  - Allow Users to login if Revocation check fails This allows user to access the Security Analytics server if:
    - The CRL is not found for a user certificate issuer.
    - The user certificate is not revoked but the CRL is expired.
    - The OCSP server is not reachable.
  - Block Users to login if Revocation Check fails This allows user to login if :
    - CRL is available for user certificate issuer.
    - User certificate is revoked and CRL is valid.
    - OCSP server is reachable and user certificate is valid.
- 4. In the **Revocation Check Mode** field, select the mode on how the user certificate should be validated.
  - If you select a **CRL only** mode, the CRL is considered valid if the following criteria are met:
    - There should exist a CRL which is issued by the same issuer of a user certificate.
    - The CRL is not expired.
    - $_{\circ}$   $\,$  The CRL is properly signed by the issuer.
  - If you select a **OCSP only** mode, the OCSP is considered valid if the following criteria are met:

- There should exist OCSP Responder which is issued by the same issuer of a user certificate.
- The OCSP Responder is not expired.
- The OCSP Responder is properly signed by the issuer.
- If you select a CRL then OCSP, the following criteria should be met:
  - The user certificate should be valid.
  - If the user certificate is valid in the above step then the user certificate is validated using OCSP Responder.
  - You will be consider valid only if it is not revoked in CRL and is valid using OCSP Responder.
- 5. In the **Multi CRL Mode** field, select the CRL mode on how the CRL is to be processed when a user has multiple CRLs from the same issuer.
  - Check Revocation in Most Recently Issued CRL The CRL that has the highest issue date is considered as most recently used CRL.
  - Check Revocation in Last Expiring CRL The CRL that has the highest expiry date is considered as last expiring CRL.
  - Combine All CRLs for Revocation Check All the revoked certificate in the CRLs is considered revoked.

Note: If there are more than one CRL, a CRL is considered unique on the basis of:

- The date when a CRL is published.
- The date when a CRL expires.

## Next Step:

Step 6. Enable PKI

# Step 6. Enable PKI

This topic describes the procedure to enable Public Key Infrastructure (PKI) authentication on Security Analytics.

### Prerequisites

To enable PKI, make sure that:

• At least one Active Directory (AD) is configured and enabled on Security Analytics. This AD must be reachable and the roles must be mapped.

Note: PAM is not supported for PKI authentication.

- One Server Certificate is configured and set as 'Use as Server Certificate'.
- One Trusted CA certificate is configured.

#### Procedure

#### **Enable PKI Authentication**

To enable PKI authentication:

- 1. In the Security Analytics menu, select Administration > Security. The Security view is displayed with the Users tab open.
- 2. Click the **Settings** tab.
- 3. In the Enable PKI section, select the Enable PKI checkbox.

4. Click Apply.

The Pre-Requisite Checks dialog is displayed.

| Pre-Requisite Checks              |                                                   |
|-----------------------------------|---------------------------------------------------|
| Validation                        | Status                                            |
| Active Directory Reachability (1) |                                                   |
| blrlab.local                      | Enabled: Yes , Reachable: Yes , Roles Mapped: Yes |
| ■ Validation (5)                  |                                                   |
| Server Certificate Alias          | le-user-6ab81f84-d4a0-41ce-8791-4587957c1d2b      |
| AD Configured                     | Yes                                               |
| AD Enabled                        | Yes                                               |
| Server Certificate Configured     | Yes                                               |
| CAs Configured                    | Yes                                               |
|                                   |                                                   |
|                                   |                                                   |
|                                   |                                                   |
|                                   |                                                   |
|                                   | Cancel Enable PKI                                 |

5. Click Enable PKI.

Note: If all the prerequisites are met, only then you click on E nable PKI.

6. Refresh the puppet agent on the Security Analytics host using the following command: puppet agent -t

**Note:** After the puppet refresh, the default Administrator account is disabled and you will be ONLY authenticated using the certificate.

After you enable PKI:

- 1. Make sure you do not delete the AD configuration and external group mapping that corresponds to the user certificate's domain.
- 2. To log out from a PKI based session, you must close the browser used to access Security Analytics.
- 3. If audit log is enabled, the user login and activity is logged using the user DN.

# **System Security and User Management:**

# Additional Procedures

Use this section when you are looking for instructions to perform a specific task after you enable PKI authentication on Security Analytics (SA).

## Topics

- Delete Certificate Revocation List
- Delete Server Certificate and Trusted CA Certificate
- Disable PKI

# **Delete Certificate Revocation List**

This topic describes the procedure to delete a Certificate Revocation List (CRL) file in the Security Analytics.

# **Delete CRL**

## To delete a CRL file:

- In the Security Analytics menu, select Administration > Security. The Security view is displayed with the Users tab open.
- 2. Click the **PKI Settings** tab.
- 3. In the **CRLs** section, select the CRL file to delete.
- 4. Click —.

The CRL file is successfully deleted.

5. Restart Security Analytics server for changes to take effect.

# **Delete Server Certificate and Trusted CA Certificate**

This topic describes the procedure to delete a Security Analytics server certificate with its private key and trusted Certificate Authority (CA) certificate.

# Procedures

#### Delete a Security Analytics Server Certificate with its Private Key

- For a server certificate currently used by Security Analytics:
  - In the Security Analytics menu, select Administration > Security. The Security view is displayed with the Users tab open.
  - 2. Click the **Settings** tab.
  - 3. Replace the server certificate currently used by Security Analytics, perform the following steps:
    - a. In the **Server Certificates** section, import a new server certificate with its private key. For instructions, see Step 3. Import Server Certificate and Trusted CA Certificate.
    - b. Select the new server certificate.
    - c. Click Use as Server Certificate.
    - Refresh puppet agent using the following command: puppet agent -t
    - 5. Delete the old server certificate, click —.
- For a server certificate not used by Security Analytics:
  - In the Security Analytics menu, select Administration > Security. The Security view is displayed with the Users tab open.
  - Click the Settings tab.
     In the Server Certificates section, select the certificate to delete.
  - 3. Delete the server certificate, click —.

#### Delete a Trusted CA Certificate

 In the Security Analytics menu, select Administration > Security. The Security view is displayed with the Users tab open.

- 2. Click the **Settings** tab.
- 3. In the CA Certificates section, select the certificate to delete.
- 4. Click —.

# Disab le PKI

This topic describes the procedure to disable Public Key Infrastructure (PKI) authentication.

For some reason if you (Security Analytics user or Administrator) are unable to access the Security Analytics UI and would like to revert to user name and password based authentication, you must disable PKI using the command line.

# Disable PKI

1. From the command line, stop the jetty server:

```
stop jettysrv
```

2. Stop the puppet agent:

```
service puppet stop
```

- Edit the /etc/puppet/hieradata/common.yaml file and set jetty\_pki\_enabled: false.
- 4. Remove the security configuration file.

```
rm
/var/lib/
netwitness/uax/conf/securityConfiguration.cfg
However, this resets the Security Settings in the Settings tab to default values.
```

5. Restart the jetty server:

```
start jettysrv
```

- Restart the puppet agent: service puppet start
- 7. Reconfigure the **Security Settings** in the Settings tab. For more information, see the **Settings Tab** topic in the *Hosts and Services Configuration Guides*.

# **System Security and User Management:**

# References

This topic is a collection of references for system security and user management in Security Analytics.

Topics

- Administration Security View
- Certificate Attributes

# **Administration Security V iew**

This topic describes each user interface element in the Administration Security view and in all related dialogs and tabs. The interface components are listed in alphabetical order.

The Administration Security view provides the capability to manage user accounts, manage user roles, map external groups to Security Analytics roles, and modify other security-related system parameters. These apply to the Security Analytics system and are used in conjunction with the security settings for individual services.

To display this view, in the Security Analytics menu, select Administration > Security.

| 🔊 Adminis      | stration 😔    | 🖛 Hosts 🗧             | Services  | S Event S      | ources  | Health & Wellness     | ≊ System | 🖥 Security | <b>P</b> | Security Analytics                |
|----------------|---------------|-----------------------|-----------|----------------|---------|-----------------------|----------|------------|----------|-----------------------------------|
| Users          | Roles         | External Grou         | p Mapping | Settings       | Login I | Banner                |          |            |          |                                   |
| + - 🗵          | 🛛 🔵 Enable    | O Disable             | 子 Unlock  |                |         |                       |          |            |          |                                   |
| 🗆 🔯 🛛 🕯        | Username      | Name                  |           | Email Address  |         | Roles                 |          |            | External | Description                       |
|                | 1.00          | the second            |           |                |         |                       |          |            | yes      |                                   |
|                | 1000          | and the second second |           |                |         | factors and           |          |            | no       |                                   |
|                | WbUser        | workbenchus           | ser       |                |         | Administrators        |          |            | no       |                                   |
|                | admin         | Administrato          | r         |                |         | Administrators        |          |            | no       | System Administrator              |
|                | new_DPO       | New DPO               |           | new_DPO@emc    | .com    | Data_Privacy_Officers |          |            | no       | Data Privacy Officer              |
|                | new_analy     | st new_analyst        |           | new_analyst@er | mc.com  | Analysts              |          |            | no       |                                   |
|                |               |                       |           |                |         |                       |          |            | yes      |                                   |
|                |               |                       |           |                |         |                       |          |            |          |                                   |
| <u>«</u> ( Г Р | age 1 o       | f1   > >>   (         | C         |                |         |                       |          |            |          | Displaying 1 - 7 of 7             |
| 👤 admin   🌘    | English (Unit | ed States)   GMT+0    | 0:00      |                |         |                       |          |            | Se       | nd Us Feedback   10.6.0.0.22075-5 |

The Administration Security view has five tabs:

- The Users tab provides a way to manage user accounts.
- The Roles tab provides a way to define security roles and assign roles to user accounts.
- The **External Group Mapping** tab provides a way to manage access parameters for LDAP groups.
- The **Settings** tab provides a way to configure password complexity and expiration for internal Security Analytics users and to configure system behavior due to failed logins and inactivity. It also provides a way to configure external authentication.
- The Login Banner tab provides a way to set conditions which must be agreed to before gaining access to the login screen.

#### Topics

- Add or Edit Role Dialog
- Add or Edit User Dialog
- Add Role Mapping Dialog
- External Group Mapping Tab
- Login Banner Tab
- Roles Tab
- Search External Groups Dialog
- Settings Tab
- Users Tab

# Add or Edit Role Dialog

This topic introduces the Add User and Edit User dialogs accessible from the **Administration** > **Security** > **Roles** tab.

In the **Add Role** and **Edit Role** dialogs, you can add or edit a role and the permissions assigned to it. You can also specify the query-handling attributes for role members to lock down the information that they can retrieve. The structure of these dialogs is the same. The only difference is that you either add a new role or modify an existing role.

When you change permissions for a role, the change is immediately applied to users who are assigned the particular role after the role is saved.

## To access this view:

- In the Security Analytics menu, select Administration > Security. The Security view opens to the Users tab by default.
- 2. Click the Roles tab.
- 3. Do one of the following:
  - In the action bar, click +.

The Add Role dialog is displayed.

Select a role and in the action bar, click ✓.
 The Edit Role dialog is displayed.

| Edit Role   |                             |               |             |         |         | • • • • • • • • • • • • • • • • • • • |
|-------------|-----------------------------|---------------|-------------|---------|---------|---------------------------------------|
| Role Info   |                             |               |             |         |         | *                                     |
| Name        | Newer                       |               |             |         |         |                                       |
| Description | My newest role              |               |             |         |         | - 1                                   |
| Attribute   | S                           |               |             |         |         |                                       |
| SA Core Qu  | uery Timeout                | 5             | i           |         |         |                                       |
| SA Core Qu  | uery Level                  | 1             | 0           |         |         |                                       |
| Concurren   | t Sessions Allowed          | 100           | î           |         |         |                                       |
| SA Core Qu  | uery Prefix                 | ip.src exists | î           |         |         |                                       |
| SA Core Se  | ession Threshold            | 1200          | î           |         |         |                                       |
| Permissio   | ons                         |               |             |         |         |                                       |
| < Adminis   | tration Alertin             | g Incidents   | Investigati | on Live | Malware | Re >                                  |
| Assigned D  | Description ^               |               |             |         |         |                                       |
|             |                             |               |             |         |         |                                       |
| <b>S</b> A  | ccess Administration Module |               |             |         |         |                                       |
| ✓ A         | ccess Health & Wellness     |               |             |         |         |                                       |
| A           | Apply System Updates        |               |             |         |         |                                       |
|             |                             |               |             |         | Cancel  | Save                                  |

The Add Role and Edit Role dialogs include three sections: **Role Info**, **Attributes**, and **Permissions**.

## **Role Info**

This is the information in the Role Info section.

| Feature             | Description                               |
|---------------------|-------------------------------------------|
| N am e              | The name of the user role.                |
| <b>D</b> escription | An optional description of the user role. |

### Attributes

This is the information in the **Attributes** section. A value shown in italics indicates a default value, for example, 5. A value shown without italics indicates a change from the default value, for example, 1200. <u>Step 3. Verify Query and Session Attributes per Role</u> provides more information.

| Feature                        | Description                                                                                                    |
|--------------------------------|----------------------------------------------------------------------------------------------------|
| SA Core Query<br>T im eout     | <ul><li>(Optional) Specifies the maximum number of minutes that a user can run a query. The default value is 5 minutes. This timeout only applies to queries performed from Investigation. If this value is set, it must be zero (0) or greater. A value of zero represents no timeout.</li><li>When migrating to Security Analytics 10.5 and later, if there is no value set in the roles, 5 minutes is set by default.</li></ul>         |
|                                | <b>Note:</b> Security Analytics 10.5 and later Core services use this field.                                                                                                    |
| SA Core Query<br>Level         | <ul> <li>(Optional) Specifies the maximum number of minutes that a user can run a query. There are three query levels: 1, 2, and 3. The default query levels are Q uery Level 1 = 60 minutes, Q uery Level 2 = 40 minutes, and Q uery Level 3 = 20 minutes.</li> <li>Note: Security Analytics 10.4 and earlier Core services use this field. Query Level is deprecated for Core services starting with Security Analytics 10.5.</li> </ul> |
| Concurrent<br>Sessions Allowed | Specifies the maximum number of Concurrent Sessions Allowed for a user. The default value is 100. If this value is set, it must be 1 or greater.                                                                                                    |
| SA Core Query<br>Prefix        | (Optional) Filters query results to restrict what the role members<br>see. By default, this is blank. For example, the 'service' =<br>80 query prefix prepends to any queries run by the user and the user<br>can only access meta of HTTP sessions.                                                                                                    |

| Feature         | Description                                                                                                    |
|-----------------|----------------------------------------------------------------------------------------------------|
| SA Core Session | Controls how the service scans meta values to determine session                                                                                                    |
| T hreshold      | counts. This value must be zero $(0)$ or greater. If this value is greater                                                                                                    |
|                 | than zero, a query optimization will extrapolate the total session counts                                                                                                    |
|                 | that exceed the threshold. When the meta value returned by the query                                                                                                    |
|                 | reaches the threshold, the system will:                                                                                                    |
|                 | • Stop its determination of the session count                                                                                                    |
|                 | • Show the threshold and percentage of query time used to reach the threshold                                                                                                    |
|                 | The default value is $100000$ . The limit you specify here overrides<br>the <b>Max Session Export</b> value defined in <b>Profile &gt; Preferences &gt;</b><br><b>Investigation</b> . |

## Permissions

This is the information in the **Permissions** section. <u>Role Permissions</u> describes the permissions.

| Feature                | Description                                                                                                    |
|------------------------|----------------------------------------------------------------------------------------------------|
| <b>M odule</b><br>tabs | There are eight tabs, one for each module: Administration, Alert-<br>ing, Incidents, Investigation, Live, Malware, Reports, and Dash-<br>board. Each tab lists the permissions for a module. |
| Description<br>column  | List of all permissions for the module.                                                                                                    |
| Assig ned<br>column    | Checkbox that indicates if a module permission is assigned to the role.                                                                                                    |
| Save                   | Saves the role with the selected permissions assigned to it.                                                                                                    |
| Cancel                 | Cancels any work and closes the dialog.                                                                                                    |

# Add or Edit User Dialog

This topic introduces the Add User and Edit User dialogs accessible from the Administration > Security > Users tab.

All users must either have a local user account with username and password or an external user account that is mapped to Security Analytics.

To display the Add User or E dit User dialog:

- In the Security Analytics menu, select Administration > Security. The Security view is displayed with the Users tab open.
- 2. Do one of the following:
  - In the action bar, click +.
     The Add User dialog is displayed.
  - Select a user and in the action bar, click 
     ✓.
     The Edit User dialog is displayed.

The Add User dialog is identical to the Edit User dialog shown here.

| Edit User                                                   |       |              |            | • • • • • • • • • • • • • • • • • • • |
|-------------------------------------------------------------|-------|--------------|------------|---------------------------------------|
| Username                                                    |       | Email        |            |                                       |
| admin                                                       |       |              |            |                                       |
| Password                                                    |       | Confirm Pass | word       |                                       |
|                                                             |       |              |            |                                       |
| Full Name                                                   |       | Description  |            |                                       |
| Administrator                                               |       | System Adm   | inistrator |                                       |
| External                                                    |       |              |            |                                       |
| Force password change on Password change on Password change | word  |              |            |                                       |
| Force password change on next                               | login |              |            |                                       |
| Roles Attributes                                            |       |              |            |                                       |
| SA Core Query Timeout                                       |       |              | i          |                                       |
| SA Core Query Level                                         | 1     |              | ¢ 👔        |                                       |
| Concurrent Sessions Allowed                                 | 100   |              | i          |                                       |
| SA Core Query Prefix                                        |       |              | i          |                                       |
| SA Core Session Threshold                                   |       | 000          | i          |                                       |
|                                                             |       |              |            |                                       |
| Reset Form                                                  |       |              |            |                                       |
|                                                             |       |              |            |                                       |
|                                                             |       |              | Cancel     | Save                                  |

The Add User and Edit User dialogs show:

- User information
- Roles to which the user belongs
- Security settings for queries

#### **U** ser Information

The following table provides descriptions of the user information.

| Field        | Description                                       |
|--------------|---------------------------------------------------|
| U sernam e   | Username for the Security Analytics user account. |
| F ull N am e | Name of the user.                                 |

| Field                                                 | Description                                                                                                    |  |  |  |  |
|-------------------------------------------------------|----------------------------------------------------------------------------------------------------|--|--|--|--|
| Password and<br>Confirm Password                      | Password to log on to Security Analytics.                                                                                                    |  |  |  |  |
| E m ail                                               | Address of the user.                                                                                                    |  |  |  |  |
| D escription                                          | (Optional) Description of the user.                                                                                                    |  |  |  |  |
| External                                              | Indicates the user is authenticated externally by Active Directory<br>or PAM, rather than internally by Security Analytics.                                                                                                    |  |  |  |  |
| Force password change<br>on Password Policy<br>change | Requires the user to change their password (at the next log<br>on) when there are changes to the Security Analytics password<br>strength policy. This field applies only to internal users.                                                                                                    |  |  |  |  |
| Force password change<br>on next login                | Expires the user password the next time the user logs on to<br>Security Analytics. This field applies only to internal users. This<br>does not affect any active user sessions. The appears in the<br>user row to show that the user password expired. After a<br>password is expired, you cannot undo it. This checkbox is cleared<br>the next time you edit the user account. |  |  |  |  |
| Reset Form                                            | Removes any changes in process.                                                                                                    |  |  |  |  |
| Cancel                                                | Closes the dialog.                                                                                                    |  |  |  |  |
| Save                                                  | Saves changes.                                                                                                    |  |  |  |  |

# Roles Tab

The following table provides descriptions of the Roles tab features.

| Feature | Description                                                              |
|---------|--------------------------------------------------------------------------|
| +       | Opens the Add Role dialog that lists roles you could assign to the user. |
| -       | Removes the selected role from being assigned to the user.               |
| 8       | Shows permissions for the selected role.                                 |
| N am e  | Lists each role assigned to the user.                                    |

### Attributes Tab

The following table describes fields on the Attributes tab. You should not set these queryhandling attributes at the user level unless you want to override assigned role settings. If you do not specify these settings for individual users, the settings are applied to users based on their role memberships. <u>Step 3. Verify Query and Session Attributes per Role</u> and <u>Verify Query and Session</u> <u>Attributes per User</u> provide additional information.

A value shown in italics indicates a default value, for example, 100000. A value shown without italics indicates a change from the default value, for example, 40.

| Field                             | Description                                                                                                    |
|-----------------------------------|----------------------------------------------------------------------------------------------------|
| SA Core<br>Query<br>T im eout     | (Optional) Specifies the maximum number of minutes that a user can run a query. This timeout only applies to queries performed from Investigation. By default, this is blank. If you specify a value, it overrides the assigned role settings. If this value is set, it must be zero (0) or greater. A value of zero represents no timeout.           Note:         Security Analytics 10.5 and later Core services use this field.         |
| SA Core<br>Query Level            | <ul> <li>(Optional) Specifies the maximum number of minutes that a user can run a query. There are three query levels: 1, 2, and 3. The default query levels are Q uery Level 1 = 60 minutes, Q uery Level 2 = 40 minutes, and Q uery Level 3 = 20 minutes.</li> <li>Note: Security Analytics 10.4 and earlier Core services use this field. Q uery Level is deprecated for Core services starting with Security Analytics 10.5.</li> </ul> |
| Concurrent<br>Sessions<br>Allowed | Specifies the maximum number of Concurrent Sessions Allowed for a user.<br>The default value is 100. If this value is set, it must be 1 or greater.                                                                                                    |
| SA Core<br>Q uery P re-<br>fix    | (Optional) Filters query results to restrict what the user sees. By default, this is blank. For example, the 'service' = 80 query prefix prepends to any queries run by the user and the user can only access meta of HTTP sessions.                                                                                                    |

| Field        | Description                                                                      |  |  |  |  |  |
|--------------|----------------------------------------------------------------------------------|--|--|--|--|--|
| SA Core Ses- | Controls how the service scans meta values to determine session counts. This     |  |  |  |  |  |
| sion         | value must be zero $(0)$ or greater. If this value is greater than zero, a query |  |  |  |  |  |
| T hreshold   | optimization will extrapolate the total session counts that exceed the           |  |  |  |  |  |
|              | threshold. When the meta value returned by the query reaches the threshold,      |  |  |  |  |  |
|              | the system will:                                                                 |  |  |  |  |  |
|              | • Stop its determination of the session count                                    |  |  |  |  |  |
|              | • Show the threshold and percentage of query time used to reach the threshold    |  |  |  |  |  |
|              | The limit you specify here overrides the M ax Session Export value defined       |  |  |  |  |  |
|              | in Profile > Preferences > Investigation. The default value is $100000$ .        |  |  |  |  |  |

# Add Role Mapping Dialog

This topic introduces the features of the Administration > Security view > External Group Mapping tab > Add Role Mapping dialog.

In Security Analytics each user role has its own set of permissions. You can map one or more Security Analytics roles to an external group, which grants the group the same set of permissions that each role has.

- 1. In the Security Analytics menu, select Administration > Security.
- 2. Click the External Group Mapping tab.
- 3. In the toolbar, click +.

The Add Role Mapping dialog for the external authentication method you set up is displayed.

| Add Role Mapping                                                              |                                           | ×      |
|-------------------------------------------------------------------------------|-------------------------------------------|--------|
| Group Mappin                                                                  | g                                         |        |
| Domain                                                                        | Select A Domain                           | ~      |
| External Group                                                                | Search To Find External Group             | Search |
| Name<br>Manned Poles                                                          |                                           |        |
|                                                                               |                                           |        |
| <b>∓</b> = 1 ⊗                                                                |                                           |        |
| □ Name ^                                                                      |                                           |        |
|                                                                               |                                           |        |
|                                                                               |                                           |        |
|                                                                               |                                           |        |
|                                                                               |                                           |        |
|                                                                               |                                           |        |
|                                                                               |                                           |        |
|                                                                               | Cancel                                    | Save   |
|                                                                               |                                           |        |
| Add Pole Manning                                                              |                                           | ×      |
| Add Role Mapping                                                              |                                           | ×      |
| Add Role Mapping Group Mappin                                                 | g                                         | ×      |
| Add Role Mapping<br>Group Mappin<br>PAM Group Name                            | <b>g</b><br>Search To Find External Group | Search |
| Add Role Mapping<br>Group Mappin<br>PAM Group Name<br>Mapped Roles            | <b>g</b><br>Search To Find External Group | Search |
| Add Role Mapping<br>Group Mappin<br>PAM Group Name<br>Mapped Roles            | <b>g</b><br>Search To Find External Group | Search |
| Add Role Mapping<br>Group Mappin<br>PAM Group Name<br>Mapped Roles<br>+ -   * | <b>g</b><br>Search To Find External Group | Search |
| Add Role Mapping<br>Group Mappin<br>PAM Group Name<br>Mapped Roles<br>+ -   % | <b>g</b><br>Search To Find External Group | Search |
| Add Role Mapping<br>Group Mappin<br>PAM Group Name<br>Mapped Roles<br>+ -   * | <b>g</b><br>Search To Find External Group | Search |
| Add Role Mapping<br>Group Mappin<br>PAM Group Name<br>Mapped Roles<br>+ -   * | <b>g</b><br>Search To Find External Group | Search |
| Add Role Mapping<br>Group Mappin<br>PAM Group Name<br>Mapped Roles<br>+ -   * | <b>g</b><br>Search To Find External Group | Search |
| Add Role Mapping<br>Group Mappin<br>PAM Group Name<br>Mapped Roles<br>+ -   * | <b>g</b><br>Search To Find External Group | Search |
| Add Role Mapping<br>Group Mappin<br>PAM Group Name<br>Mapped Roles<br>+ -   * | <b>g</b><br>Search To Find External Group | Search |
| Add Role Mapping<br>Group Mappin<br>PAM Group Name<br>Mapped Roles<br>+ -   * | <b>g</b><br>Search To Find External Group | Search |
| Add Role Mapping<br>Group Mappin<br>PAM Group Name<br>Mapped Roles<br>+ -   * | g<br>Search To Find External Group        | Search |

The Add Role Mapping and the Edit Role Mapping dialogs are nearly identical. The only difference is that you cannot search in the Edit Role Mapping dialog.

## **Group Mapping**

The Group Mapping section has the following features.

| Feature                        | Description                                                                                                    |
|--------------------------------|----------------------------------------------------------------------------------------------------|
| D om ain                       | Displayed if you set up Active Directory for external user authentication. The domain name of the external AD group to which roles are mapped. |
| E x ternal<br>G roup<br>N am e | Displayed if you set up Active Directory for external user authentication. The external group to which roles are mapped.                       |
| PAM<br>G roup<br>N am e        | Displayed if you configured PAM for external user authentication. The name<br>of the external group to which roles are mapped.                 |
| Search                         | Displays a search dialog in which you can search for external groups. Search is not available in the Edit Role Mapping dialog.                 |

### Mapped Roles

The Mapped Roles section has the following features.

| Feature       | Description                                                                                     |
|---------------|-------------------------------------------------------------------------------------------------|
| +             | Opens the Add Role dialog, in which configured Security Analytics user roles to add are listed. |
| -             | Removes selected roles from the Mapped Roles grid.                                              |
| N am e        | Displays the name of the Security Analytics user role.                                          |
| P erm issions | Displays the permissions associated with the Security Analytics user role.                      |
| Cancel        | Cancels the new group mapping or changed group mapping and closes the dia-<br>log.              |
| Save          | Saves the new group mapping or changed group mapping and closes the dialog.                     |

# **External G roup Mapping Tab**

If you set up external user authentication, you can map Security Analytics user roles to an external group. The External Group Mapping tab provides information about each external group to which you have mapped roles.

1. In the Security Analytics menu, select Administration > Security.

The Security view is displayed with the Users tab open.

2. Click the External Group Mapping tab.

| $\gg$ Administration $\odot$ | 🛋 Hosts          | Services      | Svent Sources    | Health & Wellness | ≊ System | 🖥 Security | <b>P</b> | ? RSA         | Security Analytics    |
|------------------------------|------------------|---------------|------------------|-------------------|----------|------------|----------|---------------|-----------------------|
| Users Roles                  | External 0       | Group Mapping | Settings Login I | Banner            |          |            |          |               |                       |
| + - 🗷                        |                  |               |                  |                   |          |            |          |               |                       |
| Group Name                   |                  |               | Mapped Roles     |                   |          |            |          |               |                       |
| Domain:                      | (1 Group)        |               |                  |                   |          |            |          |               |                       |
| □ sagroup                    |                  |               | Administrator    | s                 |          |            |          |               |                       |
|                              |                  |               |                  |                   |          |            |          |               |                       |
|                              |                  |               |                  |                   |          |            |          |               |                       |
|                              |                  |               |                  |                   |          |            |          |               |                       |
|                              |                  |               |                  |                   |          |            |          |               |                       |
|                              |                  |               |                  |                   |          |            |          |               |                       |
|                              |                  |               |                  |                   |          |            |          |               |                       |
|                              |                  |               |                  |                   |          |            |          |               |                       |
|                              |                  |               |                  |                   |          |            |          |               |                       |
|                              |                  |               |                  |                   |          |            |          |               |                       |
|                              |                  |               |                  |                   |          |            |          |               |                       |
|                              |                  |               |                  |                   |          |            |          |               |                       |
|                              |                  |               |                  |                   |          |            |          |               |                       |
|                              |                  |               |                  |                   |          |            |          |               |                       |
|                              |                  |               |                  |                   |          |            | <br>     |               |                       |
| 👤 admin   🌐 English (Uni     | ted States)   GN | AT+00:00      |                  |                   |          |            | Se       | end Us Feedba | ck   10.6.0.0.22075-5 |

The External Group Mapping tab consists of a toolbar and grid.

The grid has the following features.

| Feature           | Description                                                                                          |
|-------------------|----------------------------------------------------------------------------------------------------|
| Selection<br>b ox | In a row, toggles selection of a group name. In the title bar, toggles selection of all group names. |
| G roup<br>N am e  | Displays the name of the external group that has access to Security Analytics.                       |
| M apped<br>Roles  | Displays the Security Analytics roles mapped to the external group.                                  |

The toolbar has the following features.

| Feature | Description                                                                                                    |
|---------|----------------------------------------------------------------------------------------------------|
| +       | Displays the Add Role Mapping dialog in which you can select an external group<br>and map it to a Security Analytics role. |
| -       | Displays a warning message and asks for confirmation to remove all Security Analytics roles mapped to the external group.  |
|         | Displays the Edit Role Mapping dialog in which you can add or remove Security<br>Analytics roles from the external group.  |
#### Login Banner Tab

The Login Banner tab provides a way to add a banner to the Security Analytics login screen, which will prevent a user from logging on until they agree to the conditions. And, the server title prefix to differentiate the Security Analytics server of the current tab, when you have deployed multiple Security Analytics in your system. You can customize the default title and text of the login banner. The banner is disabled by default.

#### To access the Login Banner tab:

1. In the Security Analytics menu, select Administration > Security.

The Security view opens to the Users tab by default.

2. Click the Login Banner tab.

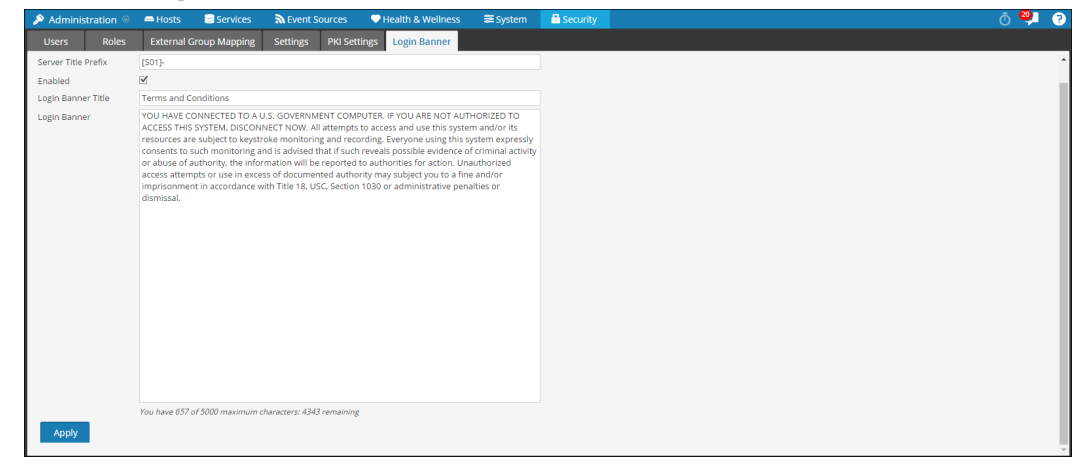

When enabled, the banner appears on the Security Analytics login screen.

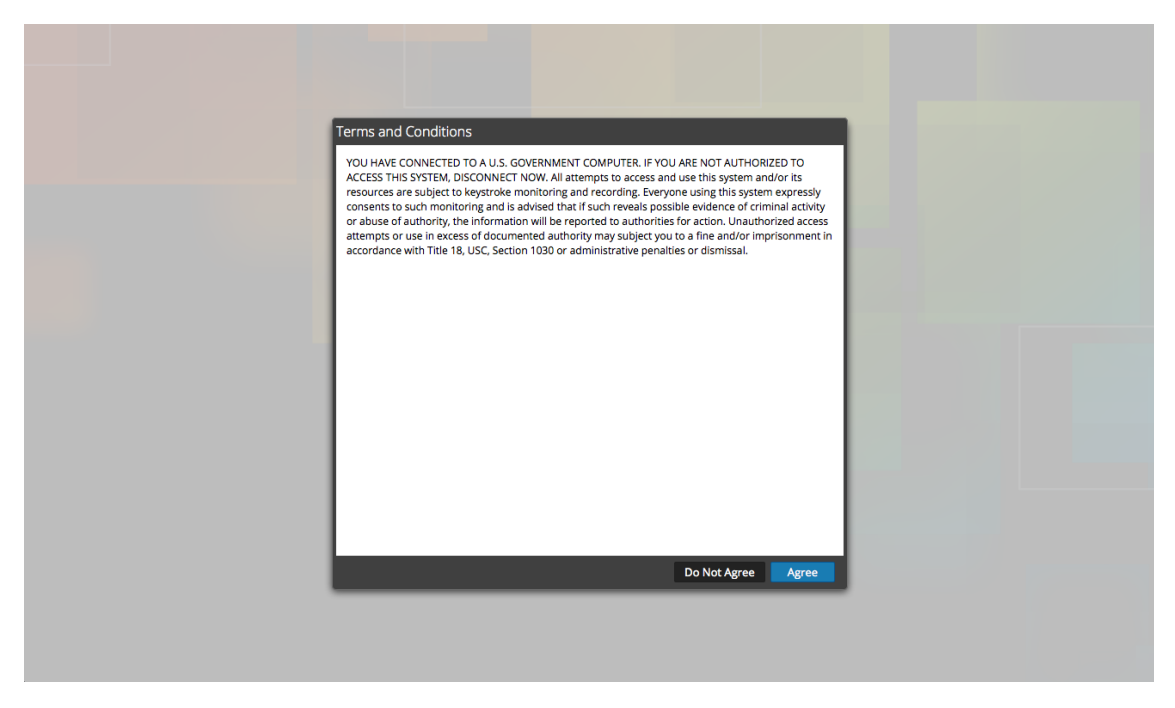

The following table lists the features of the Login Banner tab.

| Feature                | Description                                                                                           |
|------------------------|----------------------------------------------------------------------------------------------------|
| Server Title<br>Prefix | Displays the prefix of the Security Analytics server on the title bar.                                |
| E nab led              | Checkbox that indicates whether or not the login banner is enabled. This box is unchecked by default. |
| Login Banner<br>Title  | Shows the title of the dialog box that contains the login conditions.                                 |
| Login Banner           | Shows the conditions the user must acknowledge.                                                       |

#### **Roles Tab**

This topic introduces the functions of the Administration > Security view > Roles tab.

Roles are assigned to all Security Analytics users. Users receive the permissions the roles allow. In the Roles tab you can create, duplicate, edit and delete a role. You can also see a list of all roles and their respective permissions.

#### To access this view:

1. In the Security Analytics menu, select Administration > Security.

The Security view opens to the Users tab by default.

2. Click the Roles tab.

| ø | Administration $\odot$  | 🖴 Hosts         | Services             | So Event So   | urces 🔍 🔍         | Health & Wellness       | s 😂 System            | Security                | 9                  | RSA Security Analyt             |
|---|-------------------------|-----------------|----------------------|---------------|-------------------|-------------------------|-----------------------|-------------------------|--------------------|---------------------------------|
|   | Users Roles             | External O      | Group Mapping        | Settings      | Login Banne       |                         |                       |                         |                    |                                 |
| + | - 🛛   🔋                 |                 |                      |               |                   |                         |                       |                         |                    |                                 |
|   | Name                    | Description     |                      | Permissions   |                   |                         |                       |                         |                    |                                 |
|   | Analysts                | The SOC Ana     | alysts persona is ce | Dashlet Acce  | ss - Unifed RSA I | First Watch Dashlet, E  | xport List, View and  | Manage Incidents, Del   | ete Jobs, Navigat  | e Events, Define Rule, Dashlet  |
|   | Operators               | The System      | Operators Persona    | Dashlet Acce  | ss - Unifed RSA   | First Watch Dashlet, M  | Nodify ESA Settings,  | Dashlet Access - Live U | pdated Resource    | s Dashlet, View Health & Well.  |
|   | SOC_Managers            | The persona     | for SOC Managers     | Dashlet Acce  | ss - Unifed RSA   | First Watch Dashlet, E  | xport List, View and  | Manage Incidents, Del   | ete Jobs, Navigati | e Events, Define Rule, View Ev. |
|   | Malware_Analysts        | The persona     | of Malware Analys    | Access Invest | igation Module,   | Download Malware        | File(s), View and Man | age Incidents, Navigat  | e Events, Initiate | Malware Analysis Scan, Manag    |
|   | Data_Privacy_Officers   | The persona     | of Data Privacy Of   | Dashlet Acce  | ss - Unifed RSA I | First Watch Dashlet, E  | xport List, View and  | Manage Incidents, Del   | ete Alerts and inc | idents, Delete Jobs, Navigate . |
|   | Administrators          | The System      | Administrators per   | View and Ma   | nage Incidents,   | Export List, Delete Ale | erts and incidents, D | efine Rule, View Event  | Sources, Dashlet   | Access - Reporting Recent Rep   |
|   | TestRole                |                 |                      | Dashlet Acce  | ss - Unifed RSA   | First Watch Dashlet, E  | xport List, Manage S  | A Notifications, Manag  | ge SA Predicates,  | Define Rule, View Event Sourc   |
|   |                         |                 |                      |               |                   |                         |                       |                         |                    |                                 |
| < | V   Page 1 o            | f1   🔪 🚿        | C                    |               |                   |                         |                       |                         |                    | Displaying 1 - 7 of             |
| 1 | admin   🌐 English (Unit | ed States)   Gl | MT+00:00             |               |                   |                         |                       |                         | Send               | Js Feedback   10.6.0.0.2207     |

The Roles tab consists of the Roles grid with a toolbar at the top.

The following table describes the toolbar features.

| Feature | Description                                                                           |
|---------|---------------------------------------------------------------------------------------|
| +       | Displays the Add Role dialog.                                                         |
|         | Displays the Edit Role dialog.                                                        |
| -       | Displays a warning message, and asks for confirmation that you want to delete a role. |

| Feature                                          | Description |                                                  |  |  |  |  |
|--------------------------------------------------|-------------|--------------------------------------------------|--|--|--|--|
| Ē                                                | Duplica     | Duplicates a role to save with a different name. |  |  |  |  |
| The following table describes the grid features. |             |                                                  |  |  |  |  |
| Column                                           |             | Description                                      |  |  |  |  |

| N am e              | Displays the name of a role that can be given to a user. |
|---------------------|----------------------------------------------------------|
| <b>D</b> escription | Displays a description of the role.                      |
| Perm issions        | Displays the permissions assigned to the role.           |

#### Search External G roups Dialog

This topic describes the features of the Administration > Security view > Search External Groups dialog.

If you set up external user authentication, you can map Security Analytics user roles to external groups. You search for external groups to select the groups to which you want to map Security Analytics roles.

To access this dialog:

1. In the Security Analytics menu, select Administration > Security.

The Security view is displayed with the Users tab open.

- 2. Click the External Group Mapping tab.
- In the toolbar, click +.
   The Add Role Mapping dialog for the external authentication method you set up is displayed.
- 4. In the Group Mapping section, select a domain.
- 5. In the Group Mapping section, click Search.

The Search External Groups dialog is displayed.

| Search External Groups |             | ×      |
|------------------------|-------------|--------|
| Common Name            |             | Search |
| External Group Searc   | h Results   |        |
| Group Name             | Description |        |
|                        |             |        |
|                        |             |        |
|                        |             |        |
|                        |             |        |
|                        |             |        |
|                        |             |        |
|                        |             |        |
|                        |             |        |
|                        | Cancel      | ОК     |
|                        |             |        |

The following table describes the features of the Search External Groups dialog.

| Feature             | Description                                                                                                    |
|---------------------|----------------------------------------------------------------------------------------------------|
| Com m on N am e     | Group name for which you are searching. Can<br>be the exact name or can contain the wild card<br>character (*) to match any character. |
| G roup N am e       | External group to which you could map roles.                                                                                           |
| <b>D</b> escription | Optional text about the group.                                                                                                    |
| ОК                  | Displays the Add Role Mapping dialog, show-<br>ing the external group you selected.                                                    |
| Cancel              | Closes the dialog.                                                                                                    |

#### Settings Tab

This topic explains the Administration Security view > Settings tab. In the Settings tab, you configure password complexity for internal Security Analytics users and system-wide security parameters.

For information on configuring these parameters, see Set Up System Security.

Password complexity requirements apply only to internal users and are not enforced for external users. External users rely on their own methods and systems to enforce password complexity.

To access the Settings tab:

1. In the Security Analytics menu, select Administration > Security.

The Security view is displayed with the Users tab open.

2. Click the **Settings** tab.

The following figure shows the Password Strength of the Settings tab.

| 🔎 Administration 💿 🧳                               | 🗕 Hosts                                               | Services    | Sevent Sources   | Health & Wellness  | 📚 System | 🗄 Security | ð 🄑 🦻 |
|----------------------------------------------------|-------------------------------------------------------|-------------|------------------|--------------------|----------|------------|-------|
| Users Roles                                        | External Gr                                           | oup Mapping | Settings PKI Set | tings Login Banner |          |            |       |
|                                                    |                                                       |             |                  |                    |          |            | *     |
| Password Streng                                    | gth                                                   |             |                  |                    |          |            |       |
|                                                    | Minimu                                                | m Required  |                  |                    |          |            |       |
| Minimum Password Length                            | h 0                                                   | Characters  |                  |                    |          |            |       |
| Uppercase Characters                               | 0                                                     | Characters  |                  |                    |          |            |       |
| Lowercase Characters                               | 0                                                     | Characters  |                  |                    |          |            |       |
| Decimal Digits                                     | 0                                                     | Characters  |                  |                    |          |            |       |
| Special Characters<br>(-1@#\$%^&*+=` (){)[];;"<>,? | ?/)                                                   | Characters  |                  |                    |          |            |       |
| 🗌 Non-Latin Alphabetic Char                        | acters 0                                              | Characters  |                  |                    |          |            |       |
| Password May Not Contain                           | n Username                                            |             |                  |                    |          |            |       |
| Apply                                              |                                                       |             |                  |                    |          |            |       |
| RSA Security Analytics                             | RSA Security Analytics Page: 2.852ms   Ext[5: 4.060ms |             |                  |                    |          |            |       |

The following figure shows the Security Settings and External Authentication sections of the Settings tab.

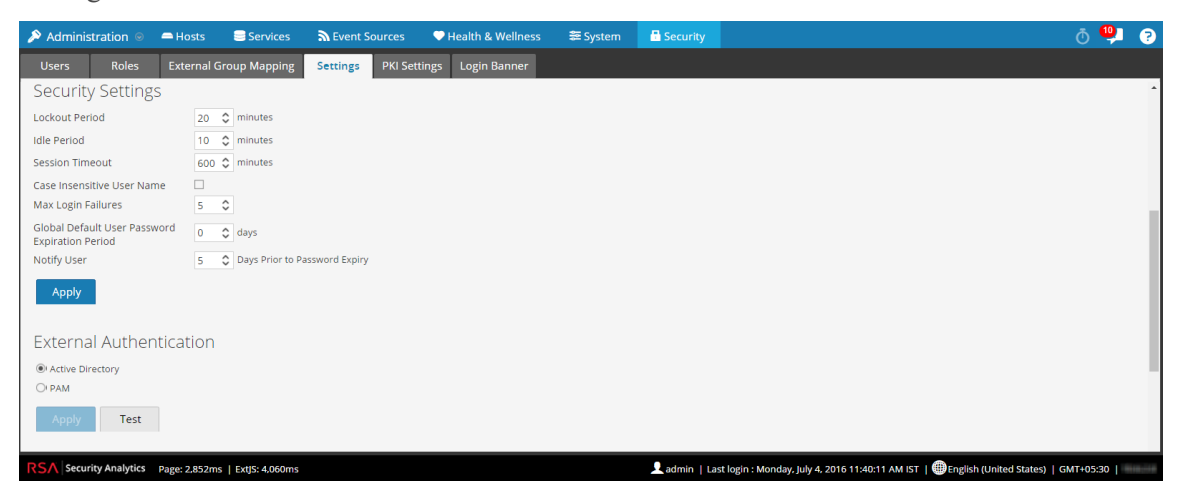

The following figure shows the Active Directory Configurations section of the Settings tab.

#### **Password Strength**

The Password Strength section enables you to configure password complexity requirements for internal Security Analytics users when they set their passwords.

| Feature                         | Description                                                                                                    |
|---------------------------------|----------------------------------------------------------------------------------------------------|
| M inim um Pass-<br>w ord Length | Specifies a minimum password length requirement for Security Ana-<br>lytics user passwords. A minimum password length prevents users from<br>using short passwords that are easy to guess.                                                                                                    |
| Uppercase Char-<br>acters       | <ul> <li>Specifies a minimum number of uppercase characters for the password.</li> <li>This includes European language characters A through Z, with diacritic marks, Greek characters, and Cyrillic characters. For example:</li> <li>Cyrillic uppercase: Д Ц</li> <li>Greek uppercase: П А</li> </ul>          |
| Low ercase Char-<br>acters      | <ul> <li>Specifies a minimum number of lowercase characters for the password.</li> <li>This includes European language characters a through z, sharp-s, with diacritic marks, Greek characters, and Cyrillic characters. For example:</li> <li>Cyrillic lowercase: д ц</li> <li>Greek lowercase: π λ</li> </ul> |
| Base 10 Digits                  | Specifies a minimum number of decimal characters (0 through 9) for the password.                                                                                                    |

| Feature                                                          | Description                                                                                                    |
|------------------------------------------------------------------|----------------------------------------------------------------------------------------------------|
| Special Characters<br>(~!@#\$%^&*_<br>-+=` (){}<br>[]:;"'<>,.?/) | Specifies a minimum number of special characters for the password:<br>~ ! @#\$%^&*+=`   () { } []:; " ' <>, .?/                                                                                                    |
| N on-Latin Alpha-<br>b etic Characters                           | Specifies a minimum number of Unicode alphabetic characters that are<br>not uppercase or lowercase. This includes Unicode characters from<br>Asian languages. For example:<br>• Kanji (Japanese): 頁 (leaf) 枒 (tree)                                                                                                    |
| P assw ord M ay<br>N ot Contain U ser-<br>nam e                  | Specifies that a password cannot contain the case-insensitive username of the user.                                                                                                    |
| Apply                                                            | <ul> <li>Provides the option to force all internal users to change their passwords the next time they log on to Security Analytics.</li> <li>The confirmation dialog shows the following question:</li> <li>Do you want to force all internal users to change their passwords on the next login?</li> <li>Selecting Yes forces all internal users to change their passwords the next time they log on to Security Analytics and overrides any individual user account settings.</li> <li>Selecting No forces only those internal users with the Force password change at next login option enabled in their individual user account settings to change their password the next time they log on to Security Analytics.</li> <li>Password strength settings take effect when Security Analytics users create or change their passwords.</li> </ul> |

#### Security Settings

The Security Settings section enables you to configure global security settings for Security Analytics users.

| Feature                                                                  | Description                                                                                                    |
|--------------------------------------------------------------------------|----------------------------------------------------------------------------------------------------|
| Lock out<br>P eriod                                                      | Number of minutes to lock a user out of Security Analytics after the con-<br>figured number of failed logins is exceeded. The default value is 20 minutes.                                                                                                    |
| Idle Period                                                              | Number of minutes of inactivity before a session times out. The default value is 60. If the value is 0, the session will not timeout.                                                                                                    |
| Session<br>T im eout                                                     | The maximum duration of a user session before timing out The default value<br>is 600. If the value is 0, there is no maximum time for a session. If the value<br>is a positive integer, the session times out when the configured time has<br>elapsed. The user must log in again.                                                                                                    |
| Case Insens-<br>itive User<br>Nam e                                      | Specifies that the RSA Security Analytics Username field on the login screen<br>is case insensitive. For example, you could use Admin or admin to log on to<br>Security Analytics.                                                                                                    |
| M ax Login<br>Failures                                                   | The maximum number of unsuccessful login attempts before a user is locked out. The default value is 5.                                                                                                    |
| G lob al<br>D efault<br>U ser P ass-<br>w ord E x pir-<br>ation P eriod  | The default number of days before a password expires for all internal Security<br>Analytics users. A value of zero $(0)$ disables password expiration. For<br>upgrades and new installations, the default value is zero $(0)$ .                                                                                                    |
| N otify U ser<br><n> D ays<br/>P rior to<br/>P assw ord<br/>E x piry</n> | The number of days before the password expiration date, to notify a user that<br>their password is about to expire. Users receive a one-time email on the spe-<br>cified date before their passwords expire. They also see a Password Expir-<br>ation Message dialog when they log on to Security Analytics.<br>A value of zero (0) disables automatic password expiration notification. If you<br>set the Global Default User Password Expiration Period to zero (0), users do<br>not receive automatic password expiration notifications. |
| Apply                                                                    | Makes the settings become effective immediately.                                                                                                    |

#### **External Authentication**

The External Authentication section enables you to configure Security Analytics to use Active Directory or PAM to authenticate and test external user logins.

| Feature                | Description                                                                                                   |
|------------------------|----------------------------------------------------------------------------------------------------|
| Active D ir-<br>ectory | Allows Security Analytics to use Active Directory to authenticate external user logons.                       |
| РАМ                    | Allows Security Analytics to use Pluggable Authentication Modules (PAM) to authenticate external user logons. |
| Apply                  | Makes the settings become effective in the next logon.                                                        |
| Test                   | Prompts for a username and password, then tests the currently enabled external authentication method.         |

#### **Active Directory Configurations**

The Active Directory Configuration section enables you to configure Security Analytics to use Active Directory to authenticate external user logins.

| Feature                  | Description                                                                                                    |
|--------------------------|----------------------------------------------------------------------------------------------------|
| E nab led                | Enables Active Directory authentication for Security Analytics users.                                                               |
| D om ain                 | Domain name where the Active Directory Service is located.                                                                          |
| H ost                    | Host name or IP address where the Active Directory Service is located.                                                              |
| Port                     | Port on the host that is used for Active Directory Service authentication.                                                          |
| SSL                      | Indicates whether the Active Directory Service uses SSL.                                                                            |
| U sernam e<br>M apping   | Indicates the Active Directory search field to use for username mapping. You can specify userPrincipalName (UPN) or sAMAccountName. |
| User<br>Lookup<br>Filter | This is used to find a username in the Active Directory.                                                                            |

| Feature             | Description                                                                                                    |
|---------------------|----------------------------------------------------------------------------------------------------|
| Follow<br>Referrals | Indicates whether Security Analytics will follow LDAP referrals made by Act-<br>ive Directory.                                                                             |
| U sernam e          | If Username is provided here, it binds to the Active Directory Service while<br>searching Active Directory groups. This credential is not used for any other pur-<br>pose. |
| Apply               | Makes settings become effective immediately.                                                                                                    |

#### **PKI Settings Tab**

This topic explains the Public Key Infrastructure (PKI) Settings tab that enables you to configure PKI authentication for Security Analytics. In PKI Settings tab, you can perform the following tasks:

- Import server certificate and trusted CA certifcate
- Import Certificate Revocation List (CRL)
- Configure CRL settings
- Configure user principal settings
- Enable PKI

To access the PKI Settings tab:

- In the Security Analytics menu, select Administration > Security. The Security view is displayed with the Users tab open.
- 2. Click the **PKI Settings** tab.

#### Server Certificates

The Server Certificates section enables you to import a server certificate with its private key to Security Analytics server. The following figure shows the Server Certificates of the PKI Settings.

| Server Certificates        |             |                                                                 |                                                |                |                    |                  |  |  |
|----------------------------|-------------|-----------------------------------------------------------------|------------------------------------------------|----------------|--------------------|------------------|--|--|
| + - 0                      |             |                                                                 |                                                |                |                    |                  |  |  |
| Allas                      | SubJect DN  | Issuer                                                          | DN                                             | CA             | Valid From         | Valid To         |  |  |
| Use as Server Cer          | tificate    | eset to Default                                                 |                                                |                |                    |                  |  |  |
| Feature                    |             | Descripti                                                       | on                                             |                |                    |                  |  |  |
| Alias                      |             | A user-frien store.                                             | ndly name whi                                  | ch is          | used to identify a | certificate in a |  |  |
| Subject D N                | Subject D N |                                                                 | The entity to which the certificate is issued. |                |                    |                  |  |  |
| Issuer DN                  |             | The entity which issued the certificate.                        |                                                |                |                    |                  |  |  |
| CA                         |             | Indicates whether the certificate is Certificate Authority (CA) |                                                | uthority (CA). |                    |                  |  |  |
| V alid F orm               |             | The start date for the certificate validity.                    |                                                |                |                    |                  |  |  |
| V alid T ill               |             | The end dat                                                     | e till when a c                                | certifi        | cate is valid.     |                  |  |  |
| U se as Server<br>tificate | Cer-        | Uses a server certificate as a default server certificate.      |                                                | ficate.        |                    |                  |  |  |
| Reset to Def               | ault        | Restore the                                                     | default server                                 | certi          | ificate.           |                  |  |  |

#### **Trusted CAs**

The Trusted CAs section enables you to import a Certificate Authority (CA) certificate to Security Analytics server. The following figure shows the Trusted CAs sections of the PKI Settings.

| Tr | Trusted CAs |            |           |    |            |          |
|----|-------------|------------|-----------|----|------------|----------|
| +  | - 0         |            |           |    |            |          |
|    | Allas       | SubJect DN | Issuer DN | CA | Valid From | Valid To |
|    |             |            |           |    |            |          |
|    |             |            |           |    |            |          |

| Feature      | Description                                                                      |
|--------------|----------------------------------------------------------------------------------|
| Alias        | A user-friendly name which is used to identify a certificate in a <b>store</b> . |
| Subject D N  | The entity to which the certificate is issued.                                   |
| Issuer DN    | The entity which issued the certificate.                                         |
| СА           | Indicates whether the certificate is Certificate Authority (CA).                 |
| V alid F orm | The start date for the certificate validity.                                     |
| V alid T ill | The end date till when a certificate is valid.                                   |

#### CRLs

The CRLs allows you to import Certificate Revocation List (CRL) to Security Analytics (SA) server. The following figure shows the CRLs of the PKI Settings.

| CRLs         |             |      |    |       |            |                |   |
|--------------|-------------|------|----|-------|------------|----------------|---|
| + - 0        |             |      |    |       |            |                |   |
| Issuer DN    |             | Туре | ID | Count | Expiration | Next Update On |   |
| Update Cache |             |      |    |       |            |                | r |
|              |             |      |    |       |            |                |   |
| Feature      | Description |      |    |       |            |                |   |

| Feature           | Description                                                                                                    |
|-------------------|----------------------------------------------------------------------------------------------------|
| Issuer DN         | The entity which issued the certificate.                                                                                                    |
| Туре              | The CRL type which can be a HTTP server, LDAP resource, LOCAL CRL, OCSP Responder.                                                                                                    |
| ID                | This is a unique id assigned to the CRLs which is useful in identifying a CRL in the alerts and messages.                                                                                                    |
| Count             | The total number of unique revoked certificates in the CRL.                                                                                                    |
| Expiration        | <ul> <li>Status of the CRL. The values can be Expired, Soon expiring, and Vaild.</li> <li>Expired - The CRL or OCSP Responder certificate is expired.</li> <li>Soon expiring - The CRL or OCSP Responder certificate will expire in less than 24 hours.</li> <li>Vaild - The CRL or OCSP Responder certificate is valid atleast for 24 hours.</li> </ul> |
| Next<br>Update on | The date on which CRL will be updated.                                                                                                    |
| Update<br>Cache   | Manually updates all the CRLs from the source location.                                                                                                    |

#### **CRL Settings**

This allows you to configure CRL settings to validate the CRL for certificate revocation. The following figure shows the CRL Settings sections of the PKI Settings.

| CRL Settings               |                                                     |   |  |  |
|----------------------------|-----------------------------------------------------|---|--|--|
| Failure Mode               | Allow Users to login if Revocation Check fails      |   |  |  |
|                            | O Block Users to login if Revocation Check fails    |   |  |  |
| Revocation Check Mode      | First Check CRLs Then OCSP Responder for Revocation | ~ |  |  |
| Multi CRL Mode             | Combine All CRLs for Revocation Check               | ~ |  |  |
| Save Test User Certificate |                                                     |   |  |  |

| Feature                    | Description                                                                                         |
|----------------------------|----------------------------------------------------------------------------------------------------|
| Failure Mode               | Determines whether a user is allowed to login if the validation fails.                              |
| Revocation<br>check Mode   | Validates the user certificate for revocation.                                                      |
| Multi CRL<br>Mode          | Determines how to process multiple CRLs of the same issuer.                                         |
| Test User Cer-<br>tificate | This is used to check the certificate revocation based on the CRL and settings applied for the CRL. |
| Save                       | Click Save to apply the CRL settings.                                                               |

#### **User Principal Settings**

The User Principal Settings section enables you to specify a field in a certificate to uniquely identify the user for PKI authentication. The following figure shows the Notification Settings, User Principal Settings of the PKI Settings.

User Principal Settings

 Path
 /subjectDN/CN

 Regex
 (.)+

 Configure

| Feature   | Description                                                                                                    |
|-----------|----------------------------------------------------------------------------------------------------|
| P ath     | The path to a field in a certificate which is used to extract a username or userid.                                        |
| Regex     | A regular expression that is used to extract the final username or userid from the value in a certificate at a given path. |
| Configure | Allows you to configure the user principal settings to extract a username or userid.                                       |

#### Enable PKI

Apply

The Enable PKI section enables you to enable PKI authentication in Security Analytics. PKI section enables you to enable PKI authentication in Security Analytics. The following figure shows the Enable PKI sections of the PKI Settings.

| Enable PKI                                               |                                                                                                    |
|----------------------------------------------------------|----------------------------------------------------------------------------------------------------|
| Click Apply to save change<br>effect on next scheduled P | s. Do a Puppet refresh on SA Server for changes to take effect immediately. Otherwise changes will take<br>uppet Refresh in approximately 30 Minutes. |
| Feature                                                  | Description                                                                                                    |
| E nable PKI                                              | Select the option to enable PK I.                                                                                                    |
| Apply                                                    | Enables PK I authentication for Security Analytics users.                                                                                             |

#### **Users** Tab

This topic introduces the features and functions to set up a user account in the Administration Security view > Users tab.

Each Security Analytics user must have a user account. In the Users tab, you can create, edit, delete, enable/disable and unlock a user account.

To access this view, in the **Security Analytics** menu, select **Administration > Security**. The Security view opens to the **Users** tab by default.

| $\gg$ Administration $\odot$ | 🗕 Hosts 🛛 😂 Services    | Svent Sources             | Health & Wellness     | ≊ System | 🖥 Security | Ō 👎      | <b>RSA</b> Security Analytics     |
|------------------------------|-------------------------|---------------------------|-----------------------|----------|------------|----------|-----------------------------------|
| Users Roles                  | External Group Mapping  | g Settings Login          | Banner                |          |            |          |                                   |
| 🕂 — 🗹   🖲 Enable             | e 🔿 Disable 🕴 🚽 Unlock  |                           |                       |          |            |          |                                   |
| 🗆 🔯 🔒 Username               | Name                    | Email Address             | Roles                 |          |            | External | Description                       |
|                              | the second second       |                           |                       |          |            | yes      |                                   |
|                              | and an other            | and the second descent    | factors and           |          |            | no       |                                   |
| 🗌 🥚 WbUser                   | workbenchuser           | the section of the sector | Administrators        |          |            | no       |                                   |
| 🗆 👛 admin                    | Administrator           |                           | Administrators        |          |            | no       | System Administrator              |
| 🗆 😐 new_DPO                  | New DPO                 | new_DPO@emc.com           | Data_Privacy_Officers |          |            | no       | Data Privacy Officer              |
| 🗌 🥚 new_analy                | st new_analyst          | new_analyst@emc.com       | Analysts              |          |            | no       |                                   |
|                              | and the second second   |                           |                       |          |            | yes      |                                   |
|                              |                         |                           |                       |          |            |          |                                   |
| 《 〈   Page 1 o               | f1   > >>   C           |                           |                       |          |            |          | Displaying 1 - 7 of 7             |
| 👤 admin   🌐 English (Unit    | ted States)   GMT+00:00 |                           |                       |          |            | Se       | nd Us Feedback   10.6.0.0.22075-5 |

The Users tab consists of the User grid with a toolbar at the top. These are the toolbar features.

| Feature   | Description                                                                                                    |
|-----------|----------------------------------------------------------------------------------------------------|
| +         | Opens the Add User dialog.                                                                                        |
| -         | Deletes the selected user.                                                                                        |
|           | Opens the Edit User dialog for the selected user.                                                                 |
| Enable    | Enables a disabled user account with all user preferences intact.                                                 |
| O Disable | Blocks user access without deleting user preferences so that upon re-enabling users, user preferences are intact. |

| Feature        | Description                                                                        |
|----------------|------------------------------------------------------------------------------------|
| £              | Unlocks a user account that has been locked due to too many failed login attempts. |
| <b>U</b> nlock |                                                                                    |

The Users grid has these columns.

| Column              | Description                                                                                                    |  |
|---------------------|----------------------------------------------------------------------------------------------------|--|
| Q                   | If this icon appears in a user row, it indicates that the user pass-<br>word has expired.                         |  |
| U sernam e          | Username to log on to Security Analytics.                                                                         |  |
| N am e              | Name of the user to whom the account belongs.                                                                     |  |
| E m ail Address     | Email address of the user.                                                                                        |  |
| Roles               | Role assigned to the user.                                                                                        |  |
| External            | Authentication method, which could be external by Active Dir-<br>ectory or PAM or internal by Security Analytics. |  |
| <b>D</b> escription | Description of the user account.                                                                                  |  |

## **Certificate Attrib utes**

This topic describes the attributes of a certificate. A certificate contains the following attributes:

- Key Usage
- Enhanced Key Usage

The following table lists the attributes for the user and server certificates.

| Certificate<br>Type                                                                        | Key Usage                              | Enhanced Key<br>Usage |  |
|--------------------------------------------------------------------------------------------|----------------------------------------|-----------------------|--|
| User Certificate                                                                           | Digital Signature, Key<br>Encipherment | Client Authentication |  |
| Server Certificate                                                                         | Digital Signature, Key<br>Encipherment | Server Authentication |  |
| <b>Note:</b> If the user or server certificate does not contain any of the above mentioned |                                        |                       |  |

**Note:** If the user or server certificate does not contain any of the above mentioned attribute values, RSA recommends that you obtain a new certificate with these attribute values.

# **System Security and User Management:**

## Troub lesh ooting

This topic provides information about possible issues that you may encounter when configuring or using Public Key Infrastructure (PKI) authentication.

## **Possib le Issues**

This table describes possible problems that you may encounter when you use PKI and solutions to resolve the issues.

| Problem                                                      | Possible Causes                                                          | Solutions                                                                                                    |
|--------------------------------------------------------------|--------------------------------------------------------------------------|----------------------------------------------------------------------------------------------------|
| Unable to im port<br>.pfx file when<br>FIPS is enabled.      | Some . pfx files may not<br>be built with FIPS com-<br>pliant algorithm. | Create a . pfx file that is built using<br>a FIPS compliant algorithm.                                                                                                    |
| Certificate pop-up is<br>not displayed on<br>the IE browser. | The TLS protocol may not<br>be enabled in the Internet<br>Explorer.      | <ul> <li>To enable TLS, perform the following steps:</li> <li>1. In the Internet Explorer, Go to Tools &gt; Internet Options &gt; Advanced &gt; Settings &gt; Security.</li> <li>2. Enable Use TLS 1.2.</li> </ul> |

| Problem                                                        | Possible Causes                                                      | Solutions                                                                                                    |
|----------------------------------------------------------------|----------------------------------------------------------------------|----------------------------------------------------------------------------------------------------|
| Certificate pop-up is<br>not displayed on other<br>b row sers. | Certificate is not present in<br>the browser's certificate<br>store. | <ul> <li>You must import a certificate to<br/>browser's certificate store.</li> <li>For example:<br/>To import a certificate on a Mozilla<br/>Firefox browser, perform the following<br/>steps:</li> <li>1. Go to Menu &gt; Options &gt;<br/>Advanced &gt; Certificates tab.</li> <li>2. Click View Certificates.</li> <li>3. Click the Authorities tab.</li> <li>4. Click Import.</li> <li>5. Browse to select the certificate<br/>and click Open.</li> </ul> |